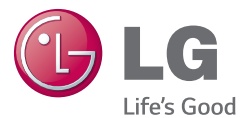

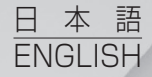

## 取扱説明書 User Guide LG G Pad s.o LG-V480

MFL68624830 (1.0)

www.lg.com

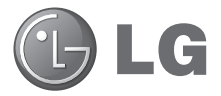

# 取扱説明書

- ・
   画面表示およびイラストが、実際にタブレット に表示される内容と異なることがあります。
- 本書に記載されている内容の一部は、ソフト ウェアおよびサービスプロバイダによって、 お使いのタブレットに該当しない場合があり ます。また、本書のすべての情報は、通知な しで変更されることがあります。
- このタブレットはタッチスクリーンキーボード が搭載されているため、目の不自由な方のご 使用には適していません。
- Copyright ©2014 LG Electronics, Inc. All rights reserved. LGおよびLG ロゴは、LG Groupとその関連会社の登録 商標です。その他の商標は各所有者の所 有物です。
- Google™、Google Maps™、Gmail™、 YouTube™、Hangouts™およびGoogle Play™は、Google, Inc.の商標です。

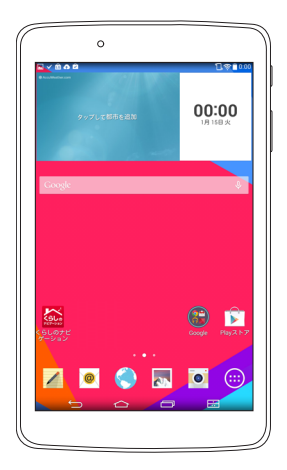

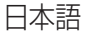

## 目次

| <b>本書について</b><br>本書について<br>商標<br>DivX HD | 5<br>6<br>6 |
|------------------------------------------|-------------|
| 重要な注意事項                                  | 7           |
| タブレットの基本説明                               | 11          |
| タブレットの概要                                 | .11         |
| タブレットの充電                                 | . 13        |
| タブレット使用時間の最適化                            | .14         |
| タブレットの使用時間を延長するには                        | .14         |
| バッテリーの充電レベルを確認する                         |             |
| には                                       | . 15        |
| バッテリーの用途の監視と制御                           | . 15        |
| microSDカードの挿入                            | . 15        |
| microSDカードの取り外し                          | . 16        |
| microSDカードの初期化                           | . 17        |
| 画面のロックおよびロック解除                           | . 17        |
| ノックオン機能を使用した画面の                          |             |
|                                          | . 18        |
| ノック」ート機能を使用した画面の                         | 10          |
| ロック 件 际                                  | . 19        |
| ホーム画面                                    | 20          |
| タッチスクリーンのヒント                             | .20         |
| タップ                                      | . 20        |
| ロングタップ(長押し)                              | . 20        |
| ドラック                                     | . 20        |
| スワイプ                                     | .21         |
| スライド                                     | .21         |

| ピンチによるズーム                                         | .21                                     |
|---------------------------------------------------|-----------------------------------------|
|                                                   | .21                                     |
|                                                   | .21                                     |
| ホーム画面のカスタマイス                                      | 23                                      |
| 複数アフリの美行と切り替えおよひ<br>停止                            | 23                                      |
| デュアルウィンドウの使用                                      | .24                                     |
| ホーム画面のアプリアイコンの                                    |                                         |
| カスタマイズ                                            | .25                                     |
| クイックアクセス                                          | .26                                     |
| 通知                                                | .26                                     |
| アクセス通知                                            | .27                                     |
| 通知パネルのクイック設定                                      | .28                                     |
| 通知パネルのクイック設定のオプ                                   |                                         |
| ションを並べ替えるには                                       | .28                                     |
| 通知パネル上のQスライドアプリ                                   | .28                                     |
| Qスライドアプリの使用                                       | .28                                     |
| ステータスバー上の通知アイコン                                   | .29                                     |
| 複数ユーザー                                            | .30                                     |
| Qスライド                                             | .32                                     |
| スクリーンショットのキャプチャ                                   | .34                                     |
| Qメモ+によるスクリーンショットの                                 |                                         |
| キュプエム                                             |                                         |
| +7/57                                             | 34                                      |
| キャプチャプラスによるスクリー                                   | .34                                     |
| キャプチャプラスによるスクリー<br>ンショットのキャプチャ                    | .34                                     |
| キャプチャプラスによるスクリー<br>キャプチャプラスによるスクリー<br>ンショットのキャプチャ | 34<br>34<br><b>34</b>                   |
| キャプチャプラスによるスクリー<br>キャプチャプラスによるスクリー<br>ンショットのキャプチャ | .34<br>.34<br>. <b>34</b>               |
| キャプチャプラスによるスクリー<br>キャプチャプラスによるスクリー<br>ンショットのキャプチャ | . 34<br>. 34<br>. <b>34</b><br>. 35     |
| キャプチャプラスによるスクリー<br>キャプチャプラスによるスクリー<br>ンショットのキャプチャ | .34<br>.34<br>. <b>34</b><br>.35<br>.36 |

Googleアカウントのセットアップ... 37

| ネットワークおよびデバイスへの          | ~~         |
|--------------------------|------------|
| 安統<br>Wi-Fi              | . 38<br>38 |
| Wi-Fiネットワークへの接続          | 38         |
| Wi-FiをオンにしてWi-Fiネットワーク   |            |
| に接続するには                  | 38         |
| Bluetooth                |            |
| Bluetoothをオンにしてタブレットを    |            |
| Bluetoothデバイスとペアリングする    | )          |
| (Cl\$                    | 39         |
| Bluetooth機能を使用したデータの     |            |
| 送信                       | 40         |
| Bluetooth機能を使用したデータの     |            |
| 受信                       | 41         |
| SmartShare               | 41         |
| さまさまなデバイ人でコンテンツを         | 4.1        |
| 米しU<br>あたいそに             | 41         |
| 円生/达信                    | 41         |
| 近くにめるナハイスのコンテンツを 楽しむ     | 12         |
| クゴーットの住法                 | 4C         |
| 他のデバイフを検索する              | 4C         |
| 10007パイスを快来する            | 4c<br>10   |
| クラウントのコンテンノを使用する…        | 40         |
|                          | <br>       |
| しでしたブルズの口の住住             | 40         |
|                          | 43         |
| しらし人谷里の人下レーシモートを使用       | 기머         |
| Windows Media Playerとの同期 | 40<br>AR   |
|                          | 40         |
| ケーブルを使用したPC接続            |            |
|                          |            |
| 歸先                       | . 48       |
| 連絡先の検索                   | 48         |

| 新しい連絡先の追加<br>お気に入りの連絡先<br>グループの作成                                     | 48<br>48<br>49       |
|-----------------------------------------------------------------------|----------------------|
| <b>Eメール</b><br>Eメールアカウントの管理<br>アカウントフォルダーの操作<br>Eメールの作成と送信<br>Eメールの受信 | 50<br>51<br>51<br>51 |
| エンターテインメント                                                            | 53                   |
| カメラ                                                                   | 53                   |
| ビューファインダの画面構成                                                         | 53                   |
| 詳細設定の使用                                                               | 54                   |
| 写直の撮影                                                                 | 54                   |
| ズーハインまたはズーハアウトする                                                      |                      |
|                                                                       | 55                   |
| ジェスチャーショット                                                            | 55                   |
| 撮影した写真の確認(ギャラリー)                                                      |                      |
| 保存された写真の表示                                                            |                      |
| ビデオの録画                                                                |                      |
| 保存したビデオの視聴                                                            |                      |
| ギャラリー                                                                 | 58                   |
| 画像の表示                                                                 |                      |
| ビデオの再生                                                                |                      |
| 画像とビデオの削除                                                             | 60                   |
| 壁紙として設定                                                               | 60                   |
| スライドショー                                                               | 60                   |
| ビデオ                                                                   | 61                   |
| ビデオの再生                                                                | 61                   |
| 音楽                                                                    |                      |
| メディアデバイス(MTP)モードを                                                     |                      |
| 使用した音楽の転送                                                             | 62                   |

| 曲の再生              | 63  |
|-------------------|-----|
| ツール               | 65  |
| Q× <del>T</del> + |     |
| Qリモート             |     |
| 時計                | 69  |
| 雷卓                | 69  |
| カレンダー             | 70  |
| タスク               | 71  |
| ファイルマネージャー        | 71  |
| ボイスレコーダー          | 72  |
| Google+           | 74  |
| LG SmartWorld     |     |
| Web               | 76  |
| Web<br>ゴニウザ       | 70  |
| ノフリリ              |     |
| ベーンを用く            | / / |
| ラリノマーフ            |     |
| 10フライドの使田         |     |
| マアイルのダウンロード       |     |
| Chrome            |     |
| ジの表示              |     |
| ページを開く            |     |
| 音声によるWebの検索       |     |
| 他のデバイスとの同期        |     |
| ブックマークの追加と参照      |     |
| Chromeのオプションメニュー  |     |
| 設定                | 80  |
| 設定メニューの利用         |     |
| ワイヤレスネットワーク       |     |
| デバイス              |     |
|                   |     |

| 63                                     | パーソナル87                                                              |
|----------------------------------------|----------------------------------------------------------------------|
| 65                                     | システム90                                                               |
| 65                                     | LG Backup94                                                          |
| 67                                     | タブレットのデータのバックアップと                                                    |
| 69                                     | リストアについて94                                                           |
| 69                                     | タブレットデータのLG Backup                                                   |
| 70                                     | 自動バックアップのスケジュール 95                                                   |
| 71                                     | タブレットデータのリストア                                                        |
|                                        |                                                                      |
| / I                                    | タブレットのソフトウェア更新97                                                     |
| / I<br>72                              | <b>タブレットのソフトウェア更新97</b><br>Over-the-Air(OTA)を介したLG                   |
| 71<br>72<br>74                         | <b>タブレットのソフトウェア更新97</b><br>Over-the-Air(OTA)を介したLG<br>タブレットのソフトウェア更新 |
| 71<br>72<br>74<br>74                   | <b>タブレットのソフトウェア更新97</b><br>Over-the-Air(OTA)を介したLG<br>タブレットのソフトウェア更新 |
| 71<br>72<br>74<br>74<br>74             | <b>タブレットのソフトウェア更新97</b><br>Over-the-Air(OTA)を介したLG<br>タブレットのソフトウェア更新 |
| 71<br>72<br>74<br>74<br>74             | <b>タブレットのソフトウェア更新97</b><br>Over-the-Air(OTA)を介したLG<br>タブレットのソフトウェア更新 |
| 71<br>72<br>74<br>74<br>76<br>76<br>77 | タブレットのソフトウェア更新                                                       |

## 本書について

#### 本書について

- タブレットを使用する前に、本書を注意深くお読みください。本書の内容を理 解されることにより、本装置を確実に、正しく安全に使用できます。
- 本書に記載されている画像やスクリーンショットの中には、タブレット上での表示が異なる場合があります。
- 本書の内容は、最終製品やサービスプロバイダまたは通信事業者によって提供されるソフトウェアと異なっている場合があります。本書の内容は予告なく変更される場合があります。本ユーザガイドの最新バージョンについては、LGのWebサイト(www.lg.com)をご覧ください。
- 本装置のアプリとその機能は国、地域、またはハードウェアの仕様によって異なる場合があります。LGは、LG以外のプロバイダによって開発されたアプリを使用したために生じたパフォーマンスの問題に責任を負うことはできません。
- LGは、レジストリ設定の編集やオペレーティングシステムのソフトウェアの変 更から生じる、パフォーマンスや互換性問題には一切責任を負いません。ご使 用のオペレーティングシステムをカスタマイズしようとした結果、本タブレット またはそのアプリが本来の動作をしなくなることがあります。
- 本タブレットに付属のソフトウェア、オーディオ、壁紙、画像、その他のメディアは、用途を限定してライセンス供与されています。これらの素材を抽出して商用その他の目的のために使用すると、著作権法を侵害している可能性があります。ユーザーは、メディアの違法な使用について全面的に責任を負います。
- データサービス、メッセージング、アップロードとダウンロード、自動同期、また はロケーションサービスを使用すると、追加料金が発生する場合があります。
   追加料金が発生しないようにするには、お客様のニーズに適したデータプランを選択します。詳細については、サービスプロバイダにお問い合わせください。

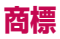

- ・LGおよびLGロゴは、LG Electronics社の登録商標です。
- ・その他の商標および著作権は各所有者の所有物です。

## 

**DivXビデオについて**:DivX®は、Rovi Corporationの子会社であるDivX LLCにより開発されたデジタルビデオ形式です。本製品は、DivXビデオの再生 を確認する厳格なテストに合格した、DivX®公式認定済デバイスです。詳細な 情報や、ファイルをDivXビデオに変換するソフトウェアツールについては、divx. comにアクセスしてください。

DivXのビデオオンデマンドについて:購入されたDivXビデオオンデマンド (VOD)のムービーを再生するためは、本DivX Certified®デバイスを登録 する必要があります。登録コードを取得するには、機器のセットアップメニュー の[DivX VOD]セクションを開きます。登録方法の詳細については、vod.divx. comにアクセスしてください。

DivX Certified<sup>®</sup>は、プレミアムコンテンツを含む最大HD 720pのDivX<sup>®</sup> ビデオの再生に対応しています。

DivX<sup>®</sup>、DivX Certified<sup>®</sup>、および関連ロゴは、Rovi Corporationまたは その子会社の商標であり、ライセンス供与に従って使用されます。

#### 注意: オープンソースソフトウェア

GPL、LGPL、MPL、その他のオープンソースライセンスで該当のソースコードを取得する方法については、http://opensource.lge.com/をご覧ください。

ソースコードとともに、関連するライセンス条件、免責条項、および通知事項 もすべてダウンロードできます。

## 本書をよく読んでから、タブレットの使用を開始してください。

タブレットに問題が発生したときは、修理に出したり、サービス担当者に電話した りする前に、その問題についての説明がこのセクションに記載されていないかど うか確認してください。

#### 1. タブレットのメモリ

タブレットのメモリの使用状況を確認して、不要なアプリをアンインストールする などして、利用可能なメモリを増やしてください。

#### アプリをアンインストールするには

- 1 🔼 > 🜐 > アプリタブ > 設定 🥴 > アプリの順にタップします。
- 2 すべてのアプリが表示されたら、アンインストールするアプリを選択します。
- 3 アンインストールをタップし、OKをタップして確定します。

#### オープンソースのアプリおよびオペレーティングシステム (OS)をインストールする前に

#### ▲ 警告

メーカーが提供する以外のOSをインストールして使用すると、タブレットに 不具合が生じることがあります。また、タブレットは保証の対象ではなくなり ます。

#### ▲ 警告

タブレットや個人のデータを保護するため、アプリをダウンロードするのは Playストアなどの信頼できるソースのみからにしてください。不適切にイン ストールされたアプリがあると、タブレットが正常に動作しなかったり、深刻な エラーが生じたりすることがあります。これらのアプリと付随のデータや設定 は、すべてタブレットからアンインストールする必要があります。

#### 3. 画面ロックの使用

画面ロックを設定してタブレットのセキュリティを保護します。 ▲ > ♥ > ア ブリタブ > 設定 ② > 表示 > 画面のロック > 画面のロックを選択の順にタ ップし、スワイプ、フェイスアンロック、ノックコード、パターン、PIN、パスワード から目的の画面ロックを選択します。画面ロックの種類を忘れたときの安全対 策として、バックアップPINを作成できます。

注意:Googleアカウントを作成するかGoogleアカウントにサインインしてから 画面ロックを設定し、画面ロック設定時に作成したバックアップPINを忘れない ようにしてください。

#### ▲ 警告

#### 画面ロックを使用する場合の注意事項

設定した画面ロックの種類を覚えておくことは非常に重要です。間違った画面ロックを5回使用すると、タブレットにアクセスできなくなります。ロック解除のパターン、PIN、パスワードは、5回まで入力することができます。5回連続して間違えた場合は、30秒後に再試行できます。

#### パターン、PIN、またはパスワード忘れた場合:

#### <パターンを忘れた場合>

タブレット上でGoogleアカウントにログインし、5回とも正ししパターンを入力 できなかったときは、画面下部のパターンを忘れましたか?ボタンをタップしま す。次に、Googleのアカウントでログインするか、またはパターンを選択したと きに入力したバックアップPINを入力する必要があります。

タブレットにGoogleアカウントを設定していない場合や、バックアップPINを忘れた場合は、ハードリセットを実行する必要があります。

#### <PINまたはパスワードを忘れた場合>

PINまたはパスワードを忘れた場合は、ハードリセットを実行する必要があります。

注意:ハードリセットを実行すると、ユーザーアプリおよびユーザーデータがすべて削除されます。

★モ: Googleアカウントにログインしておらず、パターンを忘れた場合は、バックアップPINを入力する必要があります。

#### 4. ハードリセットの実行(工場出荷状態へのリセット)

タブレットにアクセスできなくなった場合は、ハードリセット(工場出荷状態へのリ セット)を実行して初期化します。

1 タブレットの電源をオフにします。

2 最初に音量を下げるキー || を押した状態で、タブレットの右側にある電源/コックキー || を、LGロゴが表示されるまで押し続けます。

3 LGロゴが表示されたら、キーをすべて離します。

- 4 すぐに電源/ロックキー [, 音量を上げるキー |, 音量を下げるキー |] を同時に押したままにします。
- 5 工場出荷状態へのリセット(Factory data rest)画面が表示されたら、キー をすべて離します。
- 6 音量キー ↑ ↓ のどちらかを押してカーソルをYesまで移動させ、電源/ロッ クキー ↑ を押して続行します。
- 7 もう一度ボリューム音量キー (1) のどちらかを押してカーソルをYesまで移動させ、電源/ロックキー (1)を押して確定します。
- 8 タブレットでハードリセットが実行されます。

#### ▲ 警告

ハードリセットを実施すると、ユーザーアプリ、ユーザーデータ、およびDRM ライセンスがすべて削除されます。

#### 5. 画面がフリーズした場合

**画面がフリーズする、またはタブレットを操作しようとしても応答しない場合は、電源/ロックキー** )をLGロゴが表示されるまで8秒以上押し続け、タブレットを再起動します。問題が解決しない場合は、サービスセンターにお問い合わせください。

### タブレットの基本説明

#### タブレットの概要

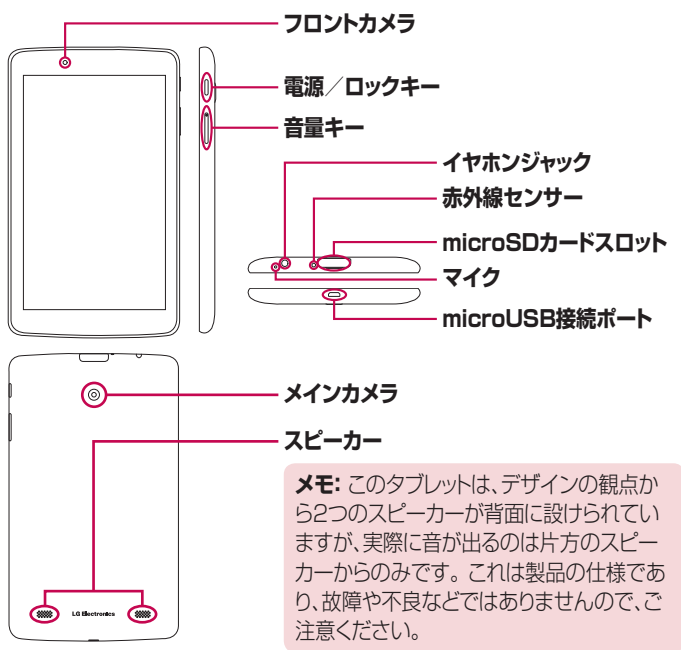

**メモ**:ビデオ撮影やオーディオクリップの録音を行うときは、マイクをふさい でいないか確認してください。

| フロントカメラ            | タブレットを使用されている方の写真を撮ったりビデオ<br>を録画したりするために使用します。ビデオチャットにも<br>使用できます。光学的性能を損なわないように清潔に<br>保ってください。 |
|--------------------|-------------------------------------------------------------------------------------------------|
| 電源/ロックキー           | 押すと、画面をロック/ロック解除します。押し続けると、<br>タブレットのオン/オフ、再起動、機内モードの有効化/無<br>効化、およびサウンド設定の変更が行えます。             |
| 音量キー               | メディアの音量を調整できます。両方のキーを同時に<br>押したままにするとQメモ+機能が起動されます。                                             |
| イヤホンジャック           | オプションのヘッドセットを差し込むと、ハンズフリーで<br>会話できます。 また、ヘッドフォンを差し込んで音楽を聴<br>くこともできます。                          |
| 赤外線センサー            | Qリモートアプリのセンサーとして使用します。                                                                          |
| microSDカード<br>スロット | 音楽、ビデオ、写真などのファイルの格納用にmicroSD<br>カードが挿入できます。                                                     |
| マイク                | ビデオチャットなど音声入力を行うアプリで使用します。                                                                      |
| microUSB接続<br>ポート  | ACアダプタやPC接続用のUSBケーブルなどタブレットと互換性のあるアクセサリを接続できます。                                                 |
| メインカメラ             | 写真を撮ったりビデオを録画したりするために使用しま<br>す。光学的性能を損なわないように清潔に保ってくだ<br>さい。                                    |
| スピーカー              | アプリなどでオーディオ(音楽、ビデオ、サウンドクリップ<br>など)を再生したときに、音が鳴ります。                                              |

#### ▲ 警告

タブレットの上に重いものを置いたり座ったりすると、液晶ディスプレイやタッチスクリーンの機能を損なう可能性があります。

#### ヒント:

- ・メニューキー : をタップすると、開いているアプリで利用可能なオプションを確認できます。
- ・タブレットが操作に対して反応しない場合は、電源/ロックキー ]をLGロゴが 表示されるまで8秒以上押し、タブレットを再起動します。

#### タブレットの充電

タブレットに同梱されているACアダプタは、タブレットの充電に使用します。タブレットを初めて使用する前には、タブレットを完全に充電してください。

★モ:お使いのタブレットには、充電式バッテリが内蔵されています。安全のため、製品に取り付けられたバッテリは取り外さないでください。

警告: タブレットの充電中に画面の操作に問題がある場合は、電源が不安定なことが原因である可能性があります。その場合は、タブレットからUSBケーブルを外すか、またはACアダプタを電源コンセントから外してください。

- 1 ACアダプタとUSBケーブルを接続します。
- 2 USBケーブル(下図参照)をタブレットのmicroUSB接続ポートに差し込み ます。
- 3 ACアダプタを電源コンセントに差します。

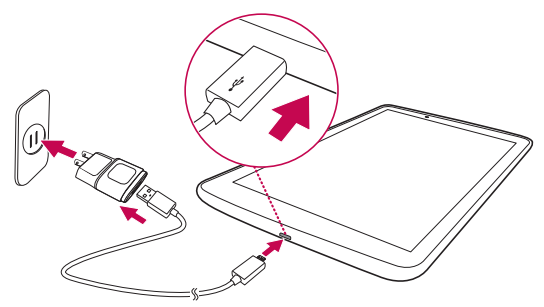

★モ:バッテリを長持ちさせるには、最初にバッテリを完全に充電する必要があります。

#### タブレット使用時間の最適化

充電後のバッテリを長持ちさせるために、バックグラウンドで継続的に実行する 必要のない機能をオフにします。アプリやシステムリソースがどの程度バッテリ 電力を消費するかを監視することもできます。

#### タブレットの使用時間を延長するには

- ・Wi-Fi、Bluetooth、GPSなど、使用していない無線通信をオフにします。
- ・画面の明るさを下げ、画面のタイムアウトの設定を短くします。

- ・Gmail™、カレンダー、連絡先、およびその他のアプリの自動同期をオフにします。
- ダウンロードしたアプリが原因で、タブレットの使用時間が短くなる場合があります。
- ダウンロードしたアプリを使用しているときは、バッテリの充電レベルを確認します。

#### バッテリーの充電レベルを確認するには

- ホーム画面から、アプリ ⊕ > 設定 ⊗ > タブレット情報 > バッテリーを タップします。
- 2 バッテリーの状態(充電または低下)と残量(%)は、画面の上部のメニューに 表示されます。

#### バッテリーの用途の監視と制御

- ホーム画面から、アプリ ⊕ > 設定 ③ > タブレット情報 > バッテリー > バッテリー消費状況をタップします。
- 2 画面には、バッテリーの使用時間と、バッテリーを使用しているアプリやサービスが、使用量の多い順に表示されます。

#### microSDカードの挿入

このタブレットでは、最大32GBの容量のmicroSDカードを使用することができます。microSDカードには、マルチメディアコンテンツを保存することができます。

1 指の爪を装着口に差し込んで、microSDカードスロットのカバーを静かに引き抜きます。

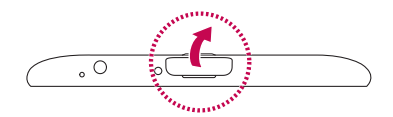

2 接点を画面側に向け、microSDカードをスロットに差し込みます。注意しな がら、microSDカードスロットのカバーを静かにタブレットに押し込んでスロ ットを閉じます。

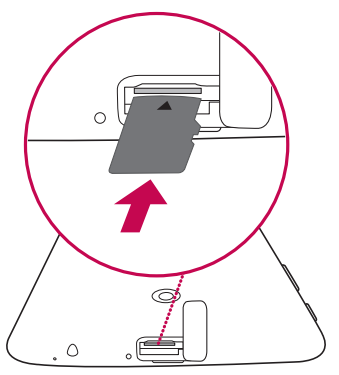

#### microSDカードの取り外し

microSDカードをタブレットから安全に取り外すには、最初にカードをマウント 解除する必要があります。

- ホーム画面から、アプリ ⊕ > 設定 ⊗ > ストレージ > SDカードのマウ ント解除の順にタップします。
- 2 microSDカードトレイを開き、カードを一度奥に押して手前に出します。

3 慎重にmicroSDカードをスロットから引き出します。

警告: microSDカードを取り外す際は、必ず最初にマウント解除してください。マウント解除せずに取り外すと、microSDカードやタブレットが損傷したり、microSDカードに保存されているデータが損なわれたりする場合があります。

#### microSDカードの初期化

警告:初期化すると、microSDカードに保存されているファイルがすべて削除されます。

- 1 ホーム画面から、アプリ 🜐 > 設定 🤢 > ストレージの順にタップします。
- 2 SDカードのデータを消去をタップします(2回)。
- 3 ロック解除パターンを設定した場合は、パターンを入力して、SDカードのデ ータを消去をタップします。カードが初期化され、使用できるようになります。

メモ: microSDカードにコンテンツがある場合、初期化によってすべてのファイルが削除されるため、フォルダ構造が変わる場合があります。

#### 画面のロックおよびロック解除

タブレットをしばらく使用しないでいると、画面が自動的にオフになりロックされ (ロックモードになり)ます。これは、バッテリを節約するためと、誤操作を防ぐた めです。タブレットを使用しないときは、電源/ロックキー ()を押してタブレット をロックします。 画面をロックしたときに実行中のプログラムがあると、画面のロック中もロック モードで実行されている可能性があります。不要な電力消費を避けるために、 ロックモードにする前にすべてのプログラムを終了することをお勧めします (例:Webアクセス、データ通信)。

タブレットのロックモードを解除するには、電源/ロックキー | を押します。ロック画面が表示されます。ロック画面をタップして任意の方向にスライドすると、ホーム画面のロックが解除されます。最後に表示していた画面が開きます。

#### ノックオン機能を使用した画面のオン/オフ

ノックオン機能を使用すると、画面をダブルタップして、画面のオンとオフを簡単 に切り替えることができます。

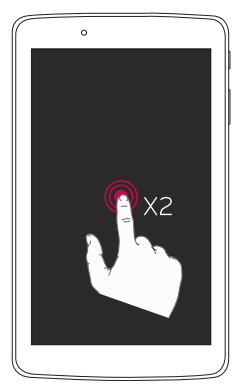

- ・ 画面をオンにするには、画面中央を素早く2回タ ップします。
- ・ 画面をオフにするには、ステータスバー、ホーム画 面の何も表示されていない領域、またはロック画 面を素早く2回タップします。

#### ノックコード機能を使用した画面のロック解除

ノックコード機能を使用すると、画面上のノック(またはタップ)操作を組み合わせて独自のロック解除コードを作成できます。

 オフ状態の画面の任意の場所で、設定した一連の操作を行うと、ホーム画面に 直接アクセスできます。

#### ノックコード機能を起動するには

 ホーム画面から、アプリ ⊕ > 設定 ③ > 表示 > 画面のロック > 画面の ロックを選択 > ノックコードの順にタップします。

2 ロック解除の操作を選択する方法について説明する一連の画面が表示されます。ロック解除操作を忘れたときの安全対策として、バックアップPINを作成する必要があります。

## ホーム画面

#### タッチスクリーンのヒント

タブレットを操作する方法について、いくつかのヒントをご紹介します。

#### メモ:

- ・アイテムを選択するには、そのアイコンの中央をタップします。
- ・強く押す必要はありません。タッチスクリーンは感度が高いため、軽くしっかりタップするだけで感知します。
- ・指の先を使って希望のオブションをタッブします。ほかのアイコンなどを同時にタップしないように注意してください。

#### タップ

1本指で画面を軽く触れる操作です。アイテム、リンク、ショートカット、および画 面上のキーボードの文字を選択します。

#### ロングタップ(長押し)

画面上のアイテムをタップしたまま1秒以上触れ続ける操作です。たとえば、連絡先の使用可能なオプションを開くには、コンテキストメニューが開くまで、連絡 先リストの連絡先にタップし続けます。

#### ドラック

アイテムをタップしたまま、指を浮かさずに目的の位置まで画面上を移動する操作です。ホーム画面のアイテムをドラッグして、再配置することができます。

#### スワイプ

画面を指ですばやく上下左右にはらうようにする操作です。たとえば、ページの 切り替えや文字のフリック入力、画面のロック解除などを行います。

#### スライド

画面内で表示しきれないときなど、画面に軽く触れたまま、目的の方向へなぞる 操作です。たとえば、画面のスクロールやページの切り替えを行います。また、 音量や明るさの調整時にゲージやバーを操作します。

#### ピンチによるズーム

ブラウザ、マップ、またはフォトの使用中に、拡大したい位置に人差し指と親指の 2本を置いて広げると、内容をズームイン(拡大)できます。 逆に指を寄せると、 ズームアウト(縮小)できます。

#### 画面の回転

アプリやメニューの多くで、画面の向きはタブレットの持ち方(縦横)に合わせて 表示されます。

#### ホーム画面

指を左右に滑らせる(スライド)で、表示されるパネルが切り替わります。 各パネ ルは、アプリ、ダウンロードしたもの、ウィジェット、壁紙などを使用してカスタマ イズできます。

ホーム画面の下側のQuickキーを使用すると、よく使用する機能にワンタップで 簡単にアクセスできます。

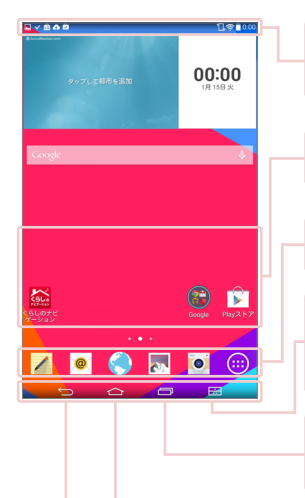

ステータスバー - 時間、Wi-Fi信号強度、バッテリース テータス、および通知アイコンなど、タブレットのステ ータス情報を表示します。

**アプリアイコン** - (アプリ、ウィジェット、フォルダなどの)アイコンをタップすると、開いて使用できます。

**Quickキー** - よく使用する機能にワンタップで簡単 にアクセスできます。

デュアルウィンドウキー - タップすると、デュアルウィンドウモードに変更します。 デュアルウィンドウモードでは、画面を2分割して2つの異なるアプリを同時に使用できます。

最近使用したアプリキー - タップすると、最近使用したアプリが表示されます。 長押して、アプリのメニュ ーオプションを表示することもできます。

**ホームキー** - ホーム画面に戻ります(または、ホーム 画面拡張キャンバスからデフォルトのホーム画面キャ ンバスに戻ります)。長押しすると、Google Nowに アクセスします。

**戻るキー** - 前の画面に戻ります。また、メニュー、ダ イアログボックス、およびオンスクリーンキーボードな どのポップアップ項目を閉じます。長押しすると、デュ アルウィンドウにアクセスします。

#### ホーム画面のカスタマイズ

ホーム画面は、アプリ、ダウンロードしたもの、ウィジェット、壁紙を追加してカス タマイズできます。お気に入りアプリやウィジェットをホーム画面に追加すると、 タブレットがさらに便利に使用できます。

#### ホーム画面にアイテムを追加するには

- 1 ホーム画面の何もない場所をタップし続けます。
- **2 アプリ**または**ウィジェット**タブをタップします。
- 3 目的のアイテムを目的の場所にドラッグしたら、指を持ち上げます。

#### アイテムをホーム画面から削除するには

移動するアイコンにタップしたまま 宁 にドラッグし、指を持ち上げます。

**ヒント:** アプリアイコンをアプリ画面からホーム画面に追加するには、追加するアプリをタップしたまま、目的の場所にドラッグします。

ヒント:フォルダ内に複数のアプリアイコンを追加できます。ホーム画面で1つのアプリアイコンを別のアプリアイコンの上にドロップすると、フォルダが作成されます。

#### 複数アプリの実行と切り替えおよび停止

をタップして最近使用したアプリを表示します。複数のアプリを同時に起動し、開いているアプリを切り替えながら操作することができます。起動しているアプリは、手動で停止することもできます。

#### デュアルウィンドウの使用

デュアルウィンドウ機能は、画面を分割してマルチタスク、ドラッグアンドドロップ、自動リンク、最近使用したアプリを有効にします。

 ■ をタップして画面を分割するか、 ● をアプリリストが表示されるまで 長押しします。

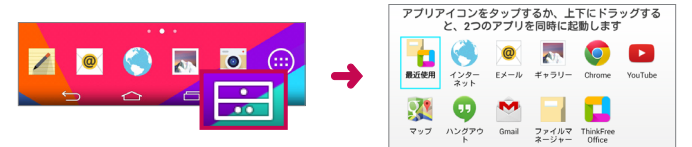

- 2 アプリアイコンをタップするか、目的の場所までドラッグします。
- 3 をタップして次のオプションを表示します。タブをドラッグしてウィンドウ サイズを変更することもできます。

| 0         | 2つの画面を切り替えます。  |
|-----------|----------------|
|           | アプリリストを変更します。  |
| H         | フルスクリーン表示にします。 |
| $\otimes$ | アプリを終了します。     |

#### デュアルウィンドウ機能を無効化するには

2 アプリ ⊕ > 設定 ③ > デュアルウィンドウの順にタップします。
 2 デュアルウィンドウのスイッチをタップし、オフにします。

ヒント: 同時に2つのブラウザアプリを起動することができます。

#### ホーム画面のアプリアイコンのカスタマイズ

ギャラリーの画像を使用して各アプリアイコンをカスタマイズできます。

- アプリアイコンを、現在の位置からアンロックされるまで長押しします。その 後、アイコンを画面にドロップします。編集アイコン がアプリアイコンの 右上隅に表示されます(下の左側の図を参照)。
- 2 もう一度アプリアイコンをタップすると選択可能なアイコンの一覧が表示されます(下の右側の図を参照)ので、目的のアイコンのデザインを選択し、OK をタップします。または、新規追加をタップしてアイコンのサイズを調整し、ギャラリーから画像を選択します。

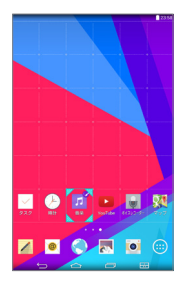

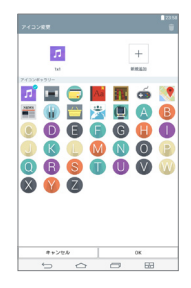

#### 他のホーム画面パネルを表示するには

- ホーム画面で指を左または右にスライド(またはス ワイプ)ます。
- ホーム画面でピンチインしてミニパネルビュー(右 図参照)を表示した後、表示するホーム画面パネル をタップします。

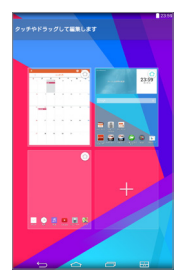

#### クイックアクセス

クイックアクセスの項目を表示するには、画面最下部 のキー領域任意の場所をタップし、上方向にドラッグ します。 Google NowおよびQメモ+が使用できま す(右図参照)。

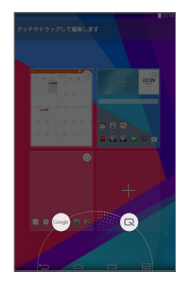

#### 通知

通知を使用すると、新着メッセージ、カレンダーイベント、アラームのほか、ダウンロードなど各種のイベントを通知します。

通知パネルからタブレットの現在のステータスと保留通知を参照できます。通知する内容があると、その内容に応じたアイコンが画面最上部に表示されます。 保留通知のアイコンは左に、Wi-Fiやバッテリの残量などのシステムのアイコン は右に表示されます。

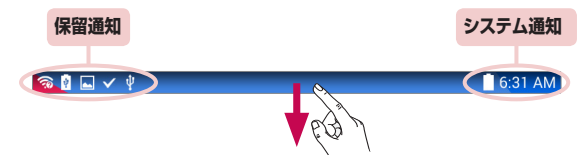

#### アクセス通知

ステータスバーを下にスワイプすると、通知パネルが開いて通知などが表示されます(下図を参照)。通知パネルを閉じるには、画面下部にあるバーを上にスワ イプします。

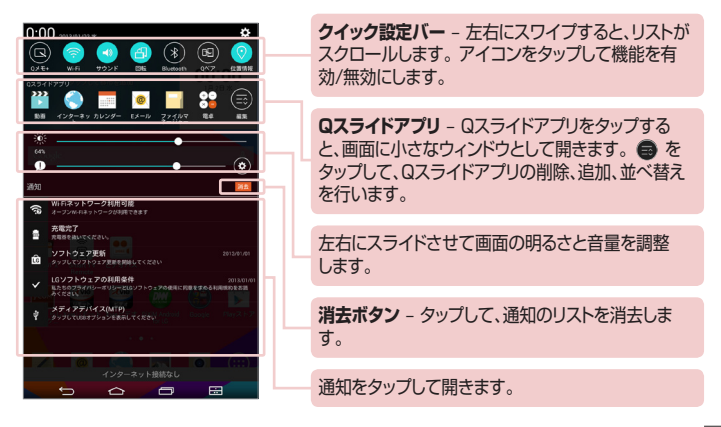

#### 通知パネルのクイック設定

Wi-Fiなどの機能の設定を簡単に切り替えるには、クイック設定を使用します。クイック設定は、通知パネルの上部にあります。

メモ: クイック設定バーのアイコンにタップし続けると、該当する機能の設定 メニューが表示されます。

#### 通知パネルのクイック設定のオプションを並べ替えるには

通知パネルを開き、クイック設定を左にスワイプして ● をタップします。 項目を並べ替えるには、 <>> を目的の位置にドラッグします。 さらにアイコンを追加するには、目的の機能にチェックを入れます。

#### 通知パネル上のQスライドアプリ

Qスライドアプリは、クイック設定バーの下の通知パネル上のバーに表示されます。これらのアイコンを使用すると、TVのピクチャーインピクチャーのように、同じ画面上で素早く便利にマルチタスクを実行できます。Qスライドは、移動、サイズ変更、背景の透明度調整できる小さなアプリウィンドウを画面上に表示します。

★モ: クイック設定バー上のQスライドアイコンをタップすると、Qスライドアプリバーを削除できます。

#### Qスライドアプリの使用

バー内のQスライドアプリをタップして有効にします。有効になると、Qスライド 機能により前面のウィンドウでアプリが開き、バックグラウンドで他のアプリにア クセスすることができます。同時に2個のQスライドウィンドウを開くことがで きます。

#### ステータスバー上の通知アイコン

下の表に表示されているのは、ごく一般的なアイコンの一部です。

| アイコン             | 説明             |
|------------------|----------------|
| ≁                | 機内モード          |
| ý                | Wi-Fiネットワーク接続中 |
| $\hfill \square$ | 有線ヘッドセット接続中    |
| $\circledast$    | Bluetoothオン    |
|                  | システム警告         |
| <sup>1</sup> .   | バイブモードオン       |
| <b>"</b> (i)     | サイレントモードオン     |
|                  | バッテリ完全充電       |
| <b>G</b> 2       | バッテリ充電中        |
| Ð                | コンテンツ共有オン      |
| Ð                | データダウンロード中     |
| Ĺ                | データアップロード中     |
| $\odot$          | アラーム設定中        |
| 9                | GPSオン          |

| C        | データ同期中           |
|----------|------------------|
| $\Sigma$ | 新着のGmailメッセージあり  |
| Φ        | 新着のハングアウトメッセージあり |
|          | メロディ再生中          |
| Ŷ        | USBケーブルでPCに接続中   |
| R        | バッテリーセーブモードオン    |

#### 複数ユーザー

タブレットオーナーのIDは1つしか作成できませんが、ユーザーのIDを複数追加 して、他のユーザーが個別にタブレットにログインしてタブレットを独自に使用で きるようにすることができます。各ユーザーは、それぞれで個別にタブレット設 定を行ったり、個別のストレージスペースを使用したり、個別のアプリ更新権限を 持つことができます。

#### タブレットオーナーの権限

タブレットオーナーのIDでログインしているときのみ、新しいユーザーIDの追加や既存のユーザーIDの削除を行うことができます。

#### 複数のユーザーでタブレットを共有して使用する場合の制限

- すべてのユーザーは、1つのバッテリー、内部メモリ、データ使用状況を他のすべてのユーザーと共有します。
- あるユーザーが設定した言語設定は、他のすべてのユーザーに適用されます。
- 各ユーザーは、独自のコンテンツやデータ(ホーム画面の設定、音の設定など)
   を設定および使用できます。
- どのユーザーも、更新アプリの新しいふるまい(許可)を他のすべてのユーザーの代理として受け入れることができます。
- メッセージやカレンダーでスケジュールされた予定の通知は、指定のユーザー IDにのみ送信されます。
- あるユーザーがクラウドプリントなどを使用してドキュメントの印刷を開始したら、その印刷ジョブはユーザーIDが変更されても継続されます。
- ・データ転送、ダウンロード、マルチメディア再生、通信サービスは、ユーザーID が変更されると停止します。ただし、Playストア経由のデータ転送は、ユーザ ーIDを変更した場合でも続行できます。

#### タブレットに新しいユーザーを追加するには

- ホーム画面から、アプリ ⊕ > 設定 ☺ > ユーザー > ユーザーの追加の 順にタップします。
- 2 追加するユーザーのタイプを選択します。
  - ユーザー:ユーザーは固有のアプリとコンテンツを保有します。
  - 制限したプロフィール:使用できるアプリやコンテンツを選択して制限する ことができます。
- 3 設定ウィザードが開き、新しいユーザーの追加をサポートします。すぐに設定 するをタップします。
  - 新しいユーザーを作成した後は、そのユーザーIDで最初にログインした時 に設定プロセスを完了する必要があります。

#### ユーザーを切り替えるには

- 1 電源/ロックキー | を押してタブレットの画面をロックします。
- 2 もう一度電源/ロックキー || を押し、タブレットの画面を起動します。
- 3 画面下のカラー表示されたアイコンのいずれかをタップします。オーナーID または作成した任意のユーザーIDを選択します。

#### Qスライド

Qスライド機能を使用すると、タブレットのディスプレイの上にウィンドウをオー バーレイし、マルチタスクを簡単に実現できます。Qスライドウィンドウは、通知 パネルのQスライドアプリバーから、またはQスライド機能に対応しているアプ リから直接開くことができます。

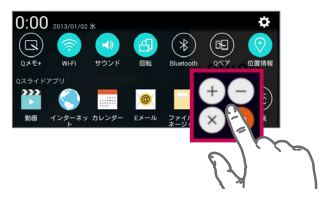

通知パネルを開き、Qスライドアプリバ ーから目的のアプリをタップします。

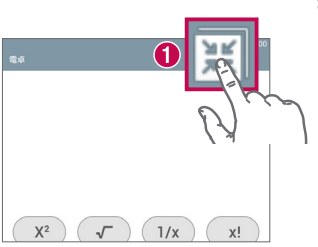

または

Qスライド対応のアプリを使用中に、 をタップします。この操作により、小さなウィンドウとして画面に継続的に表示 されます。

#### Qスライドの使用

Qスライド機能は、関連するアプリを前面のウィンドウで開き、バックグラウンドで他のアプリにアクセスできるようにします。開いたアプリは、終了するまで継続的に表示されます。

|                                                                                                    | 0 | AK<br>MK | Qスライドを実行します。                  |
|----------------------------------------------------------------------------------------------------|---|----------|-------------------------------|
|                                                                                                    | 0 | K N<br>N | Qスライドを終了し、フルウィンドウ表示<br>に戻ります。 |
| X         C         In           G         X         C           T         8         9         X           4         5         6         -           1         2         2         + | 0 |          | Qスライドウィンドウの透明度を調整し<br>ます。     |
| <u>● . 0 = 5</u><br>                                                                                                    | 4 | $\times$ | Qスライドを終了します。                  |
|                                                                                                    | 6 |          | Qスライドウィンドウのサイズを調整し<br>ます。     |

**メモ:** Qスライド機能では同時に2つのウィンドウをサポートできます。Qスラ イドがサポートするアプリは、動画、インターネット、カレンダー、Eメール、ファ イルマネージャー、電卓です。

#### スクリーンショットのキャプチャ

音量を下げるキー || と電源/ロックキー || を同時に2秒ほど押し続けると、スク リーンショットをキャプチャできます。

キャプチャしたイメージを表示するには、アプリ 🌐 > ギャラリー 🔜 > Screenshotsフォルダに移動します。

#### Qメモ+によるスクリーンショットのキャプチャ

キャプチャする画面上で、ステータスバーを下方向にドラッグし、**Qメモ+**  を 選択します。

#### または

両方の音量キー 👔 🛛 を同時に押し続けます。

#### キャプチャプラスによるスクリーンショットのキャプチャ

この機能を使用すると、デフォルトのインターネットブラウザの画面の一部をキャプチャすることができます。

- インターネットアプリを開き、クリーンショットをキャプチャするページに移動 します。
- **2 メニューキー** : > **キャプチャプラス**をタップします。
- 3 ブルーボックスを適切なサイズに調節した後、保存をタップします。選択された領域が、ギャラリーのCapture plusフォルダに保存されます。

#### テキスト(文字)の入力方法

オンスクリーンキーボードは、テキスト(文字)入力が必要な画面で自動的に表示 されます。オンスクリーンキーボードを手動で表示する場合は、テキスト(文字) を入力するテキストフィールドをタップします。本ガイドではLGキーボードにつ いて説明します。
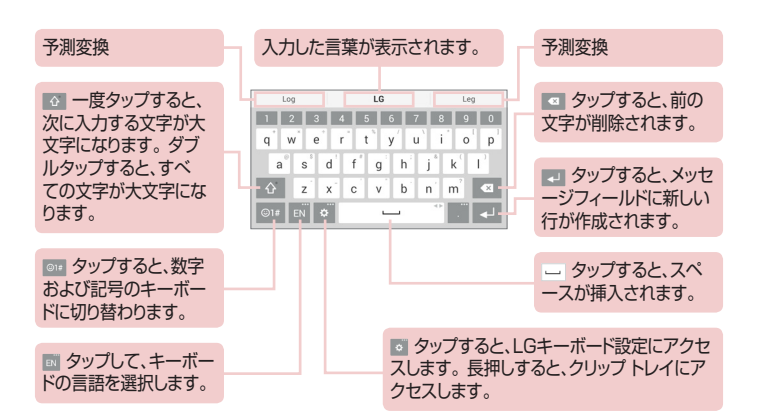

## ジェスチャコントロールを使用した予測変換の入力

キーボードで文字を入力すると、関連する予測変換が表示されます。キーボードの左側をタップまたは上方向にフリックすると、左側の予測変換が選択されます。キーボードの右側をタップまたは上方向にフリックすると、右側の予測変換が選択されます。

### ジェスチャを使用した分割キーボード

分割キーボード機能では、横表示で両手を使ってタイプ入力することができます。キーボードの各半分は、それぞれ画面の左右に分かれます。

### キーボードの高さを変更するには

キーボードの高さを調整すると、画面の表示領域を拡大してキーボードをより簡 単にコントロールできます。

### 拡張キー(数字)を表示するには

メモ: QWERTY、QWERTZ、AZERTYキーボード以外のカスタマイズはできません。この機能は一部の言語に対応していません。

### 特殊文字の入力

オンスクリーンのキーボードを使用すると、特殊文字(「自」など)が入力できます。

たとえば、目的のキーをタップし続けます(「a」のキーなど)。目的の文字が表示 されたら、その文字の上に指をスライドさせてから離して入力します。

**メモ:** 右上隅のキーのシンボルは、他の特殊文字も使用できることを示しています。

# Googleアカウントのセットアップ

タブレットを始めて電源オンしたときに、ネットワークをアクティブにし、Google アカウントにサインインし、特定のGoogleサービスの使用法を設定できます。

# Googleアカウントのセットアップ方法

・セットアップ画面からGoogleアカウントにサインインします。

### または

ホーム画面から、アプリ (1)> アプリタブ > 設定 (2)> アカウントと同期
 > アカウントを追加 > Googleの順にタップします。

すでにGoogleアカウントを持っている場合は、既存のアカウントをタップし、 Eメールアドレスとパスワードを入力した後、 をタップします。 アカウントを持っていない場合は、新しいアカウントをタップして、新しいGoogleアカウントを 作成するのに必要な情報を入力します。

タブレットにGoogleアカウントをセットアップすると、Web上のGoogleアカウントと自動的に同期します。

Web上のアプリやサービスの連絡先、Gmailのメッセージ、カレンダーイベント、 およびその他の情報がタブレット上の情報と同期されます(同期される内容は 各自の同期設定によって異なります)。

サインイン後は、タブレット上でGmailを使用したり、Googleのサービスを活用したりすることができます。

# ネットワークおよびデバイスへの接続

# Wi-Fi

Wi-Fiを使用すると、ワイヤレスアクセスポイント(AP)の通信範囲内で高速イン ターネットアクセスを使用できます。

### Wi-Fiネットワークへの接続

タブレットでWi-Fiを使用するには、ワイヤレスアクセスポイントまたは「ホットス ポット」にアクセスする必要があります。アクセスポイントの中にはオープンなも のがあり、簡単に接続できます。一方、隠されているものやセキュリティ機能を 使用するものもあります。この場合は、こうしたポイントに接続できるようタブレ ットを構成する必要があります。バッテリーを長持ちさせるためには、使用して いないときはWi-Fiをオフにします。

### Wi-FiをオンにしてWi-Fiネットワークに接続するには

- ホーム画面から、アプリ ⊕ > アプリタブ > 設定 ③ > Wi-Fiの順にタッ プします。
- 2 の をタップしてWi-Fiをオンにして、利用可能なWi-Fiネットワークのスキャンを開始します。
- 3 検索をタップし、範囲内にあるアクティブなWi-Fiネットワークのリストを参照 します。
  - セキュリティ保護されたネットワークにはロックアイコンが付いています。
- 4 ネットワークをタップして接続します。
  - ネットワークがセキュリティ保護されている場合は、パスワードその他の認証情報の入力を求めるプロンプトが表示されます(詳しくは、接続するネットワークの管理者にお問い合わせください)。
- 5 ステータスバーに、Wi-Fiの状態を示すアイコンが表示されます。

# Bluetooth

Bluetoothを使用してデータを送信できますが、他の多くの携帯電話やタブレットのようにBluetoothメニューからではなく、対応するアプリを実行して送信します。

### メモ:

- LGは、Bluetoothワイヤレス機能を使用して送受信されるデータの損失、 傍受、誤使用に関する責任を負いません。
- 適切にセキュリティ保護された信頼できるデバイスとの間でのみデータの 共有や受信を行ってください。デバイスとの間に障害物があると、送受信 可能な距離が短くなることがあります。
- ・一部のデバイス、特にBluetooth SIGによってテストまたは認定されていないデバイスは、お使いのタブレットと互換性がない場合があります。

### BluetoothをオンにしてタブレットをBluetoothデバイスとペアリ ングするには

タブレットとBluetoothデバイスを接続するには、あらかじめペアリングしておく 必要があります。

- ホーム画面から、アプリ ⊕ > アプリタブ > 設定 ③ > Bluetoothの順 にタップします。
- 2 Bluetoothスイッチ 💿 をタップしてオンにします。
- 3 タブレット名の横のチェックボックスをタップして、他のBluetoothデバイスからこのタブレットが見えるようにします。

メモ:お使いのタブレットを表示させる時間を選択するには、メニューキー
 ※ 検出可能時間のタイムアウトの順にタップします。

4 使用可能なデバイスが一覧表示されます。ペアリングするデバイスをタップします。

**メモ:** デバイスのタイプによっては、パスキーを入力して確認しなければならない場合や、デバイスが自動的にペアリングを実行する場合があります。

5ペアリングが正常に終了すると、ペアリングしたデバイスとお使いのタブレットは接続します。

★モ:お使いのタブレットは、ハンズフリープロファイルをサポートしていません。そのため、BluetoothヘッドセットやBluetooth対応デバイスなど一部のアクセサリにあるコール機能は、お使いのタブレットでは使用できません。

### Bluetooth機能を使用したデータの送信

1 アイテムを開いて < をタップします。

### または

アイテムを長押しすると表示されるメニューの共有を選択します。

#### または

アイテムを開いてメニューキー 🔢 > 共有の順にタップします。

2 Bluetoothをタップして、Bluetoothを介して共有します。

メモ:オプションの選択方法は、データの種類によって異なることがあります。

3 データを送信するBluetooth対応デバイスを検索して送信します。

## Bluetooth機能を使用したデータの受信

- タブレットへのファイルの送信方法については、お使いのBluetoothデバイ スのユーザーガイドを参照してください。
- 2 データを送信するBluetoothデバイスとお使いのタブレットをペアリングして接続しておいてください。その状態でデバイスからデータの送信操作を行い、タブレットがデータ受信の承認を求めたら、承諾をタップします。

# SmartShare

SmartShare機能は、ギャラリー、音楽アプリなどで簡単に使用できます。

## さまざまなデバイスでコンテンツを楽しむ

タブレットのコンテンツは、さまざまなデバイスと共有できます。 🕞 または 🔋 をタップし、 SmartShareをタップすると、ギャラリーや音楽アプリでコンテン ツを共有できます。

# 再生/送信

Play - TVやBluetoothスピーカーなどでコンテンツを再生できます。

**Beam** – BluetoothおよびSmartShare Beam対応デバイスにコンテンツを 送信できます。

• SmartShare Beam - Wi-Fi Direct経由でコンテンツ機能を高速転送できます。

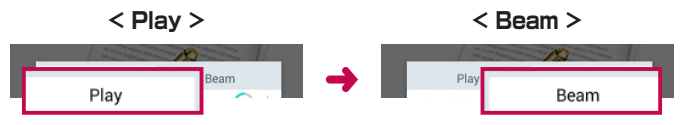

# 近くにあるデバイスのコンテンツを楽しむ

近くにあるデバイス(PC、NAS、モバイルデバイスなど)のコンテンツを、ギャラ リーや音楽アプリなどで楽しめます。

### タブレットの接続

自分のタブレットや、同じWi-Fiネットワーク内にあるその他のDLNA対応デバイスを接続できます。

### 他のデバイスを検索する

周辺デバイスをタップすると、DLNA対応デバイスが表示されます。 デバイスに接続すると、コンテンツを表示できます。

# クラウンドのコンテンツを使用する

クラウド(Dropboxなど)上のコンテンツを、ギャラリーや音楽アプリなどで使用 できます。

# クラウドの使用

**メモ:**使用するクラウドによって、サポートされる機能が異なる場合があります。また、クラウドによってはデータの取得に時間がかかる場合があります。

### 1 ギャラリーまたは音楽アプリで、クラウドを選択します。

2 使用するクラウドを選択します。

3 クラウドのコンテンツはログインした後に使用できます。

4 クラウドを設定してクラウドを使用するアプリを選択します。

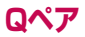

タブレットと携帯電話を、Qペアを介して接続することにより、着信、メッセージ、 およびSNSの通知をタブレットと携帯電話間で同期できます。

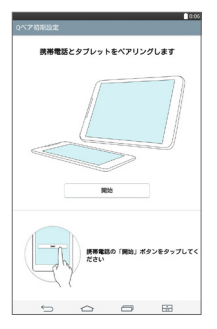

1 最初にタブレットでQペア ■ を起動し、初期設定 > OK > 開始をタップした後、携帯電話で同じ手順を実行します。

**ヒント:** Qペアは携帯電話にはプリインストールされていない場合があります。その場合は、Google Playストアに移動し、「QPair」を検索してインストールしてください。

### メモ:

- ・ QPairlはAndroid 4.1以降が実行されている携帯電話で機能します。携帯 電話のモデルによっては、機能の一部が制限されることがあります。
- ・QペアはBluetooth機能を使用するので、Qペアの使用中にBluetooth設 定を変更すると正常に機能しなくなる可能性があります。

2 Bluetooth接続は自動的にオンになります。

### Qペア機能

着信通知 - 携帯電話に着信が入ると、タブレットに通知を送信します。通知には 呼び出し側の番号が表示され、電話に出たり電話を拒否したりすることができま す。着信音、着信音量、着信時のバイブレーションなどの通話設定を変更したり、 着信時に拒否メッセージを送信したりすることもできます。

★モ: Bluetooth技術でサポートされている通話だけを受信できます。タブ レットからはQペア機能を使用して発信することはできません。

メッセージ通知 - 携帯電話がメッセージを受信するとタブレットに通知を送信します。メッセージポップアップ、メッセージプレビュー、通知音、通知バイブレーションなどのメッセージ設定も変更できます。

SNS通知 - 携帯電話がSNSの通知を受信すると、タブレットのステータスバーに表示します。

メモ: この機能を有効にするには、携帯電話でQペアSNS通知オプションを オンにします(設定 > ユーザー補助 > QペアSNS通知)。このオプション を利用すると、タブレット上でSNS通知を確認することができます。

Qメモ+転送 - 現在のQメモ+をタブレットのギャラリーに保存すると、携帯電話のギャラリーにも同時に保存されます。

インターネット共有 - 携帯電話のWi-Fiテザリングを使用してインターネットに 接続します。 最近使用したアプリステッカー - ペアリングされているタブレットと携帯電話 の双方に同じアプリがインストールされていて、片方のデバイスがそのアプリを 最後に使用していた場合、もう一方のデバイスがロックを解除すると、そのアプ リを示すステッカーが表示されます。

# USBケーブルでのPC接続

タブレットをPCに接続して充電したり、タブレットからPC(またはその逆)にデータを転送したりできます。

# USB大容量のストレージモードを使用した音楽、写真、ビデオの転送

- 1 USBケーブルを使用してタブレットをPCに接続します。
- 2 PCにLG Android Platform Driverがインストールされていない場合は、 手動で設定を変更する必要があります。設定を変更するには、ステータス バーを下方向にスライドさせ、現在のUSB接続モード > メディアデバイス (MTP)をタップします。

3 これで、PCでメディアデバイスの内容を確認して、ファイルを転送できます。

★モ: PC接続設定を変更する場合、ステータスバーを下方向にスライドさせ、USB PC接続オプションを選択します。この設定は、USBケーブルをタブレットに接続している場合にのみ表示されます。

## Windows Media Playerとの同期

Windows Media PlayerがPCにインストールされていることを確認します。

- 1 USBケーブルを使用して、Windows Media Playerがインストールされて いるPCにタブレットを接続します。
- 2 メディアデバイス(MTP)オプションを選択します。
- 3 接続されると、PCにポップアップ ウィンドウが表示されます。Windows Media Playerオプションを選択して音楽ファイルを同期します。
- 4 ポップアップウィンドウで自分のタブレットの名前を編集または入力します(必要な場合)。
- 5 音楽ファイルを選択して同期リストにドラッグします。
- 6 同期を開始します。
- ・Windows Media Playerと同期するためには、次の要件を満たす必要があります。

| 項目                            | 要件                                        |
|-------------------------------|-------------------------------------------|
| OS                            | Microsoft Windows XP SP2、Vistaま<br>たはそれ以降 |
| Window Media Playerの<br>バージョン | Windows Media Player 10以降                 |

・Windows Media Playerのバージョンが10より古い場合、10以降のバージョンをインストールします。

## Mac OS Xユーザー向けのUSBケーブルを使用したPC接続

Android File Transferプログラムを設定することにより、タブレットからMac OS X PCに、またはその反対方向に、メディアコンテンツを転送できます。

- Macユーザー向けandroid.comのWebサイト(http://www.android. com/filetransfer/)からAndroid File Transferプログラムをダウンロード してインストールします。
- 2 タブレットをコンピューターに接続し、AFT(Android File Transferプログラム)アプリケーションをダブルクリックして起動します。
- 3 メディアコンテンツを確認でき、メディアファイルをタブレット(またはPC)に 対して双方向にドラッグアンドドロップできます。

# 連絡先

タブレットに連絡先を追加し、連絡先が同期できるGoogleアカウントその他の アカウントと同期します。

# 連絡先の検索

- ホーム画面から、アプリ > アプリタブ > 連絡先 ▲ をタップして連絡先リ ストを開きます。
- 2 連絡先を検索ボックスをタップして連絡先の名前を入力します。画面の左側の文字をタップして、その選択した文字で始まる名前にアクセスすることもできます。

## 新しい連絡先の追加

- 1 ホーム画面から、アプリ > アプリタブ > 連絡先 🔹 をタップします。
- 2 連絡先を新規登録 をタップします。連絡先をタブレットだけに登録するのか、アカウントに登録するのか選択します。
- 3 新しい連絡先に画像を追加する場合は、 たタップします。写真を撮影を 選択してカメラで写真を撮影するか、ギャラリーから選択を選択します。次 に、画像を参照して選択します。
- 4 姓、そして名をタップして、名前の情報を入力します。
- 5 電話番号など、連絡先の詳細を入力します。
- 6 保存をタップします。

# お気に入りの連絡先

よく電話をかける連絡先は、お気に入りに分類できます。

### 連絡先をお気に入りに追加するには

- ホーム画面から、アプリ > アプリタブ > 連絡先 > 連絡先タブタップして連絡先を開きます。
- 2 お気に入りに登録する連絡先をリストから選択してタップします。
- 3 連絡先名の右側にある星 をタップします。星の色がゴールドに変わり、 該当の連絡先がお気に入りに追加されます。

### お気に入りリストから連絡先を削除するには

- ホーム画面から、アプリ > アプリタブ > 連絡先 (2) をタップして連絡先を 開きます。
- 2 お気に入りタブをタップして、お気に入りの連絡先を表示します。
- 3 お気に入りから削除する連絡先をリストから選択してタップします。
- 4 連絡先の名前の右にある星をタップします。星の色がグレーに変わり、該当の連絡先がお気に入りから削除されます。

# グループの作成

- ホーム画面から、アプリ > アプリタブ > 連絡先 (1) をタップして連絡先を 開きます。
- 2 グループタブをタップしてから 🎿 をタップします。
- 3 作成するグループの名前を入力します。
  - 作成したグループに連絡先を追加するには、メンバーを追加をタップします。
  - 作成したグループを保存するアカウントを変更するには、アカウントフィール ドをタップします。
- 4 保存をタップして、作成したグループを保存します。

**メモ:** グループを削除しても、そのグループに割り当てられた連絡先は削除 されません。連絡先の中に残ります。

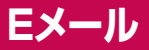

Eメールアプリを使用して、Yahoo!、MSN、AOLなどのサービスから受信したEメールを読むことができます。Eメールアプリは、アカウントタイプとして、POP3、IMAP、およびExchangeをサポートします。

必要なアカウント設定は、サービスプロバイダまたはシステム管理者から入手 できます。

## Eメールアカウントの管理

ホーム画面で、**Eメール** 
をタップします。Eメールアプリを初めて起動する
と、Eメールアカウントの設定を支援する、セットアップウィザードが開きます。
最初のセットアップの後、受信ボックスの内容が表示されます。複数のアカウントを追加した場合、アカウントを切り替えることができます。

#### 別のEメールアカウントを追加するには

 ・Eメールアプリを開き、メニューキー 1 > 設定 > アカウントを追加の順に タップします。

### アカウントを切り替えるには

複数のアカウントを設定した場合、アカウントを簡単に切り替えることができま す。 Eメールフォルダーで、(画面最上部の)現在のアカウントをタップしてから、 アクセスしたいアカウントをタップします。

### Eメールのアカウント設定を変更するには

すべてのアカウントに適用される設定を行うには、Eメールアプリを起動し、メニ ユーキー : > 設定 > Eメール設定の順にタップします。特定のアカウントに のみ適用される設定を行うには、個々のアカウントをタップします。

#### Eメールアカウントを削除するには

 ・Eメールアプリを開き、メニューキー 三 > 設定 > メニューキー 1 > アカ ウントを削除の順にタップし、削除するアカウントをタップして削除 > はいを 選択します。

# アカウントフォルダーの操作

**Eメール**アプリを開き、メニューキー 記 をタップしてフォルダーを選択します。 各アカウントには、受信トレイ、送信トレイ、送信済み、および下書きフォルダーが あります。アカウントのサービスプロバイダがサポートしている機能によっては、 その他のフォルダーがある場合もあります。

# Eメールの作成と送信

- 1 Eメールアプリで、メール作成 🗹 をタップします。
- 2 メッセージの受信者のアドレスを入力します。テキスト(文字)を入力すると、 連絡先に登録されているアドレスで一致するものが表示されます。アドレス が複数ある場合は、セミコロンで区切ります。
- 3 必要に応じて、添付 Ø をタップしてファイルを添付します。
- 4件名とメッセージを入力します。

#### **5 送信** をタップすると、メッセージが送信されます。

機内モードで作業している場合のようにネットワークと接続していない場合、 送信したメッセージは、ネットワークに再接続されるまで送信トレイフォルダー に格納されます。保留中のメッセージがある場合、送信トレイがアカウント画 面に表示されます。

# Eメールの受信

受信トレイで新しいEメールを受信すると、音または振動で通知され(音と振動の設定によります)、ステータスバーに通知アイコンが表示されます。

# エンターテインメント

# カメラ

カメラアプリを開くには、ホーム画面のカメラ 💽 をタップします。

ビューファインダの画面構成

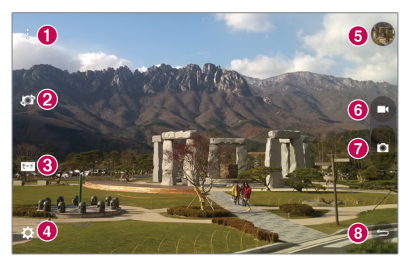

- ① クリーンビュー タップすると、ビューファインダでのメニューの表示と非表示が切り替わります。
- ② カメラの切り替え 背面のカメラレンズと前面のカメラレンズを切り替えます。 す。画面をスワイプしてカメラを切り替えることもできます。
- ③ モード 撮影モードをオートまたはパノラマモードに設定できます。
- ④ 設定 このアイコンをタップして、設定メニューを開きます。
- ⑤ ギャラリー 最後に撮影した写真を表示します。この操作でギャラリーにア クセスして、カメラモードで保存された写真を表示できます。
- 6 ビデオモード タップすると、ビデオの録画が開始します。
- ◎ 撮影 写真を撮影します。
- 8 終了 タップすると、カメラを終了します。

# **メモ:** 写真を撮影する前に、カメラのレンズが汚れていないか確認してください。

### 詳細設定の使用

ビューファインダで 🐼 をタップすると、詳細オプションが表示されます。

| W4M | 写真の解像度を選択します。高い解像度を選択すると、ファイルサイズが大きくなり、メモリに保存できる写真が少なくなります。 |
|-----|-------------------------------------------------------------|
|     | キキコフト 心で ア 古 た 担 髟 ノ キ オ                                    |

- 音声コマンドで写真を撮影します。
- 撮影ボタンを押した後の遅延時間を設定します。写真にユーザー自身 が入る場合に便利です。
- 写真の位置調整に便利なグリッド線を画面に表示します。
- ② ヘルプガイドが開き、機能の操作法を参照できます。

**ヒント:** カメラを終了すると、タイマーなど、一部の設定がデフォルトに戻ります。次の写真を撮影する前に、これらの設定を確認してください。

### 写真の撮影

- 1 カメラアプリを起動します。
- 2 被写体にレンズを向けます。
- 3 をタップして写真を撮影します。クリーンビューモードでは、画面の任意の箇所をタップして写真を撮影することもできます。

## ズームインまたはズームアウトするには

写真撮影やビデオ録画でズームインを行うには、画面上の任意の場所に指を2 本置いて広げます。ズームアウトするには、指を閉じます。

### ジェスチャーショット

ジェスチャーショット機能では、前面カメラを使用して手のジェスチャーで写真を 撮影することができます。写真を撮影するには、前面カメラで検知され画面に表 示されるまで掌を開いて画面に向けます。次に、手を閉じて握り拳にすると、そ のジェスチャーを認識してタイマーが開始されます。

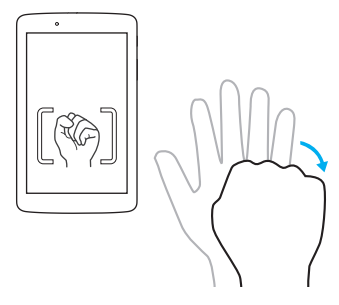

### 撮影した写真の確認(ギャラリー)

- 1 撮影ボタンのそばの⑤ギャラリー(注:クリーンビューモードでは表示されていません)をタップします。
- 2 ギャラリーをタップし、OKをタップします。
- 3 最後に撮影した写真が表示されます。表示された写真をタップすると、以下の メニューが表示されます。

| 2       | 写真を編集します。                     |
|---------|-------------------------------|
| Ď       | 続けて別の写真を撮影します。                |
| \$      | 他のデバイスと、またはSNSなどを介して写真を共有します。 |
| Ĵ       | 写真を削除します。                     |
| :       | その他のオプションにアクセスします。            |
| $\star$ | お気に入りに写真を追加します。               |

**ヒント**: ソーシャルネットワークのアカウントを持ち、タブレットにアカウントが 設定されている場合、SNSコミュニティで写真を共有できます。

メニューアイコン 📰 をタップすると、次のオプションが開きます。

**SmartShare** – SmartShare機能を使用して写真を共有します。

**画像を設定** - 写真を**ロック画面の背景、壁紙**または**連絡先の写真**として使用します。

移動 - 写真を他のアルバムに移動します。

コピー - 選択した写真をコピーして他のアルバムに保存します。

クリップボードにコピー - 写真をコピーしてクリップボードに保管します。

スライドショー - 現在のフォルダ内にある写真を自動的に次々と表示します。 左に回転する/右に回転する - タップすると、写真が左または右に回転します。 トリミング - 写真のトリミングを実行します。指を画面上で動かし、トリミング する領域を選択します。

位置情報を追加 - 写真に位置情報を追加します。

リネーム - 選択した写真の名前を編集します。

印刷 - 写真を印刷できます。

ファイル情報 - 写真の詳細を表示します。

### 保存された写真の表示

カメラアプリから、保存した写真にアクセスできます。 ⑤ギャラリー(注:クリーン ビューモードでは表示されていません)をタップすると、保存した写真が表示で きます。

- 1 写真の表示や編集に使用するアプリを選択します。ギャラリー またはフォト きをタップします。
- 2 OKをタップします。
  - ・他の写真を表示するには、左右にスクロールします。
  - 写真を拡大または縮小するには、画面をダブルタップするか、2本の指を置き、次にそれを広げます(縮小するには2本の指を互いに近づけます)。

## ビデオの録画

- 1 カメラアプリを起動します。
- 2 ビデオの被写体にレンズを向けます。
- 3 ビデオモードアイコン □ をタップして録画を開始します。
- 4 録画の長さを示すタイマーが表示されます。
- 5 録画を終了するには、画面で 🖸 をタップします。

### ヒント:

- ・ 
   ・ 
   をタップすると、録画を一時停止します。
- ・ 

   をタップすると、ビデオの録画中に写真を撮影します。

### 保存したビデオの視聴

ビデオの録画後に保存したビデオにアクセスできます。 ⑤ギャラリーをタップすると、保存したビデオを視聴できます。

- 1 ビューファインダで、撮影ボタンのそばの⑤ギャラリーをタップします。
- 2 ギャラリーが画面に表示され、録画した最新のビデオが表示されます。 指を 左に滑らせると、他のビデオにスクロールできます。
- 3 ビデオの再生アイコン 🕒 をタップすると、ビデオが自動的に再生されます。

メモ:ビデオは、ギャラリーやフォトのアプリで再生できます。

**メモ:** 画面を強く押しすぎないようにしてください。タッチスクリーンは十分 感度が高く、軽くしっかりタップするだけで感知します。

# ギャラリー

マルチメディアファイルすべてにアクセスしやすいように、内部メモリに格納できます。このアプリを使用すると、マルチメディアファイルを写真やビデオのように表示できます。

ホーム画面から、アプリ 🥶 > アプリタブ > ギャラリー 🌄 の順にタップします。

画像とビデオファイルをすべてギャラリーで管理し、共有することができます。

### メモ:

- タブレットにインストールされているソフトウェアによっては、サポートされていないファイル形式があります。
- エンコードの種類によっては、適切に再生されないファイルがある場合があります。
- ファイルサイズが使用可能なメモリ量を超えている場合は、ファイルを開く ときにエラーが発生することがあります。

### 画像の表示

**ギャラリー**アプリ ■ を起動すると、利用可能なフォルダが表示されます。 Eメールなど、他のアプリが画像を保存するとき、画像を格納するために Downloadフォルダが自動的に作成されます。同様に、スクリーンショットをキャ プチャすると、Screenshotsフォルダが自動的に作成されます。フォルダをタッ プして開きます。

画像は作成日順に表示されます。フルスクリーンで表示するには、画像を選択します。次または前の画像を表示するには、右または左にスクロールします。

### ビデオの再生

**ギャラリー**アプリ ■ を開き、アルバムを選択します。ビデオファイルには再生 アイコン ● が表示されます。ファイルを選択するには、それをタップします。 再生に使用するアプリを選択してから(フォトアプリ 参 または動画アプリ ど をタップします)、OKをタップすると、ビデオの再生が始まります。

### メモ:

- 動画アプリを使用してビデオを再生しているときに画面の明るさを調整するには、画面の左側を上下にスライドさせます。音量を調整するには、画面の右側を上下にスライドさせます。
- ・動画アプリを使用してビデオを再生しているときに巻き戻しまたは早送りを 行うには、画面を左右にスライドします。

### 画像とビデオの削除

次のいずれかを実行します。

- フォルダ内で

   をタップして削除する写真やビデオを選択し、
   削除をタップ

   してからはいをタップして確定します。
- 表示している写真またはビデオを削除するときは、 をタップしてからはい
   をタップして確定します。

### 壁紙として設定

表示している写真を壁紙に設定するときは、メニューアイコン … > 画像を設 定をタップし、ロック画面の背景、壁紙または連絡先の写真を選択します。

# スライドショー

アルバムごとか、すべての写真を選択して、写真をスライドショーとして表示させることができます。ホーム画面でギャラリー 🔜 をタップします。

 表示する写真が含まれているアルバムをタップし、メニューアイコン > ス ライドショーの順にタップして、表示するイメージを選択し、次へをタップして スライドショー設定を確認し、開始をタップします。

スライドショーの再生を停止するには、画面をタップします。

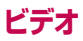

ギャラリーからお気に入りのビデオをすべて再生できます。

### ビデオの再生

- ホーム画面から、アプリ ⊕ > アプリタブ > ギャラリー 
   > 動画の順に タップして、動画の一覧を表示します。
- 2 再生するビデオを選択すると、以下のような動画再生画面になります(アプリの選択画面が表示される場合は、動画アプリを選択してください)。

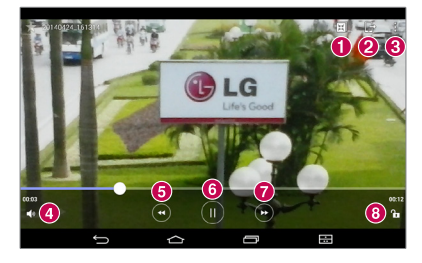

| 0 | λĶ       | Qスライドにアクセスして、小さなウィンドウにビデオを表示します。                 |
|---|----------|--------------------------------------------------|
| 0 | ß        | SmartShare機能を介してビデオを共有します。                       |
| 8 | :        | その他のオプションにアクセスします。                               |
| 4 | <b>N</b> | ビデオの音量を調節します。                                    |
| 6 | •        | タップし続けると、3秒ずつ巻き戻されていきます。一度タップする<br>と、10秒巻き戻されます。 |
| 6 |          | ビデオ再生を一時停止します。                                   |

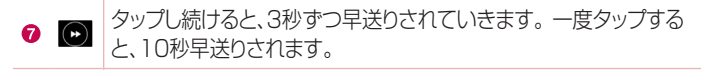

ビデオ画面をロックまたはロック解除します。

ビデオの鑑賞中に音量を変更するには、タブレットの右側にある音量キーを押 します。

ギャラリー > 
(タイトルバーの左上) > 動画をタップし、次にリスト内のビデ オをタップし続けて、共有、削除、トリム、リネーム、およびファイル情報のオプシ ョンにアクセスします。

**ヒント:** ビデオの再生中に画面の明るさを調整するには、画面の左側で上または下にスライドさせます。音量を調整するには、画面の右側で上または下にスライドさせます。

# 音楽

お使いのタブレットには音楽プレーヤが付属しており、お気に入りのトラックをすべて再生できます。音楽プレーヤを使用するには、ホーム画面から、アプリ 😁 > アプリタブ > 音楽 🔽 の順にタップします。

### メディアデバイス(MTP)モードを使用した音楽の転送

- 1 USBケーブルを使用して、タブレットをPCに接続します。
- 2メディアデバイス(MTP)オプションを選択します。タブレットがご使用のコンピュータの新しいハードドライブとして表示されます。ドライブをクリックして表示します。PCからこのドライブフォルダにファイルをコピーします。

## 曲の再生

### 1 ホーム画面から、アプリ 🜐 > アプリタブ > 音楽 🗾 の順にタップします。

**2曲**タブをタップします。

3 再生する曲を選択します。

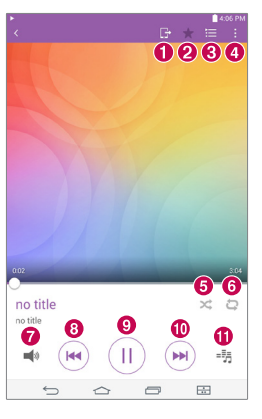

| 0 | G                     | SmartShare機能で音楽を共有します。 |
|---|-----------------------|------------------------|
| 0 | *                     | 現在の曲をお気に入りに設定します。      |
| 8 | ١                     | 現在の再生プレイリストを表示します。     |
| 4 | ÷                     | その他のオプションにアクセスします。     |
| 6 | $\boldsymbol{\times}$ | シャフルモードを設定します。         |
| 6 | Q                     | 繰り返しモードを設定します。         |

| 0 | <b>N</b> | 音楽の音量を制御します。                                          |
|---|----------|-------------------------------------------------------|
| 8 |          | 曲の初めに戻ります。2度タップすると、前の曲に戻ります。タップ<br>し続けると、3秒ずつ巻き戻されます。 |
| 9 |          | 再生を一時停止します。                                           |
| 0 |          | アルバムまたはプレイリストの次の曲に移ります。タップし続ける<br>と、3秒ずつ早送りされます。      |
| 0 | -53      | オーディオ効果を設定します。                                        |

音楽の再生中に音量を変えるには、タブレット右側の音量キーを押します。 リスト中の曲をタップし続けると、次のオプションにアクセスできます。 再生、プレイリストに追加、削除、共有、詳細情報、検索

### メモ:

- タブレットのソフトウェアによっては、サポートされていないファイル形式が あります。
- ファイルサイズが使用可能なメモリ量を超えている場合は、ファイルを開く ときにエラーが発生することがあります。
- ・音楽ファイルの著作権は、国際条約と各国の著作権法によって保護されていることがあります。したがって、音楽の再生またはコピーの際に、許可やライセンスの取得が必要になる場合があります。一部の国では、著作権がある作品の個人的なコピーが国内法により禁止されています。このような作品の利用に関しては、ファイルをダウンロードまたはコピーする前に、関係各国の法律を確認するようにしてください。

# ツール

# QXE+

Qメモ+機能ではメモを作成し、スクリーンショットをキャプチャできます。Qメモ +を使用して画面をキャプチャし、描画して、家族や友人と共有しましょう。

## メモの作成

- ホーム画面から、Qメモ+ ≥ の順にタップして新しいメモを作成します。
- 2 タイピングで直接テキスト(文字)を入力するか、使用するペンの種類とカラ ーを選択して手書きでテキストを入力することができます。
- 3 メモを保存するとき、または保存したメモを開いて () をタップすると、リマ インダを追加してイベントのリマインダ通知を設定できます。
- 4 データネットワークが利用可能な場合は天気や位置情報を追加できます。

## Qメモ+オプションの使用

画面最上部のQメモ+ツールバーでは、次のオプションを使用できます。

| H   | Qスライドでメモを開きます。                                        |
|-----|-------------------------------------------------------|
| * * | 前の操作を元に戻したり、繰り返したりできます。                               |
| T   | テキスト(文字)を編集したり、カラーや位置を調整できます。                         |
| ×   | 手書きでテキスト(文字)を入力できます。 使用するペンの種<br>類、太さ、透明度、カラーを選択できます。 |
| •   | メモの変更内容を消去します。                                        |
|     | Qメモ+にメモを保存します。                                        |

|            | その他のオプションにアクセスします。   |
|------------|----------------------|
| Ċ          | イベントのリマインダ通知を設定できます。 |
| Ğ          | メモに天候情報を挿入できます。      |
| <b>•</b> - | GPSを使用して位置情報を追加できます。 |

### Qメモ+でスクリーンショットをキャプチャするには

1 Qメモ+機能にアクセスするには、ステータスバーを下にスライドして ◎ を タップします。

#### または

両方の音量キーを同時に1秒間押します。

- 2 ツールバーから目的のメニューオプションを選択し、メモを作成します。
- 3 3 をタップするとメモが保存されます。Qメモ+は、戻るキー をタップ していつでも終了できます。

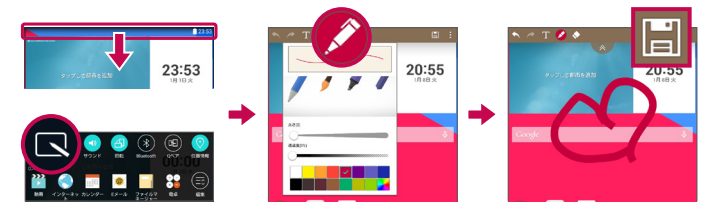

メモ: Qメモ+使用中は、指先を使用してください。 爪を使わないようにして ください。

# Qリモート

QuickRemoteを使用すると、タブレットが、自宅のTV、ブルーレイ(Blu-ray)またはDVD用の万能リモコンに変ります。

**メモ:** Qリモートは、一部のデバイスやエリアで使用できない場合があります。

### Qリモートを起動および構成するには

- ホーム画面から、アプリ ⊕ > アプリタブ > Qリモート № の順にタップ します。
   Qリモートの初期セットアップは、通知パネルから開始することもできます。ス テータスバーを下方向にスワイプし、Qリモートアイコン ⑩ をタップしてか
   らリモコンを追加をタップします。
- 2 リビングルーム をタップして部屋の種類を選択し、● をタップして機器を追加します。

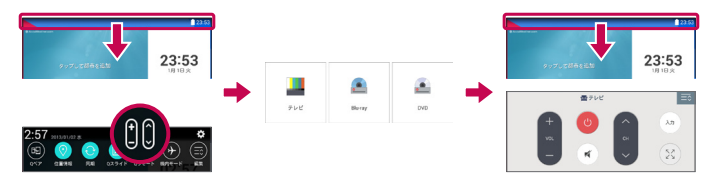

3 機器の種類とブランドを選択したら、画面に表示される指示に従って機器を 設定します。 メモ: Qリモートの操作は、従来からご使用の通常の赤外線(IR)リモコンと同様です。Qリモート機能を使用する場合は、タブレット上部の赤外線センサーを覆ってしまわないよう注意してください。モデル、製造元、またはサービス会社によっては、この機能がサポートされない場合があります。

### Qリモートの使用

- 1 Qリモート 🔐 を起動し、リモコンを構成した部屋を選択します。
- 2 画面左側のQリモートバー上で、目的のリモコンの種類/名前をタップして選択します。
- 3 表示されたリモコンのボタンをタップします。

★モ: TVのリモコンを追加するとき、Qリモートでは適切なリモコンを構成するために入力ボタンを使用できます。入力ボタンを構成するとき、TVの入力ソースは変更できます。TVの入力ソースをリセットするには、Qリモート上の入力ボタンを数回タップします(TVに接続された機器の数によります)。

### Qリモートオプション

Qリモートのオプションメニューにアクセスするには、メニューアイコン … をタ ップして目的のオプションを選択します。

メモ:バックグラウンドで音楽を再生中にQリモートボタンを押すと、1秒間、 無音(ミュート)になります。

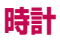

### アラームの設定

- ホーム画面から、アプリ ⊕ > アプリタブ > 時計 (と) > の順にタップ します。
- 2 アラームを鳴らす時間を設定します。
- 3 繰り返し、スヌーズ間隔、バイブレート、アラーム音、アラーム音量、アプリ自 動起動、パズルロックおよびメモを設定します。
- 4保存をタップします。

★モ: アラームリスト画面でアラーム設定を変更するには、メニューアイコン
 ■ をタップして設定を選択します。

# 電卓

### 電卓の使用

- 1 ホーム画面から、アプリ 🜐 > アプリタブ > 電卓 🎇 の順にタップします。
- 2 数字キーをタップして数字を入力します。
- 3 単純な計算では、実行する計算式(数字と +)、-)、 ≤) または (÷))をタップ してから =) をタップします。

### メモ:

- ・複雑な計算では、メニューアイコン ⋮ をタップし、関数電卓を選択してから目的の機能を選択します。
- ・計算履歴を表示するには、メニューアイコン 🔃 > 計算履歴の順にタップ します。

## カレンダー

タブレットに追加してカレンダーに同期するように構成した各アカウントのイベントがカレンダーに表示されます。

### カレンダーに予定を追加するには

- ホーム画面から、アプリ (1) > アプリタブ > カレンダー ご の順にタップ します。
- 2 左上隅のメニューをタップすると、カレンダービュー(日、週、月、年、予定リスト)を変更できます。
- 3 イベントを追加する日付をタップし、 🕂 をタップします。
- 4 イベント名フィールドをタップして、イベント名を入力します。
- 5場所フィールドをタップして、場所を入力します。日付を確認して、イベントの 開始時刻と終了時刻を入力します。
- 6 イベントにメモを追加する場合は、内容フィールドをタップして、詳細を記入します。
- 7 アラームを繰り返す場合は、繰り返しを設定し、必要に応じて通知を設定します。
- 8 カレンダーに予定を保存するには、保存をタップします。

**メモ:**カレンダー上の一点を長押しすると、その日付にカレンダーのイベント を素早く保存できます。イベント名と時刻を入力し、**保存**をタップするだけで す。**詳細情報**をタップして詳細な情報を入力したり、後で予定に詳細を追加 して更新することもできます。
### カレンダービューを変更するには

表示しているカレンダーアプリの日付にかかわらず、カレンダービューは簡単に 切り替えることができます。タイトルバーの左上隅にある 
をタップするか画 面上で左から右にスワイプするだけで、カレンダービューのメニューが表示され ます。 日、週、月、年、または予定リストをタップします。

# タスク

タスクアプリは、MS Exchangeアカウントと同期させることができます。タ スクの作成や管理は、タブレットから、またはMS OutlookやMS Office Outlook Web Accessから行えます。

- 1 ホーム画面から、アプリ ⊕ > タスク ∨ の順にタップします。
- 2 (画面右上隅の)新規タスク追加アイコン 🕂 をタップします。
- 3 必要に応じて件名、開始日、期日、内容、繰り返し、通知を設定します。
- 4保存をタップします。

### ファイルマネージャー

ファイルマネージャアプリを使用して、内部/外部ストレージにあるファイルを管理できます。

ファイルマネージャーでは、ファイルを簡単に表示および管理できます。ファイ ルタイプ(全ファイル、音楽ファイル、画像ファイル、動画ファイル、ドキュメントフ ァイル、クラウドファイル)をタップし、必要なフォルダーをタップするだけでファ イルが見つかります。

### ファイルマネージャーアプリを開くには

ホーム画面から、アプリ 
 ・ アプリタブ > ファイルマネージャー 
 ・の
 ・ 順にタップします。

#### ファイルマネージャーのオプション

ファイルマネージャーのアプリを起動し、全ファイル > 内部ストレージの順に タップして(画面上の)次のオプションにアクセスします。

| Ħ | Qスライドウィンドウでファイルマネージャーを開くことができます。 |
|---|----------------------------------|
| Q | ファイルまたは情報を検索できます。                |
| + | 新しいフォルダーを作成できます。                 |
| ÷ | ファイルおよびフォルダーを他の場所に移動できます。        |
|   | ファイルおよびフォルダーを他の場所にコピーできます。       |
| Ť | ファイルおよびフォルダーを削除できます。             |
| : | その他のオプションにアクセスできます。              |
|   |                                  |

## ボイスレコーダー

音声のメモやその他のオーディオファイルを録音するには、ボイスレコーダーを 使用します。

### 音または音声の録音

 ホーム画面から、アプリ (1)>アプリタブ > ボイスレコーダー 10 の順に タップします。

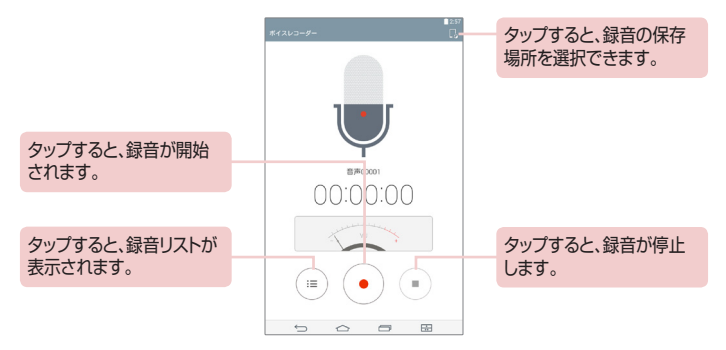

メモ:録音可能時間は、実際に録音できる時間と異なる場合があります。

#### 音声メモの管理

ボイスレコーダーリストの画面:

- ・共有アイコン < をタップし、使用可能な選択肢でボイスメモを共有します。
- ・削除アイコン 🦳 をタップし、削除するボイスメモを選択します。
- リスト中のボイスメモをタッブし続けると、次のオブションにアクセスできます。
   共有、削除、リネーム、トリム、またはファイル情報を選択します。

## Google+

Google+アプリを使用すると、GoogleのSNSを通じて人々とつながり続けることができます。

ホーム画面から、アプリ 🜐 > アプリタブ > Google 🎲 > Google+ 🔀 の順にタップします。

**メモ:**地域やサービスプロバイダによっては、このアプリを利用できない場合 があります。

## LG SmartWorld

LG SmartWorldには、フォント、テーマ、ゲーム、各種のアプリなどの楽しいコン テンツが多数用意されています。

### タブレットからLG SmartWorldにアクセスする方法

- 2 ログインをタップし、LG SmartWorldのID/パスワードを入力します。まだ サインアップしていない場合は、登録をタップし、LG SmartWorldのメンバ ーシップを受け取ります。
- 3希望するコンテンツをダウンロードします。
- ・LG SmartWorldは、通信事業者または国により、利用できない場合があります。

### メモ: ዕ アイコンがない場合

- モバイルWebブラウザを使用して、LG SmartWorld (www.lgworld.com)にアクセスし、国を選択します。
- 2 LG SmartWorldアプリをダウンロードします。
- 3 ダウンロード済みファイルを実行してインストールします。
- 4 🔞 アイコンをタップして、LG SmartWorldにアクセスします。

#### LG SmartWorld以外では利用できない特典

- 1 LG SmartWorldに用意されているホームテーマ、キーボードテーマ、およびフォントでタブレットをカスタマイズすることによって、自分だけのスタイルで飾り付けることができます(ただし、このサービスは特定のデバイスでのみ利用できます。利用可能かどうかは、LG SmartWorldのWebサイトにてご確認ください)。
- 2 常時ご提供しているプロモーションにご参加いただくと、LG SmartWorld の特別なサービスをご利用いただけます。

# Web

# ブラウザ

このアプリを使用すると、インターネットを閲覧することができます。 ブラウザ を使用すると、タブレットでゲーム、音楽、ニュース、スポーツ、エンターテインメ ントなどの世界を、どこで何を楽しむとしても、スピーディにフルカラーで楽しむ ことができます。

ホーム画面から、アプリ 🜐 > アプリタブ > インターネット 🌏 の順にタッ プします。

| 38           | Qスライドを実行します。                                                                        |
|--------------|-------------------------------------------------------------------------------------|
| ◀            | 1ページ戻ります。                                                                           |
|              | 現在のページの後に接続したページに1ページ進みます。これは、戻るキーをタップした場合とは逆です。 <b>戻るキー ←</b> つ では、前のページ<br>に戻ります。 |
| $\mathbb{C}$ | 現在のページを更新します。                                                                       |
| $\triangle$  | ホームページに移動します。                                                                       |
| ×            | ブックマークにアクセスします。                                                                     |
| :            | その他のオプションにアクセスします。                                                                  |

### ページを開く

- 新しいページを開くには、ブラウザの上部の をタップします。
- 他のWebページに移動するには、画面最上部のタブをタップしてページを表示します。

### ブックマーク

ブックマークしたWebページを開くには、ブラウザツールバーの上の 🛐 をタッ プしてページを選択します。

#### 履歴

ブラウザツールバーの 💽 をタップして**閲覧履歴**タブを選択し、最近訪問した WebページのリストからWebページを開きます。 履歴を消去するには、 🔂 を タップしてすべての履歴を消去します。

### Qスライドの使用

この機能を使用すると、現在のアプリを閉じずにインターネットにアクセスできます。

ブラウザにコンテンツを表示した状態で 🖬 をタップします。すると、タブレット で他の情報を参照できます。ブラウザをフルスクリーンで表示するには、 🛂 を タップします。

#### ファイルのダウンロード

ダウンロードアプリを使用すると、ダウンロードされたファイルを確認できます。 ホーム画面から、アプリ 😁 > アプリタブ > ダウンロード 🛃 の順にタップ します。

### Chrome

Chromeを使用して情報を検索したりWebページを閲覧したりします。 ホーム画面から、アプリ 🙂 > アプリタブ > Chrome 💿 の順にタップしま す。

**メモ:**地域やサービスプロバイダによっては、このアプリを利用できない場合があります。

### Webページの表示

(画面上部の)アドレスフィールドをタップし、Webアドレスまたは検索条件を入力してから、キーボードの 📧 をタップします。

### ページを開く

- 新しいページに移動するには、ブラウザ上部の をタップします。
- ・別のWebページに移動するには、画面上部のタブをタップしてページを選択します。

### 音声によるWebの検索

アドレスフィールドをタップして 🤳 をタップし、キーワードを話してから、表示されたキーワード候補の1つを選択します。

**メモ:**地域やサービスプロバイダによっては、この機能を利用できない場合があります。

### 他のデバイスとの同期

同じGoogleアカウントでログインしているとき、他のデバイス上のChromeで 使用するために、開いているタブとブックマークを同期します。

他のデバイス上で開いているタブを表示するには、メニューアイコン **II** > 最 近使ったタブの順にタップします。すべてのデバイスで、同一のGoogleアカウ ントにサインインしている必要があります。Webページを選択します。

### ブックマークの追加と参照

ブックマークを追加するには、URLバーの ☆ をタップします。 ブックマークしたWebページを開くには、メニューアイコン II > ブックマーク の順にタップして目的のページを選択します。

### Chromeのオプションメニュー

メニューアイコン : をタップすると、次のオプションにアクセスできます。

- ・新しいタブ 新しいWebページタブが開きます。
- ・新しいシークレットタブ 新しいシークレットウィンドウが開きます。
- ・ブックマーク ブックマークしたWebページを表示します。
- ・最近使ったタブ 他のデバイスで開いているWebページを表示します。
- ・履歴 閲覧データ(これまでにアクセスしたWebページ)を表示します。
- 印刷… Webページを印刷します。選択すると、ネットワーク上のプリンタを 自動的に検出するか、手動で使用プリンタを入力して印刷します。
- ・PC版サイトを見る PC用のページを表示します。
- ・設定 Chromeアプリ固有の設定を変更できます。
- ヘルプとフィードバック タブレットでのChromeアプリの使用に関する情報 を表示し、Chromeのデベロッパにフィードバックを送信できます。

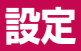

### 設定メニューの利用

- ホーム画面から、アプリ ⊕ > アプリタブ > 設定 ③ の順にタップします。
   または
  - ホーム画面で最近使用したアプリキー 🧰 を長押ししてから、システム設定 をタップします。
- 2 設定のカテゴリを選択し、目的のオプションを設定します。

### ワイヤレスネットワーク

#### Wi-Fi

Wi-Fi - 利用可能なWi-Fiネットワークに接続するためにWi-Fiをオンにします。 利用可能なWi-Fiネットワークのリストが表示されます。1つを選んでタップする と、そのネットワークに接続できます。

メモ:検索をタップし、利用可能なWi-Fiネットワークのスキャンを開始します。

Wi-Fiメニューでメニューアイコン 🚺 をタップすると、次のオプションにアクセ スできます。

接続(WPSボタン) - セキュリティ保護されたWi-FiネットワークにWPSボタン で接続できます。

接続(WPS PIN) - セキュリティ保護されたWi-FiネットワークにWPS PINで 接続できます。 ネットワークを追加 - 新しいWi-Fiネットワークを手動で入力できます。

Wi-Fi Direct - アクセスポイントがなくてもWi-Fiデバイスと直接接続できます。

Wi-Fiの詳細設定 - 詳細なWi-Fi設定にアクセスします。

インタラクティブチュートリアル - Wi-Fi機能に関する便利なチュートリアルを 表示します。

#### ヒント: MACアドレスの取得方法

MACアドレスフィルタリングが設定されている一部のワイヤレスネットワークで接続を設定するには、タブレットのMACアドレスをルータに入力する必要があります。

MACアドレスは、次のユーザーインターフェイスの中にあります。ホーム画面から、アプリ 🜐 > 設定 🔞 > Wi-Fi > メニューアイコン 🔢 > Wi-Fiの 詳細設定の順にタップします。

#### Bluetooth

Bluetoothを使用するには、Bluetoothのワイヤレス機能のオン/オフを切り替えます。Bluetoothをオンにすると、他のBluetoothデバイスとペアリングして接続できます。

Bluetooothメニューのメニューアイコン 🚺 をタップすると、次のオプションに アクセスできます。

**タブレット名の編集** - ペアリングや接続の際に簡単に識別できるようにタブレット名を変更します。新しいタブレット名を入力してから**保存**をタップします。

検出可能時間のタイムアウト - ペアリングおよび接続しようとする他の Bluetoothデバイスからタブレットが見える時間を設定します。

2分、5分、1時間、タイムアウトなしから選択します。

受信ファイルを表示 - Bluetooth受信ファイルを一覧表示します。

インタラクティブチュートリアル - Bluetooth機能に関する便利なチュートリアルを表示します。

#### データ使用

期間を指定してデータの使用量を表示します。リスト内のアプリをタップすると アプリのデータ使用量が表示されます。

#### その他

その他のワイヤレスおよびネットワーク設定を設定できます。

機内モード - 機内モードを設定できます。機内モードを有効にすると、ワイヤレ ス接続はすべて無効になります。

Miracast - タブレットの画面と音声をMiracastのドングルやTVにミラーリングできます。

SmartShare Beam - SmartShareビームを介してLGの携帯電話やタブ レットからマルチメディアコンテンツを受信できます。

LG PC Suite - Wi-Fi接続を許可してコンピュータとタブレット間で音楽と画像を転送できます。

**メディアサーバー** - DLNAを通じで近くのデバイスとマルチメディアコンテン ツを共有できます。

**VPN** - 以前構成したVPN(Virtual Private Networks)のリストを表示しま す。別の種類のVPNを追加できます。

★モ: VPNを使用する前に、ロック画面のPIN、パスワードまたはパターンを 設定する必要があります。

## デバイス

#### サウンド

**サウンドプロフィール** - サウンド、バイブレートのみ、またはサイレントのいず れかのサウンドプロファイルを設定します。

ボリューム - 通知音、タッチフィードバックとシステム、音楽、ビデオ、ゲームと そのほかのメディア用の音量を管理します。

バイブレートの強さ - 通知、タップ時のバイブレートの強さを設定します。

通知音 - デフォルトの通知音を設定します。

**タッチ操作音** - タップ操作に反応するボタン、アイコンその他の画面上のアイ テムにタップしたとき音が出るようにタブレットを設定できます。

画面ロック時の音 - 画面をロック/ロック解除したとき、音が出るようにタブレットを設定できます。

**キー操作バイブレート** - タブレット画面にタップしたとき、バイブレーションでフィードバックするように設定できます。

#### 表示

ホームスクリーン

テーマ - お使いのタブレットの画面のテーマを設定します。

壁紙 - ホーム画面で使用する壁紙を設定します。

**スクリーン効果** - 画面を変更するためにスワイプしたときの効果を設定します。

ホーム画面のループを許可する - ホーム画面の連続スクロールを設定する チェックマークを付けます。これによって、端に達したとき、反対側にスクロー ルバックする必要がなくなります。 設定のバックアップとリストア - アプリ、ウィジェットの構成およびテーマを バックアップし、復旧することができます。

ヘルプ - ホーム画面に関する情報を表示します。

画面のロック

**画面ロックを選択** - タブレットのセキュリティを保護するための画面ロックの 種類を設定します。

**壁紙** - ロック画面の壁紙を設定します。 **ギャラリー**または**壁紙ギャラリー**か ら選択します。

ウィジェット - ロック画面でウィジェットを表示できます。

**所有者情報** - タブレットを紛失した場合にロック画面に表示する連絡先情報 を入力できます。

**ロックタイマー** – 画面がタイムアウトした後、自動的にロックするまでの時間 を設定します。

電源ボタンですぐにロックする - チェックマークを付けると、電源/ロックキ ーが押されたとき、直ちに画面をロックします。この設定は、セキュリティロッ クタイマーの設定を上書きします。

画面の明るさ - 画面の明るさを調整します。夜間の明るさをタップすると、深 夜12時から早朝6時までの明るさが自動的に0%になるように設定されます。

バックライト点灯時間 - 画面が自動的にオフになるまでに時間を設定します。 画面OFFエフェクト - 画面がオフになったときに使用されるスクリーンオフ効 果を設定します。

縦横表示の自動回転 - タブレットを回転したときに、画面表示の方向が自動的 に切り替わるように設定します。 スクリーンセーバー - スクリーンセーバースイッチ (1) をタップするとオン/ オフが切り替わります。オンにすると、タブレットがクレードルに入っているか、充 電しているか、またはその両方の状態でスリープしているときに、設定したスクリ ーンセーバーが表示されます。時計またはGoogleフォトから選択します。

**メモ:** スクリーンセーバーがオンになっている場合、充電が遅くなることがあります。

フォントタイプ - 表示フォントの種類を変更します。

フォントサイズ - 表示フォントのサイズを変更します。

**スマートスクリーン** – 画面を見ていることをタブレットが検知すると、画面をオンのままにします。

**ホームタッチボタン** - バーに表示されるホームタッチボタンの種類と場所を設定できます。色と背景も選択できます。

センサー感度補正 - センサーの傾きおよび速度の精度を向上させます。

ストレージ

**内部ストレージ** - タブレットのメモリの総容量と、メモリを消費しているデータの種類を表示します。

SDカード - microSDカードの総メモリ容量を表示します。

**SDカードのマウント/マウント解除** - microSDカードをタブレットにマウントまたはマウント解除し、格納されたデータへのアクセス、カードの初期化、安全な取り外しができるようにします。microSDカードがインストールされていない場合、この設定は選択できなくなっています。

**SDカードのデータを消去** - microSDカードの内容を恒久的に消去し、タブレットで使用できるように準備します。

バッテリー

**バッテリー情報** - タブレットの使用によるバッテリー電力の消費量を表示します。バッテリーの残量はパーセントで表示されます。使用可能な推定残り時間も表示されます。

ステータスバーに表示 - バッテリの残量をステータスバーにパーセントで表示 します。

バッテリーセーブ - 省電力オブションの項目としてバッテリーを管理します。ス イッチ ・ たタップすると、この機能が有効になります。バッテリーセーブを タップすると、以下のオプションが表示されます。

- バッテリーセーブをONにします:バッテリーセーブをオンにするバッテリー残量レベルを設定します。
- ・自動同期:自動同期をオフにします。
- ・Wi-Fi: 使用していない場合は、Wi-Fiをオフにします。
- ・Bluetooth: 使用していない場合は、Bluetoothをオフにします。
- タップ時のバイブレート:タップ時のバイブレーションによるフィードバック をオフにします。
- ・ **画面の明るさ**: 画面の明るさを調整します。
- ・バックライト点灯時間:画面のタイムアウトを調整します。

**ヘルプ** - タップすると、バッテリーセーブのヒントにアクセスできます。

#### スマートクリーニング

未使用のアプリ、保存したファイル、インターネット一時ファイルを管理できます。

アプリ

現在実行中やダウンロード済みなどのアプリのリストを表示します。

左右にスワイプすると、ダウンロード済み、SDカード、実行中、すべてのアプリの詳細を確認できます。

詳細を表示するにはアプリ名をタップし、実行を停止するには強制終了(または 停止)をタップしてからOKをタップします。

### デュアルウィンドウ

分割表示 - フルスクリーンでリンクをクリックするかEメールの添付文書(画像のみ)をタップしたときに、タブレットが自動的にデュアルウィンドウを開くようにします。

ヘルプ - デュアルウィンドウ機能の使用に関するヘルプ情報を表示します。

## パーソナル

### アカウントと同期

アプリが使用中であるかどうかに関係なく、アプリによるバックグラウンドでのデ ータ同期を許可します。データ自動同期を無効化すると、バッテリ消費を抑え、 データ使用量を削減できます(完全に使用しないようにすることはできません)。

### クラウド

アカウントを追加をタップしてクラウドアカウントを追加します。このメニューか らクラウドアカウントにアクセスします。メニューアイコン 🔢 をタップすると、 ファイルをアップロードできます。 ユーザー

このメニューは、現在作成されているユーザーを表示します。

**ユーザーの追加** - タブレットに新しいアカウントを追加し、マルチユーザー機能 を使用できます。

#### 位置情報

モード

- 高精度(GPSとネットワーク) GPSとWi-Fiネットワークを使用して位置 を推定します。
- バッテリーセーブ(ネットワークのみ) Wi-Fiネットワークを使用して位置 を推定します。
- 本体センサーのみ(GPSのみ) GPSを使用して現在の位置を正確に割り出します。

**最近の位置情報リクエスト** – 最近、位置情報を要求したアプリを表示します。 カメラ – タブレットで写真とビデオに位置情報をタグ付けできるようにします。 ちらつき抑制 – カメラのプレビュー画面のちらつきを防止するように、周波数 を調整できます。

Google現在地送信機能 – Googleの位置情報設定を表示できます。

#### セキュリティ

**タブレットを暗号化** - セキュリティ保護のために、タブレットのデータを暗号化 できます。電源を投入するたびに、タブレットを解読するためにPINまたはパス ワードを入力する必要があります。

**SDカードの暗号化** - セキュリティ保護のために、MicroSDカードのデータを 暗号化できます。 パスワードを表示する - 入力に合わせて非表示パスワードの最後の文字を表示します。

デバイス管理機能 - タブレットの管理機能を表示または無効にします。

**提供元不明のアプリ** – Playストア以外のアプリからのアプリのインストールを 許可します。

**アプリを確認する** - 有害なおそれのあるアプリのインストールを許可しないか、または警告します。

通知アクセス - システムおよびインストールされたアプリによる通知へのアク セスを管理します。

ストレージタイプ - 認証情報のストレージタイプを表示します。

確認済証明書 - 確認済CA証明書を表示します。

ストレージからインストール - 暗号化された証明書をインストールすることを 選択します。

証明書の消去 - すべての証明書を削除します。

#### 言語と入力

タブレットで表示/入力する言語および入力方法(オンスクリーンキーボード)を 選択し、設定します。

#### バックアップとリセット

データのバックアップ - 設定とアプリのデータをGoogleサーバーにバックアッ プするように設定します。

バックアップアカウント - データのバックアップ先のアカウントを設定します。 自動リストア - アプリがお使いのタブレットに再インストールされたとき、設定 とアプリのデータを復元するように設定します。 LG Backupサービス - タブレット上の情報すべてをバックアップし、データ 消失や部品交換の際に復元します。詳細については、94ページを参照してく ださい。

データの初期化 - 設定を工場出荷時のデフォルト値にリセットし、すべてのデー タを削除します。この方法でタブレットをリセットした場合、最初にAndroidを起 動したときと同じ情報を再入力するように促すプロンプトが表示されます。

### システム

#### ショートカットキー

ショートカットキーのオンとオフを切り替えられます。

#### 日付と時刻

日付の表示方法を設定します。また、これらの設定を使用して、ネットワークから現在の時刻を取得する代わりに、時刻とタイムゾーンを独自に設定することもできます。

#### ユーザー補助

ユーザー補助設定を使用して、タブレットにインストールしたユーザー補助サー ビスを設定します。

メモ: 選択可能にするには、サービスを追加する必要があります。

TalkBack - 音声によるフィードバックによって、視覚障害者を補助する TalkBack機能を設定します。画面右上隅のTalkBackスイッチ ③ をタッ プすると機能が有効になります。画面下部の設定をタップすると、TalkBack設 定を調節できます。 **フォントサイズ** - タブレットに表示される文字のサイズ(極小〜極大)を選択します。

色の反転 - チェックマークを付けると、画面とコンテンツの色を反転します。

●調調整 - 色のコントラストをはっきりさせて画面を表示するよう設定します。 スイッチ ○●● をタップしてオンにします。その後、画面例をタップし、希望する 色調で表示されるまで任意の方向にドラッグします。

**タッチズーム** – 画面を3回タップすることで拡大/縮小できるようになります。 **画面表示を最も暗くする** – 画面の明るさを最小に設定します。

**ユーザー補助のショートカット** - この機能を有効にすると、ユーザー補助機能 を2ステップで素早く起動できるようになります。

**音声出力** - 音声出力をするエンジンと音声レートを設定します。また、音声合成の簡単なデモを再生します。デフォルト設定言語も表示されます。

**音声形式** - オーディオタイプを設定します。 **モノラル**または**ステレオ**を選択し ます。

**音声バランス** - 左右から出力する音量のバランスを調整します。スライドバー のスライダーを移動して設定します。

サウンドOFFモード - すべての音声をオフにします。

**キャブション** - 聴覚障害のあるユーザー向けに、キャプション設定をカスタマ イズできます。 スイッチ ○●● をタップすると、この機能が有効になります。 言 語、テキスト(文字)サイズ、キャプションスタイルのオプションを必要に応じて設 定します。

**タッチフィードバックタイム** - タップしてからフィードバックが返されるまでの時間を設定します。**短め、中、長め**から選択します。

Universal touch - スイッチ ○ をタップしてオンとオフを切り替えます。 オンにすると、Universal touchボタン ⑧ を押すことで表示されるボタンで、 ハードキー操作を代替することができます。

Universal touchアイコン 🛞 をタップし、パワー、ホーム、音量を下げる、音量を上げる、その他のボタンにアクセスします。ボードに「W」を描くと、ブラウザ アプリを起動できます。

バックライト点灯時間 - 画面がオフになるまでの時間を設定します。

**タッチ操作エリア** - スイッチ ○ をタップすると、この機能が有効になります。 画面の指定エリアのタッチ操作を制限できます。 音量を下げるキー || とホームキー < た同時に押すと、機能を有効化/無効化できます。

縦横表示の自動回転 - チェックマークを付けると、タブレットの向きに応じて画面が回転します(ポートレート(縦)またはランドスケープ(横))。

パスワードの読み上げ - チェックマークをオンにすると、パスワードを入力する ときに音声で確認できます。

**アクセシビリティ設定ショートカット** - ホームキーをトリプルタップすることで、 選択した機能に素早く簡単にアクセスできるようにします。

**ワンタッチ入力** - LGキーボード使用時には、TalkBackがオンでもワンタッチ で文字入力できるようにします。

#### **Quick Cover**

このメニューを起動すると、Quick Coverを使用したときに自動的に電源がオン/オフになります。

#### 印刷

特定の画面(Chromeで表示されたWebページなど)の内容を、Androidデバイ スと同じWi-Fiネットワークに接続されているプリンタで印刷できます。

### タブレット情報

このメニューでは、ソフトウェアのアップデートを管理したり、タブレットに関する さまざまな情報を表示できます。

タブレット名 - お使いのタブレット名を設定します。

更新センター - アプリやソフトウェアのアップデートを確認できます。

**バッテリー** - バッテリーの状態、バッテリー残量、バッテリー消費状況を表示します。

**ハードウェア情報** - モデル番号、IPアドレス、稼働時間、CSN、Wi-Fi MACアドレス、Bluetoothアドレスを表示します。

**ソフトウェア情報** - Androidバージョン、カーネルバージョン、ビルド番号、ソフト ウェアバージョンを表示します。

使用条件 - LGソフトウェアの利用条件、オープンソースライセンス、Google利 用規約について法律文書を表示できます。

# LG Backup

## タブレットのデータのバックアップとリストアについて

バックアップファイルを定期的に作成して保存することをお勧めします(特にソ フトウェアアップデートの前など)。最新のバックアップファイルを保存しておけ ば、タブレットの予想外の問題による破損などが発生した場合にタブレットのデ ータを復元することができます。

LG Backupアプリは、LG製のスマートフォンやタブレットであれば、OSやソフト のバージョンが異なっていてもサポートされています。その結果、LG製の新し いスマートフォンやタブレットを購入したときには、お使いのタブレットのデータ を新しいデバイスに移すことができます。

スマートフォンおよびタブレットにプリインストールされたLG Backupアプリが ある場合、ダウンロードおよびプリインストールされたアプリ、ブックマーク、カレ ンダーのエントリ、定数、ホーム画面の設定、システム設定などを含むデータの 大部分をバックアップし、リストアできます。次のことも実行できます。

- ・タブレットの手動によるLG Backup実行。
- ・タブレットの自動バックアップのスケジューリング。
- タブレットのデータのリストア。

警告:バッテリの充電不足による、バックアップやリストア操作中の予期せぬ シャットオフから保護するため、バッテリは常に完全に充電しておく必要があ ります。

## タブレットデータのLG Backup

- ホーム画面から、アプリ ⊕ > 設定 ③ > バックアップとリセット > LG Backupサービス > バックアップの順にタップします。
- 2 位置選択画面で、内部ストレージまたはSDカードをタップしてから、次へを タップします。
- 3 バックアップする項目のチェックボックスを選択し、次へを選択します。
- 4 画面に表示された情報を読み、開始をタップします。
- 5 選択したファイルがすべてバックアップされると、バックアップ完了のメッセージが表示されます。

### 自動バックアップのスケジュール

スケジュール設定に合わせて、タブレットのデータの自動バックアップを計画す ることもできます。この操作を行うには、次の手順を実行します。

- ホーム画面から、アプリ ⊕ > 設定 ③ > バックアップとリセット >
   LG Backupサービス > スケジュールバックアップの順にタップします。
- 2 バックアップ項目をタップし、バックアップ対象の項目の隣にあるチェックボッ クスを選択し、完了をタップします。
- 3 バックアップの場所をタップし、内部ストレージまたはSDカードを選択し、完 了をタップします。
- 4 バックアップ時間と予約バックアップファイルを設定します。
- 5 スイッチ (の)) をタップしてオンにして自動バックアップを起動します。

## タブレットデータのリストア

**メモ**: タブレットに保存されているファイルは、バックアップファイルのリスト ア前にすべて削除されます。バックアップファイルは必ず別の場所にコピー しておいてください。

- ホーム画面から、アプリ ⊕ > 設定 ③ > バックアップとリセット >
   LG Backupサービス > ファイルのリストアと管理の順にタップします。
- 2 リストア画面で、リストアするデータを含むバックアップファイルを選択します。
- 3 リストアする項目の隣にあるチェックボックスを選択し、次へを選択して画面に 表示された情報を読み、開始をタップして、タブレットにリストアします。

**メモ:** タブレットのデータが、バックアップのコンテンツで上書きされますので 注意してください。

- 4 バックアップファイルが暗号化されている場合は、暗号化時に作成したパスワードを入力します。
- 5 選択したファイルがすべて復元されると確認の表示になりますので、表示内容 を確認して完了をタップしてタブレットを再起動します。

メモ:バックアック作成時にバックアップファイルをロックしますオプションを設定すると、バックアップファイルを暗号化して特別に保護することができます。

LG Backupのメイン画面で、メニューキー ::: > ロックパスワードの設定をタ ップし、パスワードとパスワードを忘れた場合のヒントを入力できます。パスワー ドを設定して、バックアップ時にバックアップファイルをロックしますオプション を設定したバックアップファイルをリストアする際には、パスワードを入力する必 要があります。

# タブレットのソフトウェア更新

### Over-the-Air(OTA)を介したLGタブレットのソフトウェ ア更新

この機能を利用すると、USBデータケーブルを接続しないで、OTA経由でタブ レットのファームウェアを最新バージョンに更新できます。この機能は、お使い のタブレットに対して、LGが新バージョンのファームウェアを作成した場合に限り 使用可能になります。最初に、ご使用のタブレットのソフトウェアバージョンをタ ブレット上でチェックすることができます。

ホーム画面から、アプリ 🥶 > 設定 😳 > タブレット情報 > ソフトウェア情 報の順にタップします。

タブレットのソフトウェア更新を実行するには、ホーム画面から、アプリ 🙂 > 設 定 🔞 > タブレット情報 > 更新センター > ソフトウェア更新 > アップデー トを確認の順にタップします。

★モ:LGは、その自由裁量により、一部のモデルのみを対象にファームウェア アップデートを公開する権利を留保しており、すべてのタブレットモデルについて最新バージョンのファームウェアを公開することは保証しません。

★モ:個人情報─Googleアカウントその他のアカウントについての個人情報、システム/アプリデータおよび設定、ダウンロードしたアプリとDRMライセンス─は、タブレットのソフトウェアの更新のプロセスで失われる可能性があります。このため、LGではお客様の個人データは、お使いのタブレットのソフトウェアを更新する前にバックアップすることをお勧めします。LGは、いかなる個人データの損失についても責任を負いません。

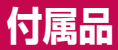

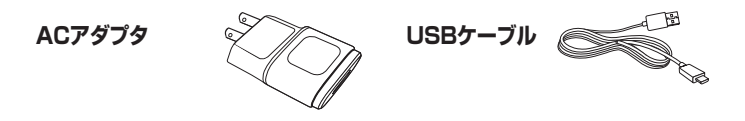

QLG クイックスタート ガイド

メモ:LGの正規付属品を必ずご使用ください。その他の製品をご使用になると、保証が無効になる場合があります。

# トラブルシューティング

この章では、タブレットの使用時に発生する可能性がある、いくつかの問題について説明します。一部の問題では、サービスプロバイダへの連絡が必要になりますが、ほとんどの場合はご自分で簡単に解決できます。

| メッセージ           | 考えられる原因               | 対処法                                        |
|-----------------|-----------------------|--------------------------------------------|
|                 | バッテリーが充電され<br>ていません。  | バッテリーを充電します。                               |
|                 | 外部温度が高すぎる<br>か、低すぎます。 | 常温の温度で充電している<br>ことを確認してください。               |
| 充電エラー           | 接続に問題があり<br>ます。       | 充電器と接続状態、および<br>充電器とタブレットの接続<br>を確認してください。 |
|                 | 電圧がありません。             | 充電器を別のコンセントに<br>差します。                      |
|                 | 充電器に不具合があ<br>ります。     | 充電器を交換します。                                 |
|                 | 充電器のタイプが異な<br>ります。    | LG公認の充電器のみをご<br>使用ください。                    |
| 写真を送受信でき<br>ません | メモリがいっぱいで<br>す。       | 画像の一部をタブレットか<br>ら削除してください。                 |

| メッセージ          | 考えられる原因                 | 対処法                                                                      |
|----------------|-------------------------|--------------------------------------------------------------------------|
| ファイルが開き<br>ません | サポートされていない<br>ファイル形式です。 | サポートされているファ<br>イル形式を確認してくだ<br>さい。                                        |
| 音が聞こえません       | バイブレーションモー<br>ドになっています。 | サウンドメニューの設定で<br>バイブレーションモードまた<br>はサイレントモードがオンに<br>なっていないことを確認し<br>てください。 |

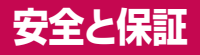

### 安全上のご注意(必ずお守りください)

- で使用の前に、その「安全上ので注意」をよくお読みの上、正しくお使いください。また、お読みに . なった後は大切に保管してください。
- ここに示した注意事項は、お使いになる人や、他の人への危害、財産への損害を未然に防ぐため の内容を記載していますので、必ずお守りください。
- 次の表示の区分は、表示内容を守らず、誤った使用をした場合に生じる危害や損害の程度を説明 しています。

この表示は、取り扱いを誤った場合、「死亡または重傷を負う危険が切迫して生じるこ とが想定される」内容です。

この表示は、取り扱いを誤った場合、「死亡または重傷を負う可能性が想定される」内 螫告 容です。

この表示は、取り扱いを誤った場合、「軽傷を負う可能性が想定される場合、および、物 <↓注意 的損害の発生が想定される」内容です。

• 次の絵表示の区分は、お守りいただく内容を説明しています。

 $\bigotimes$ 

禁止(してはいけないこと)を示します。

◇ 分解してはいけないことを示す記号です。

● 水がかかる場所で使用したり、水に濡らしたりしてはいけないことを示す記号です。
 ・
 \*
 \*
 ホカかかる場所で使用したり、水に濡らしたりしてはいけないことを示す記号です。
 ・
 \*
 ・
 \*
 ・
 ・
 ・
 ・
 ・
 ・
 ・
 ・
 ・
 ・
 ・
 ・
 ・
 ・
 ・
 ・
 ・
 ・
 ・
 ・
 ・
 ・
 ・
 ・
 ・
 ・
 ・
 ・
 ・
 ・
 ・
 ・
 ・
 ・
 ・
 ・
 ・
 ・
 ・
 ・
 ・
 ・
 ・
 ・
 ・
 ・
 ・
 ・
 ・
 ・
 ・
 ・
 ・
 ・
 ・
 ・
 ・
 ・
 ・
 ・
 ・
 ・
 ・
 ・
 ・
 ・
 ・
 ・
 ・
 ・
 ・
 ・
 ・
 ・
 ・
 ・
 ・
 ・
 ・
 ・
 ・
 ・
 ・
 ・
 ・
 ・
 ・
 ・
 ・
 ・
 ・
 ・
 ・
 ・
 ・
 ・
 ・
 ・
 ・
 ・
 ・
 ・
 ・
 ・
 ・
 ・
 ・
 ・
 ・
 ・
 ・
 ・
 ・
 ・
 ・
 ・
 ・
 ・
 ・
 ・
 ・
 ・
 ・
 ・
 ・
 ・
 ・
 ・
 ・
 ・
 ・
 ・
 ・
 ・
 ・
 ・
 ・
 ・
 ・
 ・
 ・
 ・
 ・
 ・
 ・
 ・
 ・
 ・
 ・
 ・
 ・
 ・
 ・
 ・
 ・
 ・
 ・
 ・
 ・
 ・
 ・
 ・
 ・
 ・
 ・
 ・
 ・
 ・
 ・
 ・
 ・
 ・
 ・
 ・
 ・
 ・
 ・
 ・
 ・
 ・
 ・
 ・
 ・
 ・
 ・
 ・
 ・
 ・
 ・
 ・
 ・
 ・
 ・
 ・
 ・
 ・
 ・
 ・
 ・
 ・
 ・
 ・
 ・
 ・
 ・
 ・
 ・
 ・
 ・
 ・
 ・
 ・
 ・
 ・
 ・
 ・
 ・
 ・
 ・
 ・
 ・
 ・
 ・
 ・
 ・
 ・
 ・
 ・
 ・
 ・
 ・
 ・
 ・
 ・
 ・
 ・
 ・
 ・
 ・
 ・
 ・
 ・
 ・
 ・
 ・
 ・
 ・
 ・
 ・
 ・
 ・
 ・
 ・
 ・
 ・
 ・
 ・
 ・
 ・
 ・
 ・
 ・
 ・
 ・
 ・
 ・
 ・
 ・
 ・
 ・
 ・
 ・
 ・

 ・
 ・
 ・
 ・
 ・
 ・

 ・
 ・
 ・
 ・
 ・
 ・

 ・
 ・
 ・
 ・
 ・
 ・
 ・
 ・
 ・
 ・
 ・
 ・
 ・
 ・
 ・
 ・
 ・
 ・
 ・
 ・
 ・
 ・
 ・
 ・
 ・
 ・
 ・
 ・
 ・
 ・
 ・
 ・
 ・

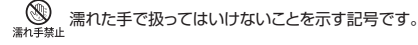

指示に基づく行為の強制(必ず実行していただくこと)を示します。

● 電源ブラグ電源ブラグをコンセントから抜いていただくことを示す記号です。 を拡く

#### 本体、充電用機器の取り扱いについて(共通)

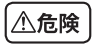

高温になる場所(火のそば、暖房器具のそば、こたつの中、直射日光の当たる場所、炎天下 の車内など)で使用、保管、放置しないでください。 火災、やけど、けがの原因となります。

電子レンジなどの加熱調理機器や高圧容器に入れないでください。

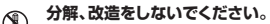

→ 火災、やけど、けが、感電の原因となります。

水や飲料水、ベットの尿などで濡らさないでください。本製品が液体に濡れた場合は、製 \*\*\*\*\*\*\*\* 品内部のラベルの色が変わります。この場合、保証の対象外となり有償修理となりますの

で、ご注意ください

火災、やけど、けが、感電の原因となります。

▲製品に使用するアダブタなどの周辺機器は、メーカーが指定したものを使用してくだ 指示
さい。

火災、やけど、けが、感電の原因となります。

強い力や衝撃を与えたり、投げ付けたりしないでください。

、 火災、やけど、けが、感電の原因となります。

火災、やけど、けが、感電の原因となります。

使用中や充電中に、布団などで覆ったり、包んだりしないでください。  $\bigotimes_{**+}$ 

火災、やけどの原因となります。

#### ガソリンスタンドなど引火性ガスが発生する場所に立ち入る場合は必ず事前に本製品の電 Ω 源を切り、充電をしている場合は中止してください。 +1----

ガスに引火する恐れがあります。

#### 使用中、充電中、保管時に、異臭、発熱、変色、変形など、いままでと異なるときは、直ちに 次の作業を行ってください。 指示

- ・ 雷源プラグをコンヤントやシガーライターソケットから抜く。
- 本製品の電源を切る。

火災、やけど、けが、感雷の原因となります。

ぐらついた台の上や傾いた場所など、不安定な場所には置かないでください。 落下して、けがの原因となります。

湿気やほこりの多い場所や高温になる場所には、保管しないでください。  $\bigcirc$ 

火災、やけど、感雷の原因となります。

子供が使用する場合は、保護者が取り扱いの方法を教えてください。また、使用中におい Ω ても、指示どおりに使用しているかをご確認ください。 临示

けがなどの原因となります。

乳幼児の手の届かない場所に保管してください。 1 誤って飲み込んだり、けがなどの原因となったりします。 指示

本製品をアダプタに接続した状態で長時間連続使用される場合には特にご注意ください。 Ω 充電しながらアプリなどを長時間使用すると本製品の温度が高くなることがあります。 指示 温度の高い部分に直接長時間触れるとお客様の体質や体調によっては肌に赤みやかゆみ、 かぶれなどが生じたり、低温やけどの原因となったりする恐れがあります。

#### 本体の取り扱いについて

#### 本製品の内蔵電池の種類は次のとおりです。

| 表示         | 電池の種類      |
|------------|------------|
| Li-Polymer | リチウムポリマー電池 |

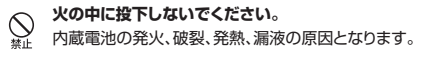

釘を刺したり、ハンマーで叩いたり、踏みつけたりしないでください。

 $\bigotimes$ 内蔵電池の発火、破裂、発熱、漏液の原因となります。

内蔵雷池内部の液体などが目の中に入ったときは、こすらず、すぐにきれいな水で洗った Λ 後、直ちに医師の診療を受けてください。 the = 失明の原因となります。

∕≜警告

航空機内や病院など、使用を禁止された区域では、本製品の電源を切ってください。 電子機器や医用電気機器に悪影響を及ぼす原因となります。 医療機関内における使用については各医療機関の指示に従ってください。 航空機内での使用などの禁止行為をした場合、法令により罰せられます。 ただし、電波を出さない設定にすることなどで、機内で本製品が使用できる場合には、航空 会社の指示に従ってご使用ください。

心臓の弱い方は、着信バイブレータ(振動)や着信音量の設定に注意してください。 Λ

心臓に悪影響を及ぼす原因となります。 振

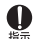

医用電気機器などを装着している場合は、医用電気機器メーカーもしくは販売業者に、電 波による影響についてご確認の上ご使用ください。

医用電気機器などに悪影響を及ぼす原因となります。

#### 高精度な制御や微弱な信号を取り扱う電子機器の近くでは、本製品の電源を切ってくだ さい。 指示

雷子機器が調動作するなどの悪影響を及ぼす原因となります。

※ご注意いただきたい電子機器の例

補聴器、植込み型心臓ペースメーカーおよび植込み型除細動器、その他の医用電気機器、火 ジジ報知器、自動ドア、その他の自動制御機器など。植込み型心臓ペースメーカーおよび植込 み型除細動器、その他の医用電気機器をご使用される方は、当該の各医用電気機器メーカー もしくは販売業者に雷波による影響についてで確認ください。

#### 万が一、ディスプレイ部やカメラのレンズを破損した際には、割れたガラスや露出した本製 Ω 品の内部にご注意ください。

ディスプレイ部やカメラのレンズの表面には、プラスチックパネルを使用しガラスが飛散りに くい構造となっておりますが、誤って割れた破損部や露出部に 触れますと、けがの原因となります。

内蔵雷池が漏液したり、異臭がしたりするときは、直ちに使用をやめて火気から遠ざけて Ω ください。 #5-

漏液した液体に引火し、発火、破裂の原因となります。

本製品が破損したまま使用しないでください。 \ ∰ #µ⊧

火災、やけど、けが、感電の原因となります。

モーションセンサーのご使用にあたっては、必ず周囲の安全を確認し、本製品をしっかりと  $\bigotimes_{***}$ 握り、必要以上に振り回さないでください。

けがなどの事故の原因となります。

# ▲注意

#### 誤ってディスプレイを破損し、液晶が漏れた場合には、顔や手などの皮膚につけないでく $\bigotimes_{**+}$ ださい。

失明や皮膚に傷害を起こす原因となります。

液晶が目や口に入った場合には、すぐにきれいな水で洗い流し、直ちに医師の診断を受け てください。

また、皮膚や衣類に付着した場合は、すぐにアルコールなどで拭き取り、石鹸で水洗いして ください。

一般のゴミと一緒に捨てないでください。

 $\bigotimes_{**}$ 発火,環境破壊の原因となります。

#### お客様の体質や体調によっては、かゆみ、かぶれ、湿疹などが生じることがあります。異状 Ω が生じた場合は、直ちに使用をやめ、医師の診療を受けてください。 15÷

本製品で使用している各部品の材質は次の通りです。

| 使用箇所   |         | 使用材質             | 表面処理                 |
|--------|---------|------------------|----------------------|
|        | ディスプレイ  | ガラス              | AFコーティング             |
| 外装ケース  | フロントケース | PC樹脂             | NCVM                 |
|        | リアケース   | PC樹脂 +<br>アルミニウム | SFコーティング<br>AFコーティング |
| 電源キー   |         | PC樹脂             | NCVM                 |
| 音量キー   |         | PC樹脂             | NCVM                 |
| 前面カメラ  |         | ガラス              | AFコーティング             |
| カメラレンズ |         | ガラス              | AFコーティング             |

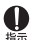

#### ディスプレイを見る際は、十分明るい場所で、画面からある程度の距離をとってご使用く ださい。

視力低下の原因となります。

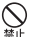

#### 落下による変形や傷などの異常が見られた場合は、絶対に使用しないでください。

内蔵電池の発火、破裂、発熱、漏液の原因となります。
内蔵雷池内部の液体などが漏れた場合は、顔や手などの皮膚につけないでください。 指示

失明や皮膚に傷害を起こす原因となります。

液体などが日や口に入った場合や、皮膚や衣類に付着した場合は、すぐにきれいな水で洗い 流してください。

また、日や口に入った場合は、洗浄後直ちに医師の診断を受けてください。

#### 充電用機器の取り扱いについて

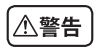

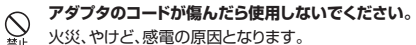

火災、やけど、感雷の原因となります。

ACアダプタは、風呂場などの湿気の多い場所では使用しないでください。 火災、やけど、感雷の原因となります。

雷が鳴り出したら、アダプタには触れないでください。

感電の原因となります。

コンセントやシガーライターソケットにつないだ状態で充電端子をショートさせないでくだ さい。また、充電端子に手や指など、身体の一部を触れさせないでください。 火災、やけど、感雷の原因となります。

アダプタのコードの上に重いものをのせないでください。

S 火災、やけど、感雷の原因となります。

コンセントにACアダプタを抜き差しするときは、金属製ストラップなどの金属類を接触さ N M M せないでください。

火災、やけど、感雷の原因となります。

濡れた手でアダプタのコード、コンセントに触れないでください。

※わませは火災、やけど、感電の原因となります。

● 指定の電源、電圧で使用してください。

#示 また、海外で充電する場合は、海外で使用可能なACアダプタで充電してください。 誤った電圧で使用すると火災、やけど、感電の原因となります。 ACアダプタ: AC100V~240V(家庭用交流コンセントのみに接続すること)

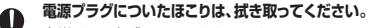

光災、やけど、感電の原因となります。

- ▲ ACアダプタをコンセントに差し込むときは、確実に差し込んでください。
- \*\*\* 火災、やけど、感電の原因となります。

電源ブラグをコンセントやシガーライターソケットから抜く場合は、アダブタのコードを無
 理に引っ張らず、アダブタを持って抜いてください。

火災、やけど、感電の原因となります。

長時間使用しない場合は、電源プラグをコンセントやシガーライターソケットから抜いて 電源プラグ ください。

を抜く 火災、やけど、感電の原因となります。

万が一、水などの液体が入った場合は、直ちにコンセントやシガーライターソケットから電

<sup>を抜く</sup>火災、やけど、感電の原因となります。

お手入れの際は、電源プラグをコンセントやシガーライターソケットから抜いて行ってく 電源プラグ ださい。

<sup>を抜く</sup>火災、やけど、感電の原因となります。

充電は安定した場所で行ってください。傾いたところやぐらついた台などに置くと、落下し でけがや破損の原因となります。特にバイブレータ設定中はご注意ください。まだ、布や布 団をかぶせたり、包んだりしないでください。

火災、故障の原因となります。

#### 医用電気機器近くでの取り扱いについて

#### 本記載の内容は「医用電気機器への電波の影響を防止するための携帯電話端末等の 使用に関する指針」(電波環境協議会)に準ずる。

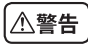

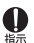

tio =

医療機関の屋内では次のことを守って使用してください。

- 手術室、集中治療室(ICU)、冠状動脈疾患監視病室(CCU)には本製品を持ち込まない でください。
  - 病棟内では、本製品の電源を切ってください。
  - ロビーなどであっても付近に医用電気機器がある場合は、本製品の電源を切ってください。
  - 医療機関が個々に使用禁止、持ち込み禁止などの場所を定めている場合は、その医療 機関の指示に従ってください。
  - 自動的に電源が入る機能が設定されている場合は、設定を解除してから、電源を切って ください。

▲ 身動きが自由に取れない状況など、15cm以上の離隔距離が確保できないおそれがある

場合、付近に植込み型心臓ペースメーカーおよび植込み型除細動器を装着している方が いる可能性がありますので、事前に本製品の「機内モード」へ切り替える、もしくは電源を 切ってください。

電波により植込み型心臓ペースメーカーおよび植込み型除細動器の作動に悪影響を及ぼ す原因となります。

植込み型心臓ペースメーカーおよび植込み型除細動器を装着されている方は、本製品を 植込み型心臓ペースメーカーおよび植込み型除細動器の装着部位から15cm以上離して 携行および使用してください。

電波により医用電気機器の作動に悪影響を及ぼす原因となります。

医療機関の外で、植込み型心臓ペースメーカーおよび植込み型除細動器以外の医用電気 機器を使用される場合(自宅療養など)は、電波による影響について個別に医療用電気機 器メーカーなどにご確認ください。

電波により医用電気機器の作動に悪影響を及ぼす原因となります。

### 取り扱い上のご注意

#### 共通のお願い

改造された本製品は絶対に使用しないでください。改造した機器を使用した場合は 電波法に抵触します。

本製品は電波法に基づく特定無線設備の技術基準適合証明などを受けており、その証として「技適 マーク(字)が本製品の電子銘板に表示されております。

電子銘板(は、本製品で以下の操作を行うことでご確認いただけます。[設定] > [タブレット情報] > [規制と安全に関する情報]

本製品のネジを外して内部の改造を行った場合、技術基準適合証明などが無効となります。

技術基準適合証明などが無効となった状態で使用すると、電波法に抵触しますので、絶対に使用され ないようにお願い致します。

#### 本製品は64Kデータ通信には対応しておりません。

#### 雷、稲妻がひどいときは、本製品の使用を自制して、電源コードと充電器をコンセント から抜いてください。

落雷により、深刻な障害や火災が発生する恐れがあります。

運転中は非常に危険ですので、本製品を操作したり、電話番号の検索など、本製品を 使用しないでください。やむを得ない場合はマイクまたはハンズフリーカーキットを 使用したり、車を止めた後ご利用ください。

自動車用のエアバッグ近くに本製品を置いたり、ハンズフリーカーキットを設置しないでください。エアバッグが作動する場合にケガする恐れがあります。

#### お手入れは乾いた柔らかい布(めがね拭きなど)で拭いてください。

- ・ 乾いた布などで強く擦ると、ディスプレイに傷がつく場合があります。
- ディスプレイに水滴や汚れなどが付着したまま放置すると、シミになることがあります。
- アルコール、シンナー、ベンジン、洗剤などで拭くと、印刷が消えたり、色があせたりすることがあります。

#### 端子は時々乾いた綿棒などで清掃してください。

端子が汚れていると接触が悪くなり、電源が切れたり充電不十分の原因となったりしますので、端子 を乾いた綿棒などで拭いてください。

また、清掃する際には端子の破損に十分ご注意ください。

#### エアコンの吹き出し口の近くに置かないでください。

急激な温度の変化により結露し、内部が腐食し故障の原因となります。

#### 本体などに無理な力がかからないように使用してください。

多くのものが詰まった荷物の中に入れたり、衣類のボケットに入れて座ったりするとディスプレイ、内部基板などの破損、故障の原因となります。また、外部接続機器をmicroUSB接続ポート端子、イヤホンジャック端子に差した状態の場合、コネクタ破損、故障の原因となります。

# ディスプレイは金属などで擦ったり引っかいたりしないでください。傷つくことがあり故障、破損の原因となります。

本体についてのお願い

本製品に色を塗る場合、外観や画面が破損する原因となります。外観の塗料が剥が れたり本製品の材質に応じてアレルギー反応がある場合は直ちに使用を止め、医師 へご相談ください。 製品の故障修理やアップグレード時、やむを得ず、本製品に保存された主な内容が消 去される場合もありますので、重要な電話番号などはあらかじめメモしておいてくだ さい。データの損失による被害は、責任を負いかねますので、あらかじめご了承くだ さい。キャラクター/写真/動画などが初期化される場合もあります。

#### タッチスクリーンの表面を強く押したり、爪やボールペン、ピンなど先の尖ったもの で操作したりしないでください。

タッチスクリーンが破損する原因となります。

#### 極端な高温、低温は避けてください。

温度は 5℃ ~ 35℃、湿度は 45% ~ 85% の範囲でご使用ください。

ー般の電話機やテレビ・ラジオなどをお使いになっている近くで使用すると、悪影響 を及ぼす原因となりますので、なるべく離れた場所でご使用ください。

お客様ご自身で本製品に登録された情報内容は、別にメモを取るなどして保管して くださるようお願いします。万が一登録された情報内容が消失してしまうことがあっ ても、当社としては責任を負いかねますのであらかじめご了承ください。

#### 本製品を落としたり、衝撃を与えたりしないでください。

故障、破損の原因となります。

使用中、充電中、本製品は温かくなりますが、異常ではありません。そのままご使用 ください。

#### カメラを直射日光の当たる場所に放置しないでください。

素子の退色・焼付きを起こす場合があります。

#### 磁気カードなどを本製品に近づけないでください。

キャッシュカード、クレジットカード、テレホンカード、フロッピーディスクなどの磁気データが消えてしまうことがあります。

#### 本製品に磁気を帯びたものを近づけないでください。

強い磁気を近づけると誤動作の原因となります。

#### 内蔵電池は消耗品です。

使用状態などによって異なりますが、十分に充電しても使用時間が極端に短くなったときは内蔵電池 の交換時期です。

#### 内蔵電池の使用時間は、使用環境や内蔵電池の劣化度により異なります。

#### 充電用機器についてのお願い

充電は、適正な周囲温度(5℃~35℃)の場所で行ってください。

#### 次のような場所では、充電しないでください。

- 湿気、ほこり、振動の多い場所
- 一般の電話機やテレビ・ラジオなどが近くにある場所

#### 充電中、アダプタが温かくなることがありますが、異常ではありません。そのままご 使用ください。

強い衝撃を与えないでください。また、充電端子を変形させないでください。 故障の原因となります。

ご使用にならないときは、アダプタの電源プラグをコンセントまたはシガーライタソ ケットからはずしてください。

#### Bluetooth機能を使用する場合のお願い

本製品は、Bluetooth機能を使用した通信時のセキュリティとして、Bluetooth標 準規格に準拠したセキュリティ機能に対応しておりますが、設定内容などによってセ キュリティが十分でない場合があります。Bluetooth機能を使用した通信を行う際 にはご注意ください。

Bluetooth機能を使用した通信時にデータや情報の漏洩が発生しましても、責任を 負いかねますので、あらかじめご了承ください。

#### 周波数帯について

本製品のBluetooth機能/無線LAN機能が使用する周波数帯は、2.4GHz帯の周波数を使用します。

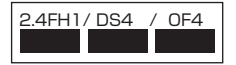

2.4:2400MHz帯を使用する無線設備を表します。 FH/DS/OF:変調方式がFH-SS, DS-SS, OFDMであることを示します。

1:想定される与干渉距離が10m以下であることを示します。

4:想定される与干渉距離が40m以下であることを示します。

航空機内の使用は、事前に各航空会社へご確認ください。

#### Bluetooth機器使用上の注意事項

本製品の使用周波数帯では、電子レンジなどの家電製品や産業、科学・医療用機器のほか、工場の製 造ラインなどで使用される免許を要する移動体識別用構内無線局、免許を要しない特定小電力無線 局、アマチュア無線局など(以下「他の無線局」と略します)が運用されています。

- 1. 本製品を使用する前に、近くで「他の無線局」が運用されていないことを確認してください。
- 万が一、本製品と「他の無線局」との間に電波干渉が発生した場合には、速やかに使用場所を変えるか、

「電源を切る」など電波干渉を避けてください。

3. その他、ご不明な点につきましては、表紙の「お問い合わせ先」までお問い合わせください。

#### 無線LAN(WLAN)についてのお願い

無線LAN(WLAN)は、電波を利用して情報のやり取りを行うため、電波の届く範囲であれば自由 にLAN接続できる利点があります。その反面、セキュリティの設定を行っていないときは、悪意あ る第三者に通信内容を盗み見られたり、不正に侵入されてしまう可能性があります。お客様の判断 と責任において、セキュリティの設定を行い、使用することを推奨します。

#### 無線LANについて

電気製品・AV・OA機器などの磁気を帯びているところや電磁波が発生しているところで使用しない でください。

- 磁気や電気雑音の影響を受けると雑音が大きくなったり、通信ができなくなることがあります。
  (特に電子レンジ使用時には影響を受けることがあります)
- テレビ、ラジオなどに近いと受信障害の原因となったり、テレビ画面が乱れることがあります。
- 近くに複数の無線LANアクセスポイントが存在し、同じチャンネルを使用していると、正しく検索 できない場合があります。
- WLANを海外で使用する場合、ご利用の国によっては使用場所などが制限されている場合があります。その場合は、その国の使用可能周波数、法規制などの条件を確認の上、ご利用ください。

#### 2.4GHz 機器使用上の注意事項

WLAN搭載機器の使用周波数帯では、電子レンジなどの家電製品や産業・科学・医療用機器のほか 工場の製造ラインなどで使用されている移動体識別用の構内無線局(免許を要する無線局)および 特定小電力無線局(免許を要しない無線局)ならびにアマチュア無線局(免許を要する無線局)が運 用されています。

- この機器を使用する前に、近くで移動体識別用の構内無線局および特定小電力無線局ならびに アマチュア無線局が運用されていないことを確認してください。
- 2. 万が一、この機器から移動体識別用の構内無線局に対して有害な電波干渉の事例が発生した場合には、速やかに使用周波数を変更するかご利用を中断していただいた上で、表紙の「お問い合わせ先」までお問い合わせいただき、混信回避のための処置など(例えば、パーティションの設置など)についてご相談ください。
- 3. その他、この機器から移動体識別用の特定小電力無線局あるいはアマチュア無線局に対して電 波干渉の事例が発生した場合など何かお困りのことが起きたときは、表紙の「お問い合わせ先」 までお問い合わせください。

#### 5GHz 帯使用時の注意

5.2GHz帯(W52)の屋外使用は法令により禁止されています。

#### 規制と安全に関する情報

規制と安全に関する情報を表示するには次の操作をしてください。 [設定] > [タブレット情報] > [規制と安全に関する情報]

### ENGLISH

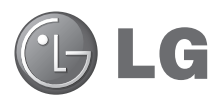

# User Guide

- Screen displays and illustrations may differ from those you see on actual device.
- Some of the contents of this guide may not apply to your device, depending on the software and your service provider. All information in this document is subject to change without notice.
- This device is not suitable for people who have a visual impairment due to the touch screen keyboard.
- Copyright ©2014 LG Electronics, Inc. All rights reserved. LG and the LG logo are registered trademarks of LG Group and its related entities. All other trademarks are the property of their respective owners.
- Google™, Google Maps™, Gmail™, YouTube™, Hangouts™ and Google Play™ are trademarks of Google, Inc.

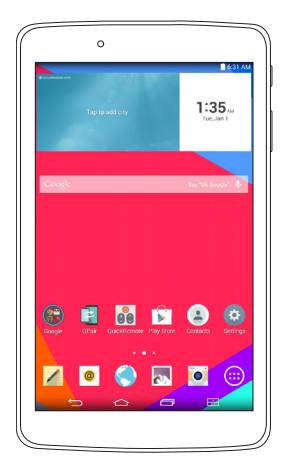

# Table of contents

| About this user guide                                                                                                    | 5                                                            |
|----------------------------------------------------------------------------------------------------|--------------------------------------------------------------|
| About this user guide                                                                                                    | 5                                                            |
| Trademarks                                                                                                    | 6                                                            |
| DivX HD                                                                                                    | 6                                                            |
| Important notice                                                                                                    | 7                                                            |
| Getting to know your device                                                                                                    | 11                                                           |
| Tablet Overview                                                                                                    | 11                                                           |
| Charging your tablet                                                                                                    | 13                                                           |
| Optimizing Battery Life                                                                                                    | 14                                                           |
| To extend the life of your battery                                                                                                    | 14                                                           |
| To view the battery charge level                                                                                                    | 15                                                           |
| To monitor and control what uses                                                                                                    |                                                              |
| the battery                                                                                                    | 15                                                           |
| Inserting a microSD card                                                                                                    | 15                                                           |
|                                                                                                    |                                                              |
| Removing the microSD card                                                                                                    | 16                                                           |
| Removing the microSD card<br>Formatting the microSD card                                                                                                    | 16<br>17                                                     |
| Removing the microSD card<br>Formatting the microSD card<br>Locking and unlocking the screen.                                                                                                    | 16<br>17<br>17                                               |
| Removing the microSD card<br>Formatting the microSD card<br>Locking and unlocking the screen<br>Turning the screen on using the                                                                                                    | 16<br>17<br>17                                               |
| Removing the microSD card<br>Formatting the microSD card<br>Locking and unlocking the screen<br>Turning the screen on using the<br>KnockON feature                                                                                                    | 16<br>17<br>17                                               |
| Removing the microSD card<br>Formatting the microSD card<br>Locking and unlocking the screen<br>Turning the screen on using the<br>KnockON feature<br>Unlocking your screen using the<br>Knock Code feature.                                                                                                    | 16<br>17<br>17<br>18                                         |
| Removing the microSD card<br>Formatting the microSD card<br>Locking and unlocking the screen.<br>Turning the screen on using the<br>KnockON feature<br>Unlocking your screen using the<br>Knock Code feature                                                                                                    | 16<br>17<br>17<br>18                                         |
| Removing the microSD card<br>Formatting the microSD card<br>Locking and unlocking the screen<br>Turning the screen on using the<br>KnockON feature<br>Unlocking your screen using the<br>Knock Code feature<br>Your Home screen                                                                                                 | 16<br>17<br>17<br>18<br>18<br>20                             |
| Removing the microSD card<br>Formatting the microSD card<br>Locking and unlocking the screen<br>Turning the screen on using the<br>KnockON feature<br>Unlocking your screen using the<br>Knock Code feature<br>Your Home screen<br>Touch screen tips                                                                            | 16<br>17<br>17<br>18<br>                                     |
| Removing the microSD card<br>Formatting the microSD card<br>Locking and unlocking the screen.<br>Turning the screen on using the<br>KnockON feature<br>Unlocking your screen using the<br>Knock Code feature<br>Your Home screen<br>Touch screen tips<br>Tap or touch                                                           | 16<br>17<br>17<br>18<br>                                     |
| Removing the microSD card<br>Formatting the microSD card<br>Locking and unlocking the screen.<br>Turning the screen on using the<br>KnockON feature<br>Unlocking your screen using the<br>Knock Code feature<br>Your Home screen<br>Touch screen tips<br>Tap or touch<br>Touch and hold.                                        | 16<br>17<br>17<br>18<br>18<br>18<br>20<br>20<br>20           |
| Removing the microSD card<br>Formatting the microSD card<br>Locking and unlocking the screen.<br>Turning the screen on using the<br>KnockON feature<br>Unlocking your screen using the<br>Knock Code feature<br>Your Home screen<br>Touch screen tips<br>Tap or touch<br>Touch and hold<br>Drag                                 | 16<br>17<br>17<br>18<br>18<br>20<br>20<br>20<br>20<br>20     |
| Removing the microSD card      Formatting the microSD card      Locking and unlocking the screen.      Turning the screen on using the      KnockON feature      Unlocking your screen using the      Knock Code feature      Your Home screen      Tap or touch      Touch and hold      Drag                                  | 16<br>17<br>18<br>18<br>20<br>20<br>20<br>20<br>20<br>21     |
| Removing the microSD card<br>Formatting the microSD card<br>Locking and unlocking the screen.<br>Turning the screen on using the<br>KnockON feature<br>Unlocking your screen using the<br>Knock Code feature<br>Your Home screen<br>Touch screen tips<br>Tap or touch<br>Touch and hold<br>Drag<br>Swipe or slide<br>Double-tap | 16<br>17<br>18<br>18<br>20<br>20<br>20<br>20<br>20<br>21<br> |

| Rotate the screen                   | 21   |
|-------------------------------------|------|
| Home screen                         | 21   |
| Customizing the Home screen         | . 23 |
| Opening, switching, and stopping    |      |
| apps                                | .23  |
| Using Dual Window                   | .24  |
| Customizing app icons on the        |      |
| Home screen                         | .25  |
| Quick access                        | .26  |
| Notifications                       | .26  |
| Accessing notifications             | 27   |
| Quick Settings on the Notifications |      |
| Panel                               | 27   |
| To rearrange Quick Setting options  |      |
| on the Notification Panel           | . 28 |
| QSlide apps on the Notifications    |      |
| Panel                               | . 28 |
| Using the QSlide apps               | . 28 |
| Notification icons on the Status    |      |
| Bar                                 | . 28 |
| Multiple Users                      | .30  |
| QSlide                              | 31   |
| Capturing a Screenshot              | .33  |
| Using QuickMemo+ to capture a       |      |
| screenshot                          | . 33 |
| Using Capture plus to capture a     |      |
| screenshot of the browser           | . 33 |
| Text Input Methods                  | .34  |
| Enter suggested word using          |      |
| gesture control                     | . 34 |
| Entering special characters         | . 35 |

| oogle account setup                | 36         |
|------------------------------------|------------|
| Connecting to Networks and         |            |
| evices                             | 37         |
| Wi-Fi                              | 37         |
| Connecting to Wi-Fi networks       | 37         |
| Turning Wi-Fi on and connecting    | ~ 7        |
| to a Wi-Fi network                 | 37         |
| Bluetooth                          | 38         |
| Iurning on Bluetooth and pairing u | р<br>20    |
| Sond data using the Bluetooth      |            |
| feature                            |            |
| Receive data using the Bluetooth   |            |
| feature                            | 39         |
| SmartShare                         | 40         |
| Enjoying the content via a variety |            |
| of devices                         | 40         |
| Playing/Sending                    | 40         |
| Enjoying the content from Nearby   | 40         |
|                                    | 40         |
| Connecting devices                 | 40         |
| Light the content from the Cloud   | 41         |
| Using the Cloud                    | <b>4</b> 1 |
| OPair                              | 41         |
| PC connections with a USB cable    |            |
| Transferring music, photos and     |            |
| videos using the Media device      |            |
| (MTP) mode                         | 44         |
| Synchronize with Windows Media     |            |
| Player                             | 44         |
| PC connections with a USB cable    | 4.5        |
| for Mac US X users                 | 45         |

| Contacts<br>Searching for a contact<br>Adding a new contact<br>Favorite Contacts<br>Creating a group<br>Email | .46<br>46<br>46<br>46<br>47<br><b>48</b> |
|----------------------------------------------------------------------------------------------------|------------------------------------------|
| Managing an email account                                                                                     | .48                                      |
| Working with account folders                                                                                  | .49                                      |
| Composing and sending email                                                                                   | .49                                      |
| Receiving emails                                                                                              | .49                                      |
| Entertainment                                                                                                 | 50                                       |
| Camera                                                                                                    | .50                                      |
| Getting to know the viewfinder                                                                                | . 50                                     |
| Using the advanced settings                                                                                   | 51                                       |
| Taking a photo                                                                                                | 51                                       |
| To zoom in or out                                                                                             | . 52                                     |
| Gesture shot                                                                                                  | . 52                                     |
| Once you've taken a photo                                                                                     | . 52                                     |
| Viewing your saved photos                                                                                     | .54                                      |
| Recording a video                                                                                             | . 54                                     |
| Watching your saved videos                                                                                    | . 54                                     |
| Gallery                                                                                                    | 55                                       |
| Viewing pictures                                                                                              | . 55                                     |
| Playing videos                                                                                                | .56                                      |
| Deleting images and videos                                                                                    | .56                                      |
| Setting as wallpaper                                                                                          | . 50                                     |
| Videos                                                                                                    | .50                                      |
| Plaving a video                                                                                               | 57                                       |
| Music                                                                                                    | 58                                       |
| Transfer music using Media device                                                                             |                                          |
| (MTP) mode                                                                                                    | .58                                      |

| Playing a | song5 | 59 |
|-----------|-------|----|
|-----------|-------|----|

| Tools          | 61 |
|----------------|----|
| QuickMemo+     | 61 |
| QuickRemote    | 63 |
| Clock          | 65 |
| Calculator     | 65 |
| Calendar       | 66 |
| Tasks          | 67 |
| File Manager   | 67 |
| Voice Recorder | 68 |
| Google+        | 70 |
| LG SmartWorld  | 70 |
|                |    |

The Web 72 Bookmarks 73 Using Reader mode......73 Using QSlide......73 Viewing web pages ......74 Searching the web by voice......74 Syncing with other devices......74 Adding and viewing bookmarks.......75 Chrome Options menu......75 Settings.....76 Access the Settings menu ......76 WIRELESS NETWORKS 76

| PERSONAL                                            | 82 |
|-----------------------------------------------------|----|
| SYSTEM                                              | 85 |
| LG Backup                                           | 88 |
| About backing up and restoring device data          | 88 |
| Backup your tablet data                             | 89 |
| Scheduling automatic backups                        | 89 |
| Restoring tablet data                               | 89 |
| Tablet software update                              | 91 |
| LG tablet software update via<br>Over-the-Air (OTA) | 91 |
| Accessories                                         | 92 |
| Troubleshooting                                     | 93 |

### About this user guide

- Before using your device, please carefully read this manual. This will ensure that you use your device safely and correctly.
- Some of the images and screenshots provided in this guide may appear differently on your tablet.
- Your content may differ from the final product, or from software supplied by service providers or carriers, This content may be subject to change without prior notice. For the latest version of this manual, please visit the LG website at www.lg.com.
- Your device's applications and their functions may vary by country, region, or hardware specifications. LG cannot be held liable for any performance issues resulting from the use of applications developed by providers other than LG.
- LG cannot be held liable for performance or incompatibility issues resulting from edited registry settings being edited or operating system software being modified. Any attempt to customize your operating system may cause the device or its applications to not work as they should.
- Software, audio, wallpaper, images, and other media supplied with your device are licensed for limited use. If you extract and use these materials for commercial or other purposes is, you may be infringing copyright laws. As a user, you are fully are entirely responsible for the illegal use of media.
- Additional charges may be applied for data services, such as messaging, uploading and downloading, auto-syncing, or using location services. To avoid additional charges, select a data plan to is suitable for your needs. Contact your service provider to obtain additional details.

### Trademarks

- LG and the LG logo are registered trademarks of LG Electronics.
- All other trademarks and copyrights are the property of their respective owners.

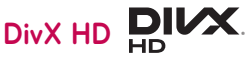

**ABOUT DIVX VIDEO:** DivX<sup>®</sup> is a digital video format created by DivX, LLC, a subsidiary of Rovi Corporation. This is an official DivX Certified<sup>®</sup> device that has passed rigorous testing to verify that it plays DivX video. Visit divx.com for more information and software tools to convert your files into DivX videos.

**ABOUT DIVX VIDEO-ON-DEMAND:** This DivX Certified® device must be registered in order to play purchased DivX Video-on-Demand (VOD) movies. To obtain your registration code, locate the DivX VOD section in your device setup menu. Go to vod.divx.com for more information on how to complete your registration.

DivX Certified $^{\circ}$  to play DivX $^{\circ}$  video up to HD 720p, including premium content.

 $\mathsf{Div}X^\circ,\,\mathsf{Div}X$  Certified $^\circ$  and associated logos are trademarks of Rovi Corporation or its subsidiaries and are used under license.

#### Notice: Open Source Software

To obtain the corresponding source code under GPL, LGPL, MPL and other open source licences, please visit http://opensource.lge.com/ All referred licence terms, disclaimers and notices are available for download with the source code.

## Important notice

### Please read this before you start using your tablet!

Please check to see whether any problems you encountered with your tablet are described in this section before taking the tablet in for service or calling a service representative.

### 1. Tablet Memory

You need to check your tablet memory and delete some data, such as applications, to make more memory available.

#### To uninstall applications:

- 1 Tap 📥 > 🌐 > Apps tab > Settings 😳 > Apps.
- 2 Once all of the applications appear, select the application you want to uninstall.
- 3 Tap Uninstall and OK to confirm.

# 2. Before installing an open source application and operating system (OS)

### 

If you install and use an OS other than the one provided by the manufacturer it may cause your tablet to malfunction. In addition, your tablet will no longer be covered by the warranty.

## 

To protect your tablet and personal data, only download applications from trusted sources, such as Play Store. If there are improperly installed applications on your tablet, the tablet may not work normally or a serious error may occur. You must uninstall those applications and all associated data and settings from the tablet.

### 3. Using a Screen Lock

Set an screen lock to secure your tablet. Tap  $2 \oplus$  > Apps tab > Settings 2 > Display > Lock screen > Select screen lock and select a desired screen lock from Swipe, Face Unlock, Knock Code, Pattern, PIN and Password. You can create a Backup PIN as a safety measure in case you forget your screen lock.

**Caution:** Create or sign into a Google account before setting a screen lock and remember the Backup PIN you created when creating your screen lock.

### 

#### Precautions to take when using a screen lock.

It is very important to remember the screen lock you set. You will not be able to access your tablet if you use an incorrect screen lock 5 times. You have 5 opportunities to enter your unlock pattern, PIN or password. If you have used all 5 opportunities, you can try again after 30 seconds.

#### When you can't recall your Pattern, PIN or Password:

#### < If you have forgotten your pattern >

If you logged in to your Google account on the tablet but failed to enter the correct pattern 5 times, tap the **Forgot pattern?** button at the bottom of the screen. You are then required to log in with your Google Account or you have to enter the Backup PIN which you entered when creating your Pattern Lock.

If you have not created a Google account on the tablet or you forgot the Backup PIN, you have to perform a hard reset.

#### < If you have forgotten your PIN or Password >

If you forget your PIN or Password, you will need to perform a hard reset.

**Caution:** If you perform a hard reset, all user applications and user data will be deleted.

**NOTE:** If you have not logged into your Google Account and have forgotten your Pattern, you will need to enter your Backup PIN.

### 4. Using the Hard Reset (Factory Reset)

If your tablet does not restore to its original condition, use a Hard Reset (Factory Reset) to initialize it.

- 1 Turn the tablet off.
- 2 Press and hold the Volume Down Key || first, then press and hold the Power/Lock Key || on the right side of the tablet until the LG logo is displayed.
- 3 Release all of the keys when the LG logo is displayed.
- 4 Immediately press and hold the **Power/Lock Key** [] + **Volume Up Key** [] + **Volume Down Key** [] at the same time.

- 5 Release all keys when the Factory hard reset screen is displayed.
- 6 Press either of the Volume Keys ∥ U to move the cursor to Yes, then press the Power/Lock Key ∥ to continue.
- 7 Press either of the Volume Keys ∥ U to move the cursor to Yes once again, then press the Power/Lock Key ∥ to confirm.
- 8 Your device will perform a hard reset.

### 

If you perform a Hard Reset, all user applications, user data and DRM licenses will be deleted. Please remember to backup any important data before performing a Hard Reset.

### 5. When the screen freezes

If the screen freezes or the tablet does not respond when you try to operate it: Press and hold the **Power/Lock Key** [] for over 8 seconds until the LG logo is displayed to restart your tablet. If it still does not work, please contact the service center.

# Getting to know your device

### **Tablet Overview**

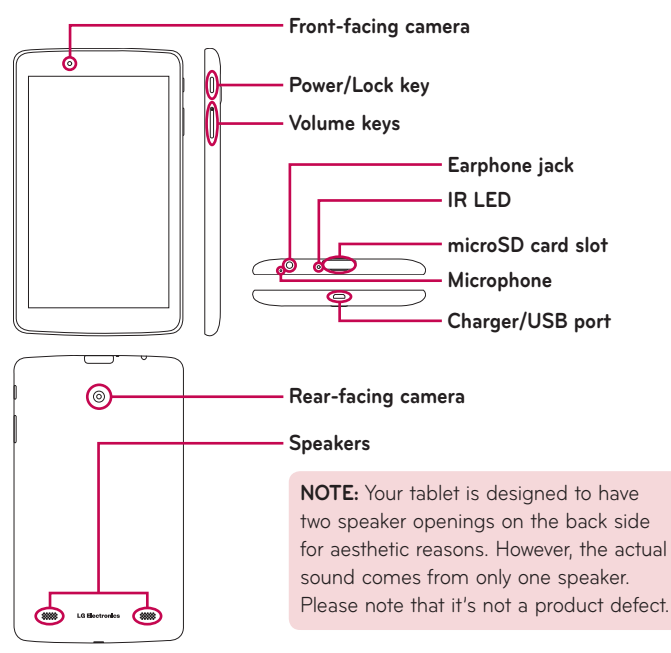

**NOTE:** Make sure that the microphone is not blocked when recording a video or audio clip.

| Front-facing<br>camera | Use to take pictures and record videos of yourself.<br>You can also use this for video chatting. Keep it<br>clean for optimal performance.               |
|------------------------|----------------------------------------------------------------------------------------------------|
| Power/Lock key         | Press to lock/unlock the screen. Press and hold to turn the tablet on/off, restart it, activate/deactivate airplane mode, and change the sound settings. |
| Volume keys            | Allow you to adjust the media volumes. Press and hold both keys at the same time to access the QuickMemo+ feature.                                       |
| Earphone jack          | Allows you to plug in an optional headset for<br>convenient, hands-free conversations. You can also<br>plug in headphones to listen to music.            |
| Infrared (IR) LED      | Used as a sensor for the QuickRemote app.                                                                                                    |
| microSD card slot      | Insert a microSD Card for storing files such as music, videos and photos.                                                                                |
| Microphone             | Records your voice and allows use for voice-<br>activated functions.                                                                                     |
| Charger/USB port       | Allows you to connect the tablet and the USB cable<br>for use with the charger adapter, your PC, or other<br>compatible accessories.                     |
| Rear-facing<br>camera  | Use to take photos and record videos. Keep it clean for optimal performance.                                                                             |
| Speakers               | Use to listen to the audio from the selected function (e.g., music, videos, sound clips, etc.).                                                          |

### 

Placing a heavy object on the tablet or sitting on it can damage the LCD and touch screen functions.

#### TIP!

- Tap the **Menu** icon i whenever you open an application to check what options are available.
- If the device is locked and does not work, press and hold the **Power/Lock Key** [] for over 8 seconds until LG logo is displayed to restart your tablet.

### Charging your tablet

A USB adapter, which is included with your tablet, is used to charge the battery. Before using your tablet for the first time, make sure the battery is fully charged.

**NOTE:** Your device has an internal rechargeable battery. For your safety, do not remove the battery incorporated in the product.

**Warning!** If the touch screen does not function while the tablet's in the process of charging, this may be due to an unstable power supply. If this occurs, disconnect the USB cable from the device or unplug the USB adapter from the power outlet.

- 1 Connect the USB adapter and USB cable.
- 2 Plug the USB cable (as shown below) into the tablet's Charger/USB port.
- 3 Plug the charger into an electrical socket.

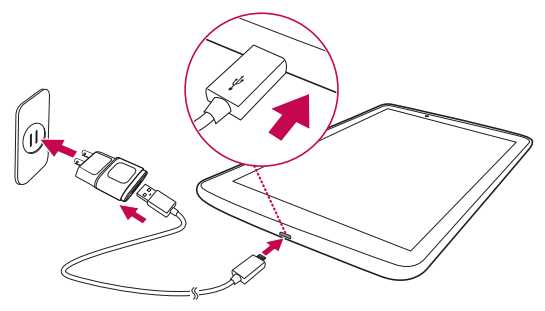

**NOTE:** The battery must be fully charged initially to improve battery lifetime.

### **Optimizing Battery Life**

You can extend your battery's life between charges by turning off features that you don't need to run constantly in the background. You can also monitor how applications and system resources consume battery power.

### To extend the life of your battery

- Turn off radio communications that you aren't using, such as Wi-Fi, Bluetooth, or GPS.
- Lower screen brightness and set a shorter screen timeout.

- Turn off automatic syncing for Gmail<sup>™</sup>, Calendar, Contacts, and other applications.
- Some applications you have downloaded may cause your battery power to be reduced.
- While using downloaded applications, check the battery charged level.

#### To view the battery charge level

- 1 From the Home screen, tap Apps 😁 > Settings 🔞 > About tablet > Battery.
- **2** The battery status (charging or discharging) and level are displayed on the top menu of the screen.

#### To monitor and control what uses the battery

- 1 From the Home screen, tap Apps 🙂 > Settings 🔞 > About tablet > Battery > Battery use.
- **2** The screen displays battery usage time and also lists applications or services using battery power from greatest amount to least.

### Inserting a microSD card

Your device supports the use of microSD memory cards of up to 32 GB capacity. Multimedia contents can be saved in the microSD card.

1 Place your fingernail in the cutout and gently pull the memory card slot cover to remove it.

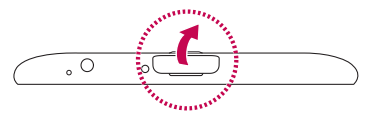

2 Insert the memory card into the slot with the contacts facing towards the screen. Carefully push the memory card slot cover into the tablet to close it.

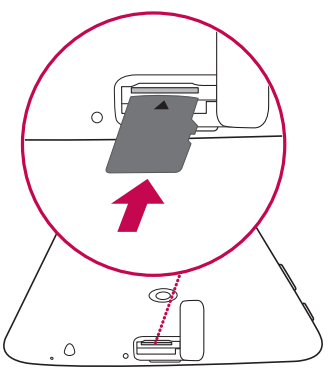

### Removing the microSD card

To safely remove the microSD card from your tablet, first you need to unmount it.

- 1 From the Home screen, tap Apps 😁 > Settings 😳 > Storage > Unmount SD card.
- 2 Open the microSD card tray and push the card in to release it.
- **3** Gently pull the microSD card from the slot.

**Warning!** Do not remove the microSD card without unmounting it first. Otherwise, it may damage the microSD card as well as your tablet, and the data stored on the microSD card may be corrupted.

### Formatting the microSD card

**Warning!** All files stored on your microSD card are deleted when you format the card.

- 1 From the Home screen, tap Apps 🐵 > Settings 🥴 > Storage.
- 2 Tap Erase SD card (twice).
- **3** If you set an unlock pattern, enter it and tap **Erase everything**. The card will then be formatted and ready to use.

**NOTE:** If there is content on your microSD card, the folder structure may be different after formatting since all the files will have been deleted.

### Locking and unlocking the screen

If you do not use the tablet for a while, the screen will be automatically turned off and locked. This helps to prevent accidental touches and saves battery power. When you are not using the your tablet, press the **Power/Lock Key** [] to lock your tablet.

If there are any programs running when you lock your screen, they may be still running in Lock mode. It is recommended that you exit all programs before entering Lock mode to avoid unnecessary charges (e.g. web access, data communications). To wake up your tablet, press the **Power/Lock Key** []. The Lock screen will appear. Touch and slide the Lock screen in any direction to unlock your Home screen. The last screen you viewed will open.

### Turning the screen on using the KnockON feature

The KnockON feature allows you to double-tap the screen to easily turn the screen on or off.

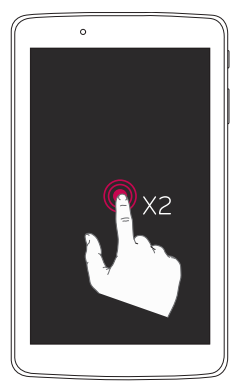

- Quickly double-tap the center of the screen to turn the screen on.
- Quickly double-tap the Status Bar, an empty area on the Home screen, or the Lock screen to turn the screen off.

### Unlocking your screen using the Knock Code feature

The Knock Code feature allows you to create your own unlock code using a combination of knocks (or taps) on the screen.

• While the screen is off, tap the same sequence you established anywhere on the screen. The Home screen will be accessed directly.

#### To activate Knock Code feature

- 1 From the Home screen, tap Apps 🙂 > Settings 😢 > Display > Lock screen > Select screen lock > Knock Code.
- 2 This opens a screen that will guide you through how to select the unlock sequence. You have to create a backup PIN as a safety measure in case you forget your unlock sequence.

# Your Home screen

### Touch screen tips

Here are some tips on how to navigate on your tablet.

#### NOTE:

- To select an item, touch the center of the icon.
- Do not press too hard; the touch screen is sensitive enough to pick up a light, yet firm touch.
- Use the tip of your finger to touch the option you want. Be careful not to touch any other keys.

### Tap or touch

A single finger tap selects items, links, shortcuts and letters on the on-screen keyboard.

### Touch and hold

Touch and hold an item on the screen by touching it and not lifting your finger until an action occurs. For example, to open a contact's available options, touch and hold the contact in the Contacts list until the context menu opens.

### Drag

Touch and hold an item for a moment and then, without lifting your finger, move your finger on the screen until you reach the target position. You can drag items on the Home screen to reposition them.

### Swipe or slide

To swipe or slide, quickly move your finger across the surface of the screen, without pausing when you first touch it (so you don't drag an item instead). For example, you can slide the screen up or down to scroll through a list, or browse through the different Home screen canvases by swiping from left to right (and vice versa).

### Double-tap

Double-tap to zoom on a webpage or a map. For example, quickly doubletap a section of a webpage to adjust that section to fit the width of the screen. You can also double-tap to zoom in and out when viewing a picture and when using Maps. Double-tap a word to highlight it. Double-tap can also activate the KnockON feature to turn the touchscreen on or off.

#### Pinch-to-Zoom

Use your index finger and thumb in a pinching or spreading motion to zoom in or out when using the browser, Maps, or when browsing pictures.

### Rotate the screen

From many applications and menus, the orientation of the screen adjusts to the device's physical orientation.

### Home screen

Simply swipe your finger to the left or right to view the panels. You can customize each panel with apps, downloads, widgets and wallpapers. The Quick Keys are available at the bottom part of the Home screen and provide easy, one-touch access to the functions you use the most.

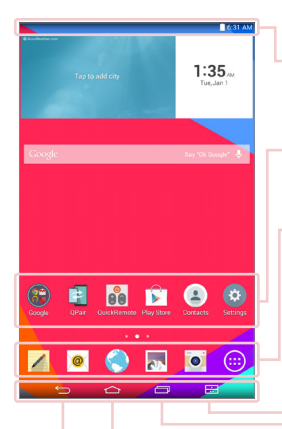

**Status Bar** – Shows device status information, including the time, Wi-Fi signal strength, battery status, and notification icons.

**Application icons** – Tap an icon (application, widget, folder, etc.) to open and use it.

**Quick Keys** – Provide easy, one-touch access to the functions used most often.

**Dual Window Key** – Tap to change to dual window mode. It allows you to manage two different apps at the same time by splitting the screen in two.

**Recent Apps Key** – Tap to display recently used applications. You can also touch and hold it to display the Menu options in applications.

Home Key – Returns to the Home screen (or returns to your default Home screen canvas from any of the Home screen extension canvases). Touch and hold it to access Google Now.

**Back Key** – Returns to the previous screen. Also closes pop-up items such as menus, dialog boxes, and the on-screen keyboard. Touch and hold it to access Dual window.

#### Customizing the Home screen

You can customize your Home screen by adding apps, downloads, widgets or wallpapers. For more convenience using your tablet, add your favorite apps and widgets to the Home screen.

#### To add items on your Home screen:

- 1 Touch and hold the empty part of the Home screen.
- 2 Tap the Apps or Widgets tab.
- 3 Drag the desired item to the desired location and lift your finger.

#### To remove an item from the Home screen:

Touch and hold the icon you want to remove, drag it to  $\widehat{\square}$  , and lift your finger.

**TIP!** To add an application icon to the Home screen from the Apps screen, touch and hold the application you want to add and drag it to the desired location.

**TIP!** You can add several app icons in a folder. Drop one app icon over another one on a Home screen, and a folder will be created.

### Opening, switching, and stopping apps

Tap 🔁 to display recently used applications. You can keep multiple apps running at the same time, and switch between several open apps. You can also manually stop apps from running.

### **Using Dual Window**

The Dual Window feature splits the screen to enable multi-tasking, drag and drop interaction, auto-linking and recently used apps.

1 Touch 🔝 to split the screen or touch and hold the 📁 until the app list is displayed.

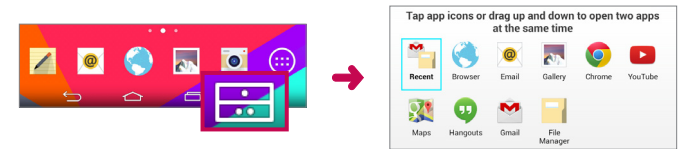

- 2 Touch or drag an app icon to the desired space.
- **3** Tap **1** to display the following options. You can also drag the tabs to change the size of the windows.

| 0         | Switch two screens.   |
|-----------|-----------------------|
|           | Change the apps list. |
| E         | Full screen view.     |
| $\otimes$ | Close the apps.       |

#### To disable the Dual Window feature

- 1 Tap 📥 > Apps 🌐 > Settings 🐼 > Dual window.
- 2 Tap the Dual Window switch to toggle it to **OFF**.

TIP! You can launch two Browser apps at the same time.

### Customizing app icons on the Home screen

You can customize each application icon with images from your Gallery.

- 1 Touch and hold an application icon until it's unlocked from its current position. Then drop it on the screen. The editing icon will appear in the upper right corner of the application.
- 2 Tap the application icon again and select the desired icon design and tap OK. Or tap Add new and adjust the icon size and select an image from your Gallery.

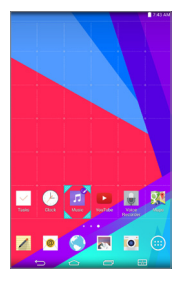

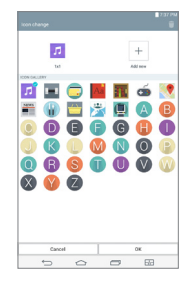

#### To view other Home screen panels

- Swipe (or flick) your finger left or right across the Home screen.
- Pinch in on the Home screen to display the mini panel view, then tap the Home screen panel you want to view.

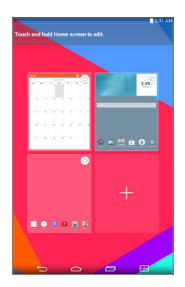

### **Quick access**

To view the quick access items, touch anywhere in the front key area and drag up. The following options are available: Google Now, and QuickMemo+.

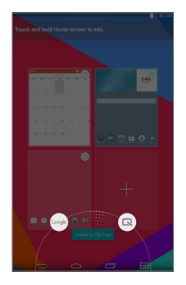

### **Notifications**

Notifications alert you to the arrival of new messages, calendar events, and alarms, as well as to ongoing events, such as downloads.

From the Notifications Panel, you can view your tablet's current status and pending notifications. When a notification arrives, its icon appears at the top of the screen. Icons for pending notifications appear on the left, and system icons showing things like Wi-Fi or battery strength on the right.

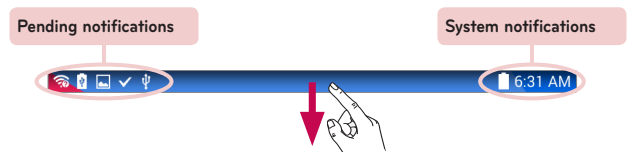
#### Accessing notifications

Swipe the Status Bar down to open the Notifications Panel and access notifications. To close the Notifications Panel, swipe the bar that is at the bottom of the screen upwards.

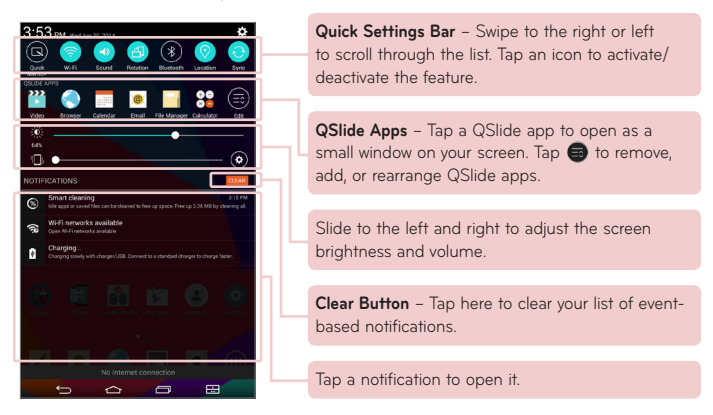

#### Quick Settings on the Notifications Panel

Use the Quick Settings to easily toggle function settings like Wi-Fi. The Quick Settings are located at the top of the Notifications Panel.

**NOTE:** Touch and hold an icon in the Quick Settings Bar to view the function's settings menu.

#### To rearrange Quick Setting options on the Notification Panel

Open the Notifications Panel, swipe the Quick Settings to the left, and tap . To rearrange items, drag == to the desired location. To add more icons, checkmark the desired functions.

#### QSlide apps on the Notifications Panel

QSlide apps are displayed in a bar on the Notifications Panel below the Quick Settings Bar. These icons provide a quick, convenient way to multi-task on the same screen (similar to picture-in-picture on a TV). QSlide displays a small application window on the screen that can be moved, resized, or made transparent.

**NOTE:** You can remove the QSlide apps bar by tapping the QSlide icon in the Quick Settings bar.

#### Using the QSlide apps

Tap any of the QSlide apps in the bar to activate it. When activated, the QSlide feature opens the application in a window in the foreground, allowing you to access other applications in the background. You can open up to two QSlide windows at a time.

#### Notification icons on the Status Bar

The icons listed in the table below are some of the most common ones.

| lcon          | Description                  |
|---------------|------------------------------|
| $\rightarrow$ | Airplane mode                |
| ((i           | Connected to a Wi-Fi network |
| $\widehat{}$  | Wired headset connected      |

| *           | Bluetooth is on                         |
|-------------|-----------------------------------------|
|             | System warning                          |
| <b>'</b> Ш, | Vibrate mode is on                      |
| <b>;;</b> ) | Silent mode is on                       |
|             | Battery fully charged                   |
| Ę2          | Battery is charging                     |
| Ð           | Content sharing is on                   |
| Ŧ           | Downloading data                        |
| Î           | Uploading data                          |
| $\bigcirc$  | An alarm is set                         |
| 9           | GPS is on                               |
| С           | Data is syncing                         |
| Σ           | New Gmail message                       |
| Φ           | New Hangouts message                    |
|             | A song is currently playing             |
| ψ           | Tablet is connected to PC via USB cable |
| Ø           | Battery saver mode is on                |

### **Multiple Users**

Only one tablet owner ID can be created, but multiple user IDs can be added so that others can log in and use the tablet independently. Each user can configure their own tablet settings, use their own storage space, and have their own app update privileges.

#### Tablet owner privileges

• Only the tablet owner ID can add a new user log in ID and remove user IDs.

#### Multiple tablet user limitations

- All users share the same battery, internal memory, and data usage with all of the other users.
- The language settings set by one user apply to all of the other users.
- Each user can configure and use only their own content and data (e.g., Home screen settings, Sound settings, etc.).
- Any user can accept updated app permissions on the behalf of all of the other users.
- Messages and scheduled calendar events will be sent to notify the specified user ID only.
- Once a user starts printing a document using Mobile Print, the print job will continue even if the user ID is changed.
- Data transfer, download, multimedia play, and communication services will stop if the user ID is changed. However, the data transfer through Play Store can be continued even if the user ID is changed.

#### To add a new user on your tablet

- 1 From the Home screen, tap Apps 🐵 > Settings 🕸 > Users > Add user.
- 2 Select the type of user you want to add.
  - User: Users have their own apps and content.
  - **Restricted profile:** You can restrict access to apps and content from your account.
- **3** The setup wizard opens to help you add a new user. Touch **Set up now**.
  - After creating a new user, that person needs to go through the setup process upon their first login.

#### To switch users

- 1 Press the **Power/Lock Key** [] to lock the tablet's screen.
- 2 Press the **Power/Lock Key** () once more to wake the tablet's screen.
- **3** Touch one of the colored icons at the bottom of the screen. Choose from the owner ID or any other user IDs you created.

## QSlide

The QSlide function enables an overlay window on your tablet's display for easy multi-tasking. QSlide windows can be opened from the **QSlide apps** bar on the Notifications panel, or directly from the applications that support the QSlide function.

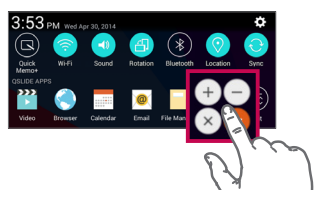

Open the Notifications Panel and tap the desired app from the **QSlide apps** section.

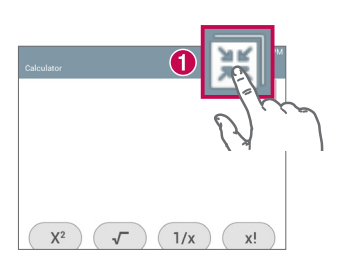

OR

While using an application that supports QSlide, tap **III**. The function will be displayed continuously as a small window on your screen.

#### Using QSlide

The QSlide function opens the associated app in a window in the foreground, allowing you to access other apps in the background. It's displayed continuously on the screen until you close it.

| 3 3:19 Jac                                         | 1 🕱        | Tap to run QSlide.                            |
|----------------------------------------------------|------------|-----------------------------------------------|
| Congle (7 10) (8 (2 10)<br>(7 8 9 (2 10)<br>(4 5 6 | 2          | Tap to exit QSlide and return to full window. |
|                                                    | 8          | Tap to adjust the transparency.               |
| 😢 🖪 👪 🖻 🙁 🥹                                        | <b>4</b> × | Tap to close QSlide.                          |
|                                                    | 5          | Tap to adjust the size.                       |
|                                                    |            |                                               |

**NOTE:** The QSlide function can support up to two windows at the same time. QSlide only supports the following applications: Video, Browser, Calendar, Email, File Manager, and Calculator.

## **Capturing a Screenshot**

Press and hold the Volume Down Key [] and Power/Lock Key [] at the same time for 2 seconds to capture a screenshot of the current screen.

To view the captured image, go to **Apps (19)** > **Gallery N** > **Screenshots** folder.

#### Using QuickMemo+ to capture a screenshot

On the screen you want to capture, drag the Status Bar downward and select **QuickMemo+ (**.

#### OR

Press and hold both Volume Keys 🛚 🛛 at the same time.

#### Using Capture plus to capture a screenshot of the browser

This feature allows you to capture a portion of the screen in the default Internet browser.

- 1 Open the **Browser** app and navigate to the page you want to capture a screen shot of.
- 2 Tap the Menu icon 🚦 > Capture plus.
- **3** Adjust the blue box to the desired size, and then tap **Save**. The selected area is saved to the **Capture plus** folder in the Gallery.

## **Text Input Methods**

The on-screen keyboard displays automatically on the screen when you need to enter text. To manually display the on-screen keyboard, simply tap a text field where you want to enter text.

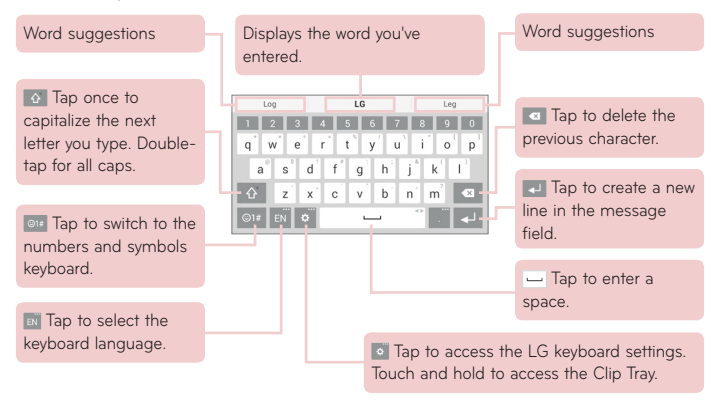

#### Enter suggested word using gesture control

Enter text on the keyboard and the related word suggestions appear. Tap or flick upward on the left side of the keyboard to select the left-side suggestion. Tap or flick upward on the right side of the keyboard to select the right-side suggestion.

#### Split keyboard using gesture

The split keyboard feature allows you to use both hands to type while in landscape view. Each half of the keyboard withdraws to the left and right of the screen.

#### To change the keyboard height

Adjust height of keyboard to show more of the screen and to control keyboard more easily.

• Tap • **Keyboard height and layout** > **Keyboard height** > Tap and drag the icon = to adjust the keyboard height.

#### To change the bottom row keys

• Tap • > Keyboard height and layout > Bottom row keys > Tap and drag to add or delete keys or change the order.

**NOTE:** Only QWERTY, QWERTZ, AZERTY keyboards can be customized. This function dose not support some languages.

#### Entering special characters

The on-screen keyboard allows you to enter special characters (e.g. "á"). For example, touch and hold the desired key (for example, the "a" key). After the desired character appears, slide your finger over it and lift it off to enter it.

**NOTE:** A symbol at the top right corner of a key indicates that additional characters are available.

## Google account setup

When you first turn on your tablet, you have the opportunity to activate the network, to sign into your Google Account and select how you want to use certain Google services.

### To set up your Google account

- Sign into a Google Account from the prompted setup screen.  $\ensuremath{\textbf{OR}}$
- From the Home screen, tap Apps :: > Apps tab > Settings : > Accounts & sync > Add account > Google.

If you have a Google account, touch **Existing**, enter your email address and password, then touch **D**. Otherwise, touch **New** and enter the necessary information to create a new Google Account.

Once you have set up your Google account on your tablet, your tablet automatically synchronizes with your Google account on the Web.

Your contacts, Gmail messages, Calendar events and other information from these applications and services on the Web are synchronized with your tablet. (This will depend on your synchronization settings.)

After signing in, you can use Gmail<sup>™</sup> and take advantage of Google services on your tablet.

## **Connecting to Networks and Devices**

## Wi-Fi

With Wi-Fi, you can use high-speed Internet access within the coverage of the wireless access point (AP). Enjoy wireless Internet using Wi-Fi, without extra charges.

#### Connecting to Wi-Fi networks

To use Wi-Fi on your tablet, you need to access a wireless access point or 'hotspot'. Some access points are open and you can simply connect to them. Others are hidden or use security features; you must configure your tablet to be able to connect to them. Turn off Wi-Fi when you're not using it to extend the life of your battery.

#### Turning Wi-Fi on and connecting to a Wi-Fi network

- 1 From the Home screen, tap Apps 🜐 > Apps tab > Settings 🐼 > Wi-Fi.
- 2 Tap 💮 to turn Wi-Fi on and start scanning for available Wi-Fi networks.
- 3 Tap Search to see a list of active and in-range Wi-Fi networks.
  - Secured networks are indicated by a lock icon.
- 4 Touch a network to connect to it.
  - If the network is secured, you are prompted to enter a password or other credentials. (Ask your network administrator for details)
- **5** The Status Bar displays icons that indicate your Wi-Fi status.

## Bluetooth

You can use Bluetooth to send data by running a corresponding application, but not from the Bluetooth menu as on most other mobile phones and tablets.

#### NOTE:

- LG is not responsible for the loss, interception or misuse of data sent or received via the Bluetooth wireless feature.
- Always ensure that you share and receive data with devices that are trusted and properly secured. If there are obstacles between the devices, the operating distance may be reduced.
- Some devices, especially those that are not tested or approved by Bluetooth SIG, may be incompatible with your device.

# Turning on Bluetooth and pairing up your tablet with a Bluetooth device

You must pair your device with another device before you connect to it.

- 1 From the Home screen, tap Apps (iii) > Apps tab > Settings (iii) > Bluetooth.
- 2 Tap the Bluetooth switch or to turn it on.
- **3** Tap the check box next to your tablet's name to make your tablet visible to other Bluetooth devices.

**NOTE:** To select the length of time that your device will be visible, tap the **Menu** icon :> **Visibility timeout**.

**4** A list of available devices will be displayed. Tap the device you want to pair with from the list.

**NOTE:** Depending on the type of device, you may have to enter matching codes, confirm matching codes, or the devices may automatically pair.

**5** Once pairing is successful, your tablet will connect to the other device.

**NOTE:** Your tablet doesn't support Handsfree Profile. Therefore, the use of call features with some of accessories, such as Bluetooth headsets or Bluetooth-enabled devices, may not be available for this device.

#### Send data using the Bluetooth feature

1 Open the item and tap 🧲 .

OR

Touch and hold the item and select Share.

OR

Open the item and tap the **Menu** icon :> Share.

2 Tap **Bluetooth** to share via Bluetooth.

NOTE: The method for selecting an option may vary by data type.

3 Search for and pair with a Bluetooth-enabled device.

#### Receive data using the Bluetooth feature

- Refer to the Bluetooth device's user guide to send a file to your tablet. Both devices must be paired and Bluetooth must be on.
- 2 Pair the devices and tap **Accept** when you receive a Bluetooth Authorization Request to accept the file(s).

## **SmartShare**

You can use the SmartShare feature easily in the Gallery, Music apps, and others.

#### Enjoying the content via a variety of devices

You can share your tablet's content with a variety devices. Tap 📑 or tap i > SmartShare to share the content in the Gallery, Music, POLARIS Office 5 apps.

### Playing/Sending

Play - You can play the content via a TV, a Bluetooth speaker or etc.

**Beam** – You can send the content to the device of Bluetooth and SmartShare Beam supported.

• SmartShare Beam – This allows to transfer the content feature fast via Wi-Fi Direct.

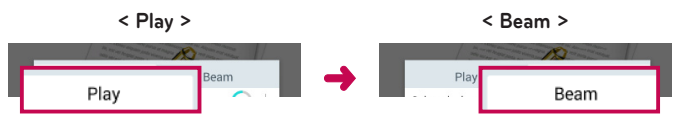

## Enjoying the content from Nearby devices

You can enjoy the content from nearby devices (i.e. PC, NAS, Mobile) in the Gallery and Music apps.

#### Connecting devices

Connect your device and other devices supported by DLNA in the same Wi-Fi network.

#### Searching other devices

Tap **Nearby devices**, then you can see the DLNA-supported devices. Connect to the device to view the content.

## Using the content from the Cloud

You can use the content from the cloud (i.e., Dropbox) in the Gallery and Music apps.

### Using the Cloud

**NOTE:** The supported features may vary depending on the cloud. Retrieving data may take some time depending on the cloud.

- 1 Select **Cloud** in the Gallery and Music apps.
- **2** Select the cloud what you want to use and log in.
- **3** You can use the content of the cloud after logging in.
- 4 Set the cloud settings to select the app to use the cloud.

## QPair

By connecting your tablet and mobile phone via QPair, you can sync incoming calls, messages, and social networking notifications between your tablet and mobile phone.

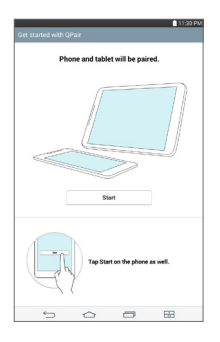

1 Run **QPair** and tap **Get started** > **Start** on your tablet first and then run the same steps on your phone.

**TIP!** QPair may not be pre-installed on the phone. Go to the Google Play Store and search for QPair and install it.

#### NOTE:

- QPair works with phones running Android 4.1 or later. Some features may be limited depending on your phone model.
- Since QPair uses the Bluetooth function, it may not work normally if you change the Bluetooth settings while QPair is in use.
- 2 Bluetooth connection will be turned on automatically.

#### **QPair features**

**Call notifications** – Sends the tablet a notification when the phone receives a call. The notification displays the caller's number and allows you to answer and decline the call. You can also change call settings, such as a ringtone, ringtone volume, ringtone with vibration, or send a decline message when you get a call.

**NOTE:** You can only receive a call supported by Bluetooth technology. Dialing a call from the tablet using the QPair feature is not possible.

**Message notifications** – Sends the tablet a notification when the phone receives a message. You can also change message settings, such as message pop-up, message preview, notification sound, and notification vibration.

**Social network notifications** – Displays a social networking notification on your tablet's Status Bar when it arrives on your phone.

**NOTE:** To enable this feature, turn the **QPair social network notifications** option on your phone (**Settings** > **Accessibility** > **QPair social network notifications**). This option allows you to be notified of social networking notifications on your tablet.

**QuickMemo+ transfer** – Saves your current QuickMemo+ in the tablet's Gallery, and then syncs the tablet's Gallery with the Gallery on your phone.

**Internet via phone** – Automatically connects your tablet to the Internet through your mobile phone (as a Wi-Fi hotspot). Using this feature may incur data charges. To save data usage on the phone, the phone automatically connects to any trusted Wi-Fi hotspots within range.

**Recent app sticker** – When the paired device's screen is unlocked, a sticker will display the last app used on the other device if the app is installed both on the tablet and the phone.

### PC connections with a USB cable

You can connect your tablet to your PC to charge it, transfer items to the PC from the tablet and vice versa.

# Transferring music, photos and videos using the Media device (MTP) mode

- 1 Connect your tablet to a PC using a USB cable.
- 2 If you haven't installed the LG Android Platform Driver on your PC, you will need to manually change the settings. To change the settings, slide the Status Bar down and tap the current USB connection mode > Media device (MTP).
- **3** You can now view the Media device content on your PC and transfer the files.

**NOTE:** If you want to change the PC connection settings, slide the Status Bar down and select the USB connection mode option. This setting is visible on the Status Bar only when you connect a USB cable to your tablet.

#### Synchronize with Windows Media Player

Ensure that Windows Media Player is installed on your PC.

- Use the USB cable to connect the tablet to a PC on which Windows Media Player has been installed.
- 2 Select the Media device (MTP) option.

- **3** When connected, a pop-up window will appear on the PC. Select the Windows Media Player option to synchronize music files.
- 4 Edit or enter your device's name in the pop-up window (if necessary).
- 5 Select and drag music files to the sync list.
- 6 Start synchronization.
- The following requirements must be satisfied to synchronize with Windows Media Player.

| Items                       | Requirement                                  |
|-----------------------------|----------------------------------------------|
| OS                          | Microsoft Windows XP SP2, Vista or<br>higher |
| Window Media Player version | Windows Media Player 10 or higher            |

• If the Windows Media Player version is older than 10, install version 10 or newer.

#### PC connections with a USB cable for Mac OS X users

You can transfer media contents to your Mac OS X PC from the tablet and vice versa by setting up the Android File Transfer program.

- 1 Download and install the Android File Transfer program from android.com website for Mac Users (http://www.android.com/filetransfer/).
- **2** Connect your tablet to your computer, and double click the AFT (Android File Transfer program) application to start it up.
- **3** You can view the media contents, drag and drop the media file to and from the tablet (or PC).

## Contacts

You can add contacts on your tablet and synchronize them with the contacts in your Google Account or other accounts that support syncing contacts.

## Searching for a contact

- From the Home screen, tap Contacts 
   to open your contact list.
- 2 Tap the Search contacts box and enter the contact's name. You can also tap a letter along the left side of the screen to access names starting with the chosen letter.

### Adding a new contact

- From the Home screen, tap Contacts (2).
- 2 Tap New contact Select the desired account (if applicable).
- **3** If you want to add a picture to the new contact, tap . Choose from **Take photo** to take a picture using the camera or **Select from Gallery**. Then browse for an image and select it.
- 4 Tap  $\bigcirc$  to enter more specific name information.
- 5 Enter the details about your contact.
- 6 Tap Save.

## **Favorite Contacts**

You can classify frequently called contacts as favorites.

#### To add a contact to your favorites

- 1 From the Home screen, tap **Contacts** (2) to open your contacts.
- **2** Tap a contact to view its details.

**3** Tap the star **1** to the right of the contact's name. The star turns gold and the contact is added to your favorites.

#### To remove a contact from your favorites list

- 1 From the Home screen, tap **Contacts** (2) to open your contacts.
- 2 Tap the Favorites tab to view your favorite contacts.
- 3 Tap a contact to view its details.
- **4** Tap the gold star to the right of the contact's name. The star turns grey and the contact is removed from your favorites.

## Creating a group

- From the Home screen, tap Contacts (2) to open your contacts.
- 2 Touch the Groups tab, then touch 🚜.
- **3** Enter a name for the new group.
  - Tap Add members to add contact entries to your new group.
  - Tap the ACCOUNT field to change the account(s) you want to save the new group to.
- 4 Touch Save to save the group.

**NOTE:** If you delete a group, the contacts assigned to that group will not be lost. They will remain in your contacts.

## Email

You can use the Email application to read emails from services like Yahoo!, MSN, and AOL. The Email application supports the following account types: POP3, IMAP and Exchange.

Your service provider or system administrator can provide you with the account settings you need.

### Managing an email account

Tap the **Email** on the Home screen. The first time you open the Email application, a set-up wizard opens to help you to set up an email account. After the initial setup, the contents of your inbox are displayed. If you have added more than one account, you can switch among accounts.

#### To add another email account:

• Open the Email application and tap the Menu icon i > Settings > Add account.

#### To switch between accounts:

If you've added more than one account, you can easily switch between them. From any email folder, tap the current account (at the top of the screen), then tap the account you want to access.

#### To change an email account's settings:

Open the **Email** application and tap the **Menu** icon :> **Settings** > **General settings** to configure settings that apply to all of your accounts. Tap an individual account to configure settings only for that particular account.

#### To delete an email account:

Open the Email application and tap the Menu icon > Settings > Menu icon > Remove account > touch an account you want to delete > Remove > Yes.

## Working with account folders

Open the **Email** application and tap the **Menu** icon 🔢 and select **Folders**.

Each account has an Inbox, Outbox, Sent and Drafts folder. Depending on the features supported by your account's service provider, you may have additional folders.

## Composing and sending email

- 1 While in the **Email** application, tap **Compose** <u></u>.
- 2 Enter an address for the message's intended recipient. As you enter text, matching addresses will be proposed from your Contacts. Separate multiple addresses using semicolons.
- 3 Tap Attach 🥢 to attach files, if required.
- 4 Enter the subject and your message.
- 5 Tap Send >> to send the message. If you aren't connected to a network, for example, if you're working in airplane mode, the messages that you send will be stored in your Outbox folder until you connect to a network again. If it contains any pending messages, the Outbox will be displayed on the Accounts screen.

## **Receiving emails**

When a new email arrives in your Inbox, you'll be notified by a sound or vibration (depending on your sound and vibration settings) and its notification icon appears on the Status Bar.

## Entertainment

## Camera

To open the Camera application, tap **Camera** on the Home screen.

#### Getting to know the viewfinder

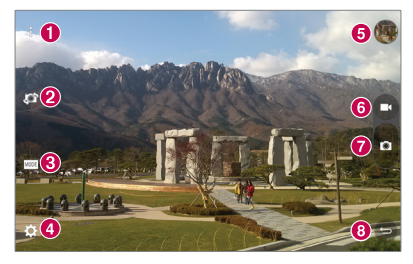

- 1 Clean view Touch to show or hide menus on the view finder.
- 2 Swap camera Switch between the back-facing camera lens and the front-facing camera lens. You can also switch the camera by swiping the screen.
- **8** Mode Allows to set the shot mode to Auto or Panorama mode.
- **4** Settings Touch this icon to open the settings menu.
- **G** Gallery Touch to view the last photo you captured. This enables you to access your Gallery and view saved photos while in camera mode.
- **6 Video mode** Tap to start recording a video.
- **7 Capture** Takes a picture.
- 8 Exit Touch to exit the camera.

#### Using the advanced settings

In the viewfinder, tap  $\clubsuit$  to open the advanced options.

| W4M  | Selects photo resolution. If you choose a high resolution, the file size will increase, which means you will be able to store fewer photos in the memory. |
|------|----------------------------------------------------------------------------------------------------|
| 9    | Take photos by voice command.                                                                                                    |
| (Set | Sets a delay after the capture button is pressed. This is ideal if you want to be in the photo.                                                           |
|      | Displays grid lines on the screen to help you align your photos.                                                                                          |
| ?    | Opens the help guide to know how a function operates.                                                                                                    |
|      |                                                                                                    |

**TIP!** When you exit the camera, some settings return to their defaults, such as timer. Check these before you take your next photo.

#### Taking a photo

- 1 Open the **Camera** application.
- 2 Point the lens towards the subject you want to photograph.
- **3** Touch **•** to capture the photo. You can also capture the photo by touching anywhere on the screen on **Clean view** mode.

#### To zoom in or out

When taking a picture or recording a video, place two fingers anywhere on the screen and spread them apart to zoom in. To zoom back out, pinch them together.

#### Gesture shot

The Gesture shot feature allows you to take a picture with a hand gesture using the front camera. To take photo, raise your hand, with an open palm, until the front camera detects it and a box appears on the screen. Then close your hand into a fist and a timer will start, allowing you time to get ready.

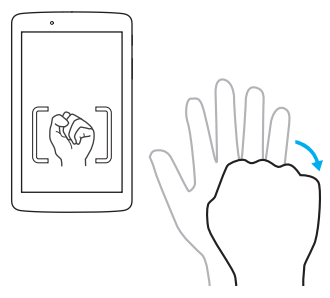

#### Once you've taken a photo

- 1 Tap the image preview by the capture button to view the last photo you captured.
- 2 Tap Gallery or Photos, then tap OK.

Touch to edit the photo.

Touch to take another photo immediately.

∠ 0

| Ś       | Touch to send your memo to others or share it via social networking services. |
|---------|-------------------------------------------------------------------------------|
| Ť       | Touch to delete the photo.                                                    |
| :       | Touch to access more options.                                                 |
| $\star$ | Touch to add the picture to your favorites.                                   |

**TIP!** If you have a social networking account and set it up on your tablet, you can share your photo with your social networking community.

Touch the **Menu** icon 🚺 to open the following options.

SmartShare – Touch to share your photo using the SmartShare function.

Set image as – Touch to use the photo as a Contact photo, Home screen wallpaper, Lock screen wallpaper or Wallpaper.

Move - Touch to move the photo to another album.

Copy - Touch to copy the selected photo and save it to another album.

Copy to Clip Tray - Touch to copy the photo and store in the Clip Tray.

 $\ensuremath{\textbf{Slideshow}}$  – Automatically shows you the images in the current folder one after the other.

Rotate left/right - Touch to rotate the picture to the left or right.

**Crop** – Crop your photo. Move your finger across the screen to select the area to be cropped.

Add location - To add the location information.

Rename - Touch to edit the name of the selected photo.

Print - Allows you to print the picture.

**Details** – Displays more information about the picture.

#### Viewing your saved photos

You can access your saved photos when in camera mode. Just tap the image preview by the capture button and your Gallery will be displayed.

- 1 Choose the app to use to view and/or edit your photos. Tap **Gallery** R or **Photos**
- 2 Tap OK.
  - To view more photos, scroll left or right.
  - To zoom in or out, double-tap the screen or place two fingers and spread them apart (move your fingers closer together to zoom out).

#### Recording a video

- 1 Open the **Camera** application.
- **2** Point the lens towards the subject you wish to capture in your video.
- **3** Touch the Video mode icon 💶 to start recording.
- 4 A timer showing the length of the video will appear.
- **5** Touch **O** on the screen to stop recording.

#### TIP!

- Tap **u** to pause the recording.
- Tap 💿 to take a screen shot while recording a video.

#### Watching your saved videos

Access your saved videos from video camera mode by tapping the image preview by the capture button.

- 1 In the viewfinder, tap the image preview by the capture button.
- **2** Your **Gallery** will appear on the screen with your most recent recorded video displayed. Swipe to the left to scroll to your other videos.
- **3** Tap the Play icon **D** on a video to play it automatically.

NOTE: You can view your videos in the Gallery and Photos apps.

**NOTE:** Do not to press too hard; the touch screen is sensitive enough to pick up a light, but firm touch.

## Gallery

You can store multimedia files in internal memory for easy access to all your multimedia files. Use this application to view multimedia files like pictures and videos.

From the Home screen, tap Apps  $\textcircled{\begin{subarray}{lll} \label{eq:screen} \label{eq:screen} > \end{subarray}} From the Home screen, tap Apps <math>\textcircled{\begin{subarray}{lll} \label{eq:screen} \label{eq:screen} \label{eq:screen} \label{eq:screen} \label{eq:screen} \label{eq:screen} \label{eq:screen} \label{eq:screen}$ 

You can manage and share all your image and video files with the Gallery.

#### NOTE:

- Some file formats are not supported, depending on the software installed on the device.
- Some files may not play properly, depending on how they are encoded.
- If the file size exceeds the available memory, an error can occur when you open files.

#### **Viewing pictures**

Launching the **Gallery** app **M** displays your available folders. When another application, such as Email, saves a picture, the Downloads folder is automatically created to contain the picture. Likewise, capturing a screenshot automatically creates the Screenshots folder. Tap a folder to open it.

Pictures are displayed in order by creation date. Select a picture to view it full screen. Scroll left or right to view the next or previous image.

#### **Playing videos**

Open the **Gallery** app  $\boxed{\mathbb{R}}$  and select an album. The Play icon  $\bigcirc$  is displayed on video files. Tap an image to select it. Select the app to play it (tap the **Photos** app 2 or the **Video** app 2), then tap **OK** and the video begins playback.

#### NOTE:

- When using the Videos app to play a video, slide the left side of the screen up and down to adjust the screen brightness. Slide the right side of the screen up and down to adjust the volume.
- When using the Videos app to play a video, slide the screen left or right to rewind or fast-forward.

#### Deleting images and videos

Use one of the following methods:

- In a folder, tap 📋 and select the photos and videos you want to delete, then tap **Delete**, the **Yes** to confirm.
- When viewing a photo or video, tap 📋 , then tap Yes to confirm.

#### Setting as wallpaper

When viewing a photo, touch the **Menu** icon **:** > **Set image as** and select **Home screen wallpaper**, **Lock screen wallpaper** or **Wallpaper**.

## Slideshow

You can view your photos in a slideshow by album or by selecting all of your photos. From the Home screen, tap **Gallery** .

Tap the album with the photos you want to view, then tap the Menu icon
 > Slideshow > choose the images you want to view > Next > verify the slideshow settings > Start.

Tap the **Back Key** 📁 to stop playing the slideshow.

## Videos

Your Gallery has an integrated video player that lets you play all of your favorite videos.

#### Playing a video

- 1 From the Home screen, tap Apps ⊕ > Apps tab > Gallery 
  → > Video
  →.
- 2 Select the video you want to play.

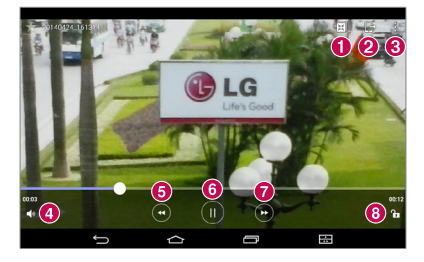

| 0 | ж | Touch access QSIide and display the video in small window. |
|---|---|------------------------------------------------------------|
| 0 | ₽ | Touch to share your video via the SmartShare function.     |
| 8 | : | Touch to access more options.                              |
| 4 |   | Touch to manage the video volume.                          |

| 6 | • | Touch and hold to rewind in 3 second increments. Tap once to rewind 10 seconds.             |
|---|---|---------------------------------------------------------------------------------------------|
| 6 |   | Touch to pause video playback.                                                              |
| 0 | • | Touch and hold to fast-forward in 3 second increments. Tap once to fast-forward 10 seconds. |
| 8 | ſ | Touch to lock/unlock a video screen.                                                        |

To change the volume while watching a video, press the Volume Keys on the right side of the tablet.

Tap Gallery > [] (in the upper left corner of the title bar) > Videos, then touch and hold a video in the list to access the following options: Share, Delete, Trim, Rename and Details.

**TIP!** While watching a video, slide up and down along the left side of the screen to adjust the screen brightness. Slide up and down along the right side of the screen to adjust the volume.

## Music

Your tablet has a music player that lets you play all your favorite tracks. To access the music player, from the Home screen, tap **Apps** (1) > **Apps** tab > **Music** 

#### Transfer music using Media device (MTP) mode

- 1 Connect the tablet to your PC using the USB cable.
- 2 Select the Media device (MTP) option. Your tablet will appear as another hard drive on your computer. Click on the drive to view it. Copy the files from your PC to the drive folder.

#### Playing a song

- 1 From the Home screen, tap Apps 🐵 > Apps tab > Music 🗾 .
- 2 Touch the **Songs** tab.
- 3 Select the song you want to play.

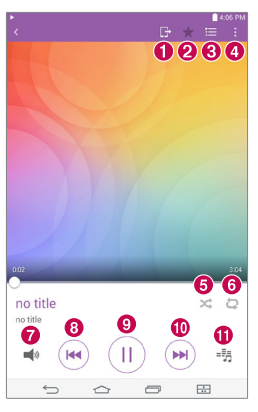

| 0 |         | Touch to share your music via the SmartShare function. |
|---|---------|--------------------------------------------------------|
| 0 | $\star$ | Touch to set the current song as a favorite.           |
| 8 | ١       | Touch to see the Now playing playlist.                 |
| 4 | ÷       | Touch to access more options.                          |
| 6 | ×       | Touch to set shuffle mode.                             |
| 6 | 9       | Touch to set repeat mode.                              |

| 0 | <b>)</b> | Touch to manage the music volume.                                                                                              |
|---|----------|----------------------------------------------------------------------------------------------------|
| 8 |          | Touch to go back to the beginning of the song. Touch twice to return to the previous song. Touch and hold to rewind 3 seconds. |
| 9 |          | Touch to pause playback.                                                                                                    |
| 0 | H        | Touch to skip to the next track on the album or in the playlist.<br>Touch and hold to fast-forward 3 seconds.                  |
| 0 | -5       | Touch to set the audio effect.                                                                                                 |

To change the volume while listening to music, press the Volume Keys on the right side of the tablet.

Touch and hold any song in the list to access the following options: Play, Add to playlist, Delete, Share, Details and Search.

#### NOTE:

- Some file formats are not supported, depending on the device software.
- If the file size exceeds the available memory, an error can occur when you open files.
- Music file copyrights may be protected by international treaties and national copyright laws. Therefore, it may be necessary to obtain permission or a licence to reproduce or copy music. In some countries, national laws prohibit private copying of copyrighted material. Before downloading or copying the file, check the national laws of the relevant country concerning the use of such material.

## Tools

## QuickMemo+

The QuickMemo+ feature allows you to create memos and capture screen shots. Capture screens, draw on them, and share them with family and friends with QuickMemo+.

#### Creating a memo

- 1 From the Home screen, tap **QuickMemo+**, then tap + to create a new memo.
- **2** You can edit texts by typing words directly or select the pen type and color you want to use and enter text by handwriting.
- 3 Add a reminder by touching 🛈 to set the reminder notification for the event.
- **4** Add weather and location information to your memo if a data network is available.

#### Using the QuickMemo+ options

The following options are available in the QuickMemo+ toolbar at the top of the screen.

| X        | Touch to open the memo in QSlide.                                                                                          |
|----------|----------------------------------------------------------------------------------------------------|
| <b>•</b> | Allows you to undo and redo previous actions.                                                                              |
| T        | Allows you to edit the text, its color and its alignment.                                                                  |
| ×        | Allows you to enter text by handwriting. You can select the type of pen to use and its thickness, transparency, and color. |

| <b></b> | Erases edits you've made to the memo.                   |
|---------|---------------------------------------------------------|
|         | Saves the memo in QuickMemo+.                           |
|         | Touch to access more options.                           |
| Ċ       | Allows you to set a reminder notification for an event. |
| Ğ. –    | Allows you to insert weather information into the memo. |
| 0 -     | Allows you to add location information using GPS.       |

#### Capturing a screen shot for your QuickMemo

1 To access the QuickMemo+ feature, slide the Status Bar downwards and touch .

#### OR

Press both of the Volume Keys at the same time for one second.

- 2 Select the desired menu option from the toolbar and create a memo.
- 3 Tap 🔚 to save the memo. To exit QuickMemo+ at any time, tap the Back Key 🔄.

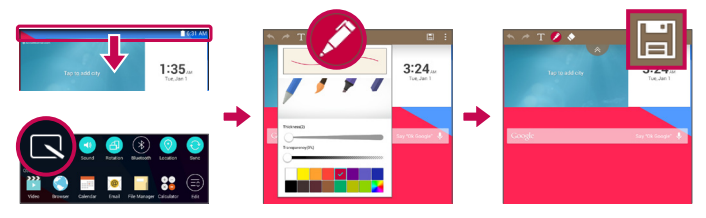
**NOTE:** Please use a fingertip while using the QuickMemo+. Do not use your fingernail.

## QuickRemote

QuickRemote turns your tablet into a Universal Remote for your home TV, DVD or Blu-ray.

NOTE: QuickRemote may not be available for some devices and areas.

### To open and configure QuickRemote

- From the Home screen, tap the Apps (III) > Apps tab > QuickRemote and a constraints. You can also perform the initial set up of your QuickRemote from the Notifications Panel. Swipe the Status Bar downward, tap the QuickRemote icon (III), then tap ADD REMOTE.
- **2** Touch **Living room** to select a room type and touch **+** to add the device.

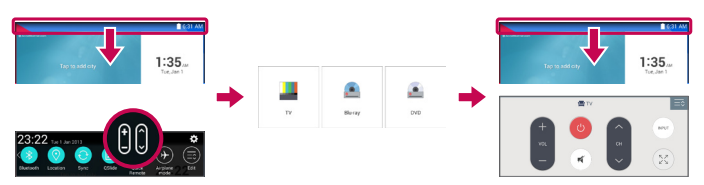

**3** Select the type and brand of device, then follow the on-screen instructions to configure the device(s).

**NOTE:** The QuickRemote operates the same way as an ordinary infrared (IR) remote control in your region or country. Be careful not to cover the infrared sensor at the top of the tablet when you use the QuickRemote function. This function may not be supported depending on the model, the manufacturer or service company.

### Using QuickRemote

- 1 Open **QuickRemote** and choose the room where you configured the remote.
- **2** Select the remote you want by tapping its type/name on the QuickRemote bar along the left side of the screen.
- **3** Tap the buttons on the displayed remote.

**NOTE:** When adding the TV remote control, QuickRemote can use the INPUT button to configure appropriate remote control. When configuring the INPUT button, the TV input source can be changed. To reset the TV input source, tap the INPUT button on QuickRemote several times (depending on the number of devices connected to the TV).

#### QuickRemote options

To access the QuickRemote options menu, tap the **Menu** icon i to select the desired option.

**NOTE:** While playing music in the background, pressing any QuickRemote button will mute the sound for a second.

## Clock

### Setting your alarm

- 1 From the Home screen, tap Apps 1 > Apps tab > Clock P >  $\blacksquare$ .
- 2 Set the desired alarm time.
- 3 Set Repeat, Snooze duration, Vibration, Alarm sound, Alarm volume, Auto app starter, Puzzle lock and Memo.
- 4 Touch Save.

**NOTE:** To change alarm settings in the alarm list screen, touch the **Menu** icon **i** and select **Settings**.

## Calculator

### Using your calculator

- From the Home screen, tap Apps is > Apps tab > Calculator Sig.
- **2** Tap the number keys to enter numbers.
- **3** For simple calculations, tap the function you want to perform ((+), (−), (×) or (÷)) followed by (■).

#### NOTE:

- For more complex calculations, touch the **Menu** icon :, select **Scientific calculator**, then choose the desired function.
- To view the calculation history, tap **Menu** icon : > Calculation history.

## Calendar

Events from each account you've added to your tablet and configured to synchronize calendars is displayed in your Calendar.

#### Adding an event to your calendar

- 1 From the Home screen, tap Apps 🐵 > Apps tab > Calendar 🔁
- 2 Tap the menu at the top left corner to change the calendar view (Day, Week, Month, Year, Agenda).
- **3** Tap the date you wish to add an event to and tap <u>+</u>.
- 4 Touch the **Event name** field and enter the event name.
- **5** Touch the **Location** field and enter the location. Check the date and enter the time you wish your event to start and finish.
- 6 If you wish to add a note to your event, touch the **Description** field and enter the details.
- 7 If you wish to repeat the alarm, set **REPEAT** and set **REMINDERS**, if necessary.
- 8 Touch Save to save the event in the calendar.

**NOTE:** Touch and hold a spot on the calendar to quickly save a calendar event on that date. Simply enter the event name and time, then tap **Save**. You can tap **Details** and enter more information, or update the event with additional details later.

### To change your calendar view

No matter where you're in the Calendar app, you can easily switch calendar views. Simply tap in the upper left corner of the title bar, or on the left side of the screen swipe your finger from left to right to display a menu of calendar views. Tap Day, Week, Month, Year, or Agenda.

## Tasks

The Tasks app can be synchronized with your MS Exchange account. You can create and manage your tasks using your tablet or from MS Outlook or MS Office Outlook Web Access.

- 1 From the Home screen, tap Apps 🐵 > Tasks 🗸
- **2** Tap the **Add** task icon + (in the upper-right corner of the screen).
- 3 Enter the Subject, START DATE, DUE DATE, DESCRIPTION, REPEAT and REMINDER as necessary.
- 4 Tap Save.

## File Manager

The File Manager application allows you to manage files in your internal/ external storage.

File Manager makes it easy to view and manage your files. Simply tap a file type (All files, Music files, Image files, Video files, Document files, or Cloud files), then tap on the necessary folders to find your files.

### To open the File Manager application

• From the Home screen, tap Apps 🐵 > Apps tab > File Manager 🤤

### **File Manager Options**

Open the **File Manager** app > **All files** > **Internal storage** to access to the following options (at the top of the screen):

| Ħ | Allows you to open File Manager in a QSlide window.       |
|---|-----------------------------------------------------------|
| Q | Allows you to search for your files or information.       |
| + | Allows you to create a new folder.                        |
| ÷ | Allows you to move files and folders to another location. |
| Ē | Allows you to copy files and folders to another location. |
| Ĵ | Allows you to delete files and folders.                   |
| : | Allows you to access more options.                        |

## **Voice Recorder**

Use the voice recorder to record voice memos or other audio files.

#### Recording a sound or voice

• From the Home screen, tap Apps 🐵 > Apps tab > Voice Recorder 🚽 .

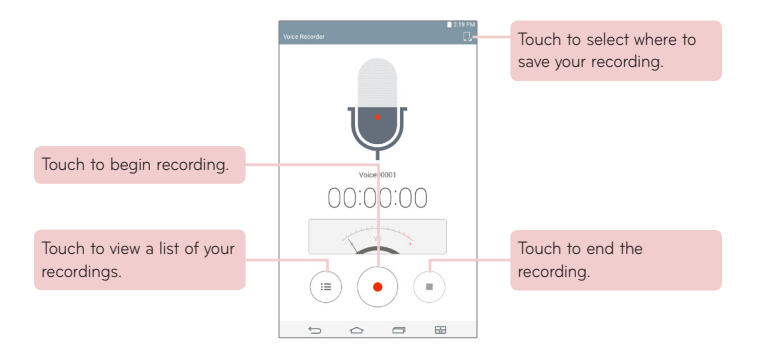

NOTE: The available recording time may differ from actual recording time.

#### Managing your Voice memos

From the Voice Recorder list screen:

- Tap the **Share** icon **<** to share the voice memo using the available choices.
- Tap the **Delete** icon 👕 to select the voice memo(s) you want to delete.
- Touch and hold a voice memo to open a context memo to select Share, Delete, Rename, Trim, or Details.

## Google+

Use the Google+ app to stay connected with people via Google's social network service.

From the Home screen, tap Apps 🙂 > Apps tab > Google 🌐 > Google+ 😵

**NOTE:** This application may not be available depending on the region or service provider.

## LG SmartWorld

LG SmartWorld offers an assortment of exciting content – fonts, themes, games, applications.

### How to Get to LG SmartWorld from Your Tablet

- 1 Tap Apps 😁 > Apps tab > tap the 🍪 icon to access LG SmartWorld.
- 2 Tap **Sign in** and enter ID/PW for LG SmartWorld. If you have not signed up yet, tap **Register** to receive your LG SmartWorld membership.
- 3 Download the content you want.
- LG SmartWorld may not be available for all carriers or in all countries.

#### NOTE: What if there is no 🧐 icon?

- Using a mobile Web browser, access LG SmartWorld (www.lgworld.com) and select your country.
- 2 Download the LG SmartWorld App.
- **3** Run and install the downloaded file.
- 4 Access LG SmartWorld by tapping the 🧐 icon.

#### Special benefit only in LG SmartWorld

- Decorate your own style on your tablet by personalizing it with Home themes, keyboard themes, and fonts provided on LG SmartWorld. (However, this service is available only to specific devices. Please check the LG SmartWorld website to check availability).
- 2 Enjoy LG SmartWorld's special service by joining promotions that are consistently provided.

# The Web

## Browser

Use this application to browse the Internet. Browser gives you a fast, full-color world of games, music, news, sports, entertainment and much more, right on your tablet wherever you are and whatever you enjoy.

From the Home screen, tap Apps 😐 > Apps tab > Browser 🌏.

| <b>X</b>     | Tap to run QSlide.                                                                                                    |
|--------------|----------------------------------------------------------------------------------------------------|
| ◀            | Tap to go back one page.                                                                                                    |
|              | Tap to go forward one page, to the page you connected to after the current one. This is the opposite of what happens when you touch the <b>Back Key</b> $\subseteq$ , which takes you to the previous page. |
| $\mathbb{C}$ | Tap to refresh or stop the current page.                                                                                                    |
| $\triangle$  | Tap to go to the Home page.                                                                                                    |
| ×            | Tap to access your bookmarks.                                                                                                    |
| :            | Touch to access more options.                                                                                                    |

#### Opening a page

- To open a new page, tap 🕂 at the top of the browser.
- To go to another web page, tap a tab at the top of the screen to view the page.

### **Bookmarks**

To open a bookmarked web page, tap [x] on the browser toolbar and select one.

### History

Tap 其 on the browser toolbar and select the **History** tab to open a web page from the list of recently-visited web pages. To clear the history, tap 📷 to clear all history.

### Using Reader mode

Your tablet can display simplified web pages for easier reading.

View news or blog posts and other article pages easily with no distractions – with Reader mode, you can read a clutter-free page.

Tap 🗐 on the URL web address bar to activate Reader mode.

## Using QSlide

Use this feature to access the Internet without closing the current application.

While viewing content on the browser, tap 📰. You can then browse other information on your tablet. To view the browser in full screen, tap [3].

## Download files

Use the Downloads app to see what files have been downloaded.

From the Home screen, tap Apps 🐵 > Apps tab > Downloads 🛃 .

## Chrome

Use Chrome to search for information and browse web pages. From the Home screen, tap **Apps + > Apps** tab **> Chrome ()**. **NOTE:** This application may not be available, depending on your region and service provider.

### Viewing web pages

Tap the address field (at the top of the screen), enter a web address or search criteria, and tap **Go** on the keyboard.

### Opening a page

- To go to a new page, tap 💶 at the top of the browser.
- To go to another web page, tap a tab at the top of the screen to select the page.

#### Searching the web by voice

Tap the address field, tap  $\bigcup$ , speak a keyword and select one of the suggested keywords that appear.

**NOTE:** This feature may not be available depending on the region or service provider.

### Syncing with other devices

Sync open tabs and bookmarks to use with Chrome on another device when you are logged in with the same Google account.

To view open tabs on other devices, tap the **Menu** icon || > **Other devices**. You must be signed in to the same Google account on all devices. Select a web page to open.

### Adding and viewing bookmarks

To add bookmarks, tap  $\overleftrightarrow$  in the URL bar.

To open a bookmarked web page, tap the  ${\bf Menu}$  icon  $\blacksquare$  >  ${\bf Bookmarks}$  and select the desired page.

### Chrome Options menu

Tap the **Menu** icon **i** to access the following options.

- New tab Tap to open a new web page tab.
- New incognito tab Tap to open a new incognito tab.
- Bookmarks Displays your bookmarked web pages.
- Other devices Displays your open web pages on other devices.
- History Displays your browsing data (web pages you've visited).
- Share... Allows you to share the web page.
- Print... Tap to print the web page. Choose to automatically find a printer on your network, or manually enter one to use.
- Find in page Allows you to search for text on the current web page.
- Add to homescreen Allows you to add a shortcut to the current page on your Home screen.
- Request desktop site Checkmark to access the desktop site when you view web pages on your tablet.
- Settings Allows you to change the settings specific to the Chrome app.
- Help & feedback Displays information about using the Chrome app on your tablet and allows you to provide feedback to Chrome developers.

# Settings

## Access the Settings menu

1 From the Home screen, tap Apps (1) > Apps tab > Settings (3). OR

From the Home screen, touch and hold the Recent Apps Key  $\bigcirc$  > System settings.

**2** Select a setting category and set the desired option.

## WIRELESS NETWORKS

#### Wi-Fi

Wi-Fi – Turns on Wi-Fi to connect to available Wi-Fi networks.

A list of all available Wi-Fi networks will be displayed. Tap one to connect to it.

NOTE: Tap Search to scan for available Wi-Fi networks.

Tap the Menu icon 🚦 in the Wi-Fi menu to access the following options.

**Connect by WPS button** – Allows you to connect to a secured Wi-Fi network with a WPS button.

Connect by WPS PIN – Allows you to connect to a secured Wi-Fi network with a WPS PIN.

Add network - Allows you to manually enter a new Wi-Fi network.

**Wi-Fi Direct** – Allows direct connection with Wi-Fi devices without any access point.

Advanced Wi-Fi – Accesses the advanced Wi-Fi settings.

Interactive tutorial - Displays some useful tutorials for the Wi-Fi function.

#### TIP! How to obtain the MAC address

To set up a connection in some wireless networks with MAC filters, you may need to enter the MAC address of your tablet in the router. You can find the MAC address in the following user interface: From the Home screen, tap **Apps (1)** > **Settings (2)** > **Wi-Fi** > **Menu** icon (1) > **Advanced Wi-Fi** > **MAC address**.

#### Bluetooth

Turn the Bluetooth wireless feature on or off to use Bluetooth. Turning Bluetooth on allows you to pair and connect to other Bluetooth devices.

Tap the **Menu** icon 🚦 in the Bluetooth menu to access the following options.

**Edit tablet name** – Changes your tablet name for easy identification when pairing and connecting. Enter your new tablet name, then tap **Save**.

Visibility timeout – Sets the amount of time other Bluetooth devices can see your tablet for pairing and connection. Choose from **2 min**, **5 min**, **1 h**, and Never time out.

Show received files - Displays a list of your Bluetooth received files.

Interactive tutorial - Displays some useful tutorials about Bluetooth features.

### Data usage

Displays the data usage during the chosen periods of time. Tap an app from the list to view the app's data usage.

### More...

Allows you to set additional wireless and networks settings.

Airplane mode – Allows you to set Airplane mode. Activating Airplane mode disables all wireless connections.

Miracast – Allows you to wirelessly mirror your tablet screen and sound onto a Miracast dongle or TV.

 $\label{eq:smartShare Beam} \begin{array}{l} \mbox{-} \mbox{Allows you to receive multimedia content via SmartShare Beam from LG phones or tablets.} \end{array}$ 

**LG PC Suite** – Allows Wi-Fi connection to transfer music and images between a computer and the tablet.

 $\label{eq:media} \begin{array}{l} \mbox{Media server} - \mbox{Allows to share media contents with nearby devices via } \\ \mbox{DLNA}. \end{array}$ 

**VPN** – Displays the list of Virtual Private Networks (VPNs) that you've previously configured. Allows you to add different types of VPNs.

**NOTE:** You must set a lock screen PIN, Password or Pattern before you can use credential storage.

## DEVICE

## Sound

Sound profile – Allows you to set the sound profile to Sound, Vibrate only or Silent.

Volumes – Manage the volume for Notifications sound, Touch feedback & system, and Music, video, games & other media.

Vibrate strength – Allows you to set the vibrate strength for calls, notifications, and touch feedback.

Notification sound - Allows you to set your default notification ringtone.

**Touch sounds** – Allows you to set your tablet to play a sound when you touch buttons, icons and other onscreen items that react to your touch.

Screen lock sound – Allows you to set your tablet to play a sound when locking and unlocking the screen.

Vibrate on touch – Allows you to set the vibration feedback when the tablet screen is touched.

## Display

#### Home screen

Theme - Sets the screen theme for your device.

Wallpaper - Sets the wallpaper to use on your Home screen.

Screen swipe effect - Sets the effect when you swipe to change screens.

Allow Home screen looping – Checkmark to set the Home screens to scroll continuously, eliminating the need to scroll back in the opposite direction when you reach one end.

**Home backup & restore** – Allows you to backup and restore app and widget configurations and themes.

Help - Displays information about the Home screen.

Lock screen

Select screen lock - Set a screen lock type to secure your tablet.

Screen swipe effect - Sets the screen swipe effect options.

Wallpaper – Sets your Lock screen wallpaper. Select it from Gallery or Wallpaper gallery.

Widgets - Allows you to display widgets on the Lock screen.

Shortcuts - Allows you to change the shortcuts on the Swipe Lock screen.

 $\ensuremath{\textbf{Owner info}}$  – Allows you to enter contact info to be displayed on the Lock screen in case the tablet is lost.

**Lock timer** – Sets the amount of time before the screen automatically locks after the screen has timed-out.

**Power button instantly locks** – Checkmark to instantly lock the screen when the Power/Lock Key is pressed. This setting overrides the Security lock timer setting.

**Brightness** – Adjust the screen brightness. Touch **Night brightness** to set the brightness to 0% automatically between the hours of 12:00 am - 6:00 am.

 $\ensuremath{\textbf{Screen timeout}}$  – Set the time delay before the screen automatically turns off.

 $\ensuremath{\textit{Screen-off}}$  effect – Sets the screen-off effect used when the screen turns off.

**Auto-rotate screen** – Set to switch orientation automatically when you rotate the tablet.

**Daydream** – Tap the Daydream switch **Daydream** to toggle it On or Off. On allows the set screen saver to be displayed when the tablet is sleeping while docked and/or charging. Choose from **Clock** and **Google Photos**.

**NOTE:** Charging might be slow while the screen saver is on.

Font type - Change the type of display font.

Font size - Change the size of the display font.

**Smart screen** – Keeps the screen on when the device detects your eyes looking at the screen.

Home touch buttons – Allows you to set which Home touch buttons are displayed and their position on the bar. You can also select the color and the background.

Motion sensor calibration – Allows you to improve the accuracy of the tilt and speed of the sensor.

## Storage

**INTERNAL STORAGE** – Displays the total amount of space in the device's memory and lists what type of data is using up space.

 $\ensuremath{\text{SD}}\xspace$  CARD – Displays the total amount of memory space on the microSD card.

**Mount/Unmount SD card** – Mounts and unmounts the microSD card from your tablet so that you can access the data stored in it, format the card, or safely remove it. This setting is dimmed if there's no microSD card installed, if you've already unmounted it, or if you've mounted the microSD card on your computer.

**Erase SD card** – Permanently erases everything on the microSD card and prepares it for use with your tablet.

### Battery

**BATTERY INFORMATION** – See how much battery power is used for device activities. The battery level displays in a percentage. The remaining time of use is also displayed.

**Battery percentage on status bar** – Displays the battery percentage on the Status Bar.

**Battery saver** – Manage the battery for the power saving items. Tap the switch **where** to turn this feature on. Tap **Battery saver** for the following options.

- Turn Battery saver on: Set the battery level at which you want Battery saver to turn on.
- Auto-sync: Turns off Auto-sync.
- Wi-Fi: Turns off Wi-Fi if data is not in use.
- Bluetooth: Turns off Bluetooth if not connected.
- Vibrate on tap: Turns off touch feedback.
- Brightness: Adjusts the brightness.

· Screen timeout: Adjusts the screen timeout.

Help - Touch to access some tips for Power saver.

### Smart cleaning

You can manage the unused apps, saved files or temporary internet files.

## Apps

Display the list of applications such as currently running or downloaded. Swipe left and right to view one of the three tabs across the top of the screen to view detailed information for **DOWNLOADED**, **ON SD CARD**, **RUNNING**, and **ALL** applications.

Tap an entry to view more information, tap  $\mbox{Force stop}$  (or  $\mbox{Stop}$ ), then  $\mbox{OK}$  to stop it from running.

### Dual window

**Split view** – Allows the device to automatically open Dual window when you tap a link on the full screen or tap an e-mail attachment (images only). **Help** – Displays help information about using the Dual window feature.

## PERSONAL

## Accounts & sync

Permits applications to synchronize data in the background, whether or not you are actively working in them. Deactivating **Auto-sync data** can save battery power and lower (but not eliminate) data usage.

## Cloud

Tap **Add account** to add a cloud account. You access your cloud accounts from this menu. Tap the **Menu** icon **i** to upload files.

## Users

This menu displays the current users you've created.

**Add user** – Allows you to add new account for the tablet and use the Multiuser feature.

## Location

Mode

- High accuracy Use GPS and Wi-Fi networks to estimate location.
- Battery saving Use Wi-Fi networks to estimate location.
- Device sensors only Use GPS to pinpoint your location.

**RECENT LOCATION REQUESTS** – Displays apps that have recently requested your location information.

Camera - Allows the device to tag photos and videos with their locations.

Anti-flicker – Allows you to adjust the frequency to prevent the camera preview screen from flickering.

**Google Location Reporting** – Allows you to view your Google location settings.

## Security

**Encrypt tablet** – Allows you to encrypt data on the tablet for security. You will be required to enter a PIN or password to decrypt your tablet each time you power it on.

**Encrypt SD card storage** – Allows you to encrypt data on the MicroSD for security.

**Password typing visible** – Shows the last character of the hidden password as you type.

Tablet administrators - View or deactivate tablet administrators.

**Unknown sources** – Allows installation of apps from non-Play Store applications.

Verify apps – Disallow or warn before installation of apps that may cause harm.

**Notification access** – Allows to get notifications to read all notifications posted by the system or and installed apps.

Storage type - Displays the storage type for certificates.

Trusted credentials - Displays trusted CA certificates.

Install from storage - Choose to install encrypted certificates.

Clear credentials - Remove all certificates.

### Language & input

Use the Language & input settings to select the language for the text on your tablet and to configure the on-screen keyboard, including words you've added to its dictionary.

### Backup & reset

**Back up my data** – Set to backup your settings and application data to the Google server.

Backup account - Set the account to which you want to backup data to.

**Automatic restore** – Set to restore your settings and application data when the applications are reinstalled on your device.

**LG Backup service** – Backs up all information on the device and restores it in the event of data loss or replacement. Refer to page 88 for more information.

**Factory data reset** – Reset your settings to the factory default values and delete all your data. If you reset the tablet this way, you are prompted to re-enter the same information as when you first started Android.

## SYSTEM

## Shortcut Key

Allows you to turn the Shortcut keys on and off.

### Date & time

Use Date & time settings to set how dates will be displayed. You can also use these settings to set your own time and time zone rather than obtaining the current time from the mobile network.

## Accessibility

Use the Accessibility settings to configure accessibility plug-ins you have installed on your tablet.

NOTE: Requires additional plug-ins to become selectable.

**TalkBack** – Allows you to set up the TalkBack function which assists people with impaired vision by providing verbal feedback. Tap the TalkBack switch at the top right corner of the screen to turn it on. Tap **Settings** at the bottom of the screen to adjust the TalkBack settings.

Font size - Checkmark to increase the size of the text.

Invert colors - Checkmark to invert the colors of the screen and content.

**Color adjustment** – Sets to view the screen with greater color contrast. Tap the switch common to turn it on. Then tap the screen and drag across the screen in any direction until you see the color contrast you want to use.

Touch zoom – Allows you to zoom in and out by triple-tapping the screen.

Screen shades - Dims the screen's backlight.

Accessibility shortcut – Activate this feature to allow you to quickly enable accessibility features in two steps.

**Text-to-speech output** – Sets the text-to-speech preferred engine and speech rate setting. Also plays a short demonstration of speech synthesis. The default language status is also displayed.

Audio type - Sets the audio type. Choose Mono or Stereo.

 $\ensuremath{\textbf{Sound balance}}$  – Sets the audio route. Move the slider on the slide bar to set it.

Turn off all sounds - Turns off all sounds.

**Captions** – Allows to customize caption settings for those with hearing impairments. Tap the switch curn this feature on. Set the language, text size, and caption style options as desired.

Touch feedback time – Sets the touch and feedback time. Choose from Short, Medium, and Long.

**Universal touch** – Touch the switch common to toggle between on and off. On allows you to replace the hardware keys with a Universal touch board . Tap the Universal touch icon to access the **Power**, **Home**, **Volume down**, **Volume up**, and **More** buttons. Draw a "W" on the board to automatically launch the browser application.

Screen timeout - Sets the amount of time before the screen turns off.

**Touch control areas** – Tap the switch  $\bigcirc$  to turn this feature on. Allows you to limit the touch control to selected areas of the screen. Press the **Volume Down Key**  $\parallel$  and **Home Key**  $\frown$  at the same time to activate and deactivate the feature.

**Auto-rotate screen** – Checkmark to allow the device to rotate the screen depending on the device orientation (portrait or landscape).

**Read passwords** – Checkmark to have verbal confirmation when inputting passwords.

Accessibility settings shortcut – Sets quick and easy access to selected features when you triple-tap the Home Key.

**One-touch input** – Each finger touch enters a letter/character on the LG keyboard.

## Quick Cover

Activate this menu to turn the screen on or off automatically when using the Quick Cover.

## Printing

Allows you to print the content of certain screens (such as web pages displayed in Chrome) to a printer connected to the same Wi-Fi network as your Android device.

## About tablet

This menu allows you to manage your software updates and view various information relating to your tablet.

Tablet name - Allows you to set your tablet name.

Update Center - Allows you to check for app and software updates.

**Battery** – Allows you to view battery status, battery level, and battery use information.

Hardware information – Allows you to view the model number, IP address, up time, CSN, Wi-Fi MAC address and Bluetooth address.

**Software information** – Allows you to view Android version, kernel version, build number, and software version.

**Legal information** – Allows you to view legal documents for LG software, open source licenses and Google legal information.

# LG Backup

## About backing up and restoring device data

It is recommended that you regularly create and save a backup file on the internal storage, especially before updating any software. Maintaining a current backup file in storage memory may allow you to recover device data if your device is lost, stolen, or corrupted by an unforeseen issue.

This LG Backup application is supported between LG smartphones and tablets, other software or operating system versions. As a result, when you buy the new LG smartphones and tablets, you can backup the current device data to your new device.

If you have the LG Backup application preloaded on your smartphones and tablets, you can backup and restore most of your data, including downloaded and pre-installed applications, bookmarks, calendar entries, contacts, home screen settings, and system settings. You may also:

- Perform a manual backup of your device.
- Schedule automatic backups of your device.
- Restore your device data.

**Warning!** To protect against an unexpected power off during backup or restore operations, due to insufficient battery power, you should always keep your battery fully charged.

## Backup your tablet data

- 1 From the Home screen, tap Apps 🙂 > Settings 😨 > Backup & reset > LG Backup Service > Backup.
- 2 On the Backup Location screen, touch Internal storage or SD card, then tap Next.
- 3 Select the check box for the items you want to backup and select Next.
- 4 Read the information presented on the screen, then tap Start.
- 5 When all selected files have been backed up, you will see the message Back up completed.

## Scheduling automatic backups

You can also program automatic backups for the data on your tablet according to your schedule setting. To do this, complete the following steps:

- From the Home screen, tap Apps ⊕ > Settings ② > Backup & reset > LG Backup Service > Scheduled backup.
- 2 Tap **Backup items** and select the check box next to the item you want to backup.
- 3 Tap Backup location, and select Internal storage or SD card.
- 4 Set the backup time and scheduled backup files.
- 5 Tap the switch on to activate automatic backups.

## **Restoring tablet data**

**NOTE:** All files that are stored on your tablet are deleted before the backup file is restored. Make sure to copy the backup file to another location.

- 1 From the Home screen, tap Apps ⊕ > Settings ⊕ > Backup & reset > LG Backup Service > File restore & management.
- **2** On the Restore screen, select a backup file that contains the data you wish to restore.
- **3** Select the check box next to the item you wish to restore and select **Next** to restore it to your tablet.

**NOTE:** Please note that your tablet data will be overwritten with the content of your backup.

- 4 If the backup file is encrypted, type the password that you created to encrypt it.
- 5 When all selected files have been restored, the tablet will automatically be restart.

**NOTE:** You can set the **Lock backup files** option when creating a backup to encrypt your backup files for extra protection.

On the LG Backup main screen, touch the **Menu** icon :> **Set password** and enter a password and hint in case you forgot your password. Once you have set up a password, you need to enter it every time you want to do backup/restore.

# Tablet software update

## LG tablet software update via Over-the-Air (OTA)

This feature allows you to update the firmware of your tablet to the newer version conveniently via OTA without connecting the USB data cable. This feature is only available if and when LG makes the newer version of the firmware available for your device. First, you can check the software version on your tablet:

From the Home screen, tap Apps 🙂 > Settings 😳 > About tablet > Software information.

To perform the tablet software update, from the Home screen, tap Apps 🙂 > Settings 🛞 >About tablet > Update Center > Software Update > Check now for update.

**NOTE:** LG reserves the right to make firmware updates available only for selected models at its own discretion and does not guarantee the availability of the newer version of the firmware for all tablet models.

**NOTE:** Your personal data—including information about your Google account and any other accounts, your system/application data and settings, any downloaded applications and your DRM licence —might be lost in the process of updating your device's software. Therefore, LG recommends that you back up your personal data before updating your tablet's software. LG does not take responsibility for any loss of personal data.

# Accessories

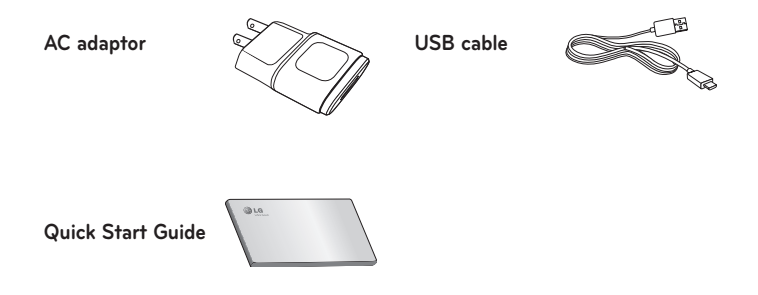

**NOTE:** Always use genuine LG accessories. Failure to do this may void your warranty.

# Troubleshooting

This chapter lists some problems you might encounter when using your tablet. Some problems require you to call your service provider, but most are easy to fix yourself.

| Message                                   | Possible causes                                                   | Possible corrective measures                             |
|-------------------------------------------|-------------------------------------------------------------------|----------------------------------------------------------|
| No<br>applications<br>can be set          | Not supported by<br>service provider or<br>registration required. | Contact your service provider.                           |
|                                           | Battery is not charged.                                           | Charge battery.                                          |
|                                           | Outside temperature is too hot or cold.                           | Make sure tablet is charging<br>at a normal temperature. |
| Charging                                  | Contact problem                                                   | Check the charger and its connection to the tablet.      |
| error                                     | No voltage                                                        | Plug the charger into a different socket.                |
|                                           | Charger defective                                                 | Replace the charger.                                     |
|                                           | Wrong charger                                                     | Use only original LG<br>accessories.                     |
| Impossible<br>to receive /<br>send photos | Memory full                                                       | Delete some images from<br>your tablet.                  |

| Message              | Possible causes            | Possible corrective measures                                                                               |
|----------------------|----------------------------|----------------------------------------------------------------------------------------------------|
| Files do not<br>open | Unsupported file<br>format | Check the supported file formats.                                                                          |
| No sound             | Vibration mode             | Check the settings status in<br>the sound menu to make sure<br>you are not in vibration or<br>silent mode. |

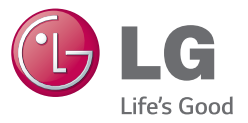

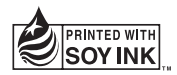

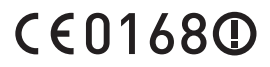